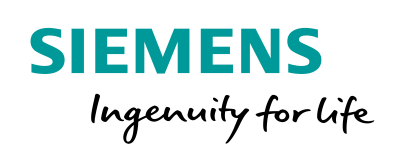

Industry Online Support

NEWS

2

# Prozessdaten erfassen und überwachen

SIMATIC S7-1200 / S7-1500, STEP 7 V16 (TIA Portal)

https://support.industry.siemens.com/cs/ww/de/view/64396156

Siemens Industry Online Support

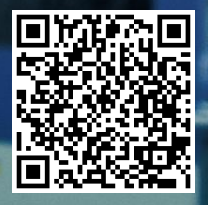

## **Rechtliche Hinweise**

#### Nutzung der Anwendungsbeispiele

In den Anwendungsbeispielen wird die Lösung von Automatisierungsaufgaben im Zusammenspiel mehrerer Komponenten in Form von Text, Grafiken und/oder Software-Bausteinen beispielhaft dargestellt. Die Anwendungsbeispiele sind ein kostenloser Service der Siemens AG und/oder einer Tochtergesellschaft der Siemens AG ("Siemens"). Sie sind unverbindlich und erheben keinen Anspruch auf Vollständigkeit und Funktionsfähigkeit hinsichtlich Konfiguration und Ausstattung. Die Anwendungsbeispiele stellen keine kundenspezifischen Lösungen dar, sondern bieten lediglich Hilfestellung bei typischen Aufgabenstellungen. Sie sind selbst für den sachgemäßen und sicheren Betrieb der Produkte innerhalb der geltenden Vorschriften verantwortlich und müssen dazu die Funktion des jeweiligen Anwendungsbeispiels überprüfen und auf Ihre Anlage individuell anpassen.

Sie erhalten von Siemens das nicht ausschließliche, nicht unterlizenzierbare und nicht übertragbare Recht, die Anwendungsbeispiele durch fachlich geschultes Personal zu nutzen. Jede Änderung an den Anwendungsbeispielen erfolgt auf Ihre Verantwortung. Die Weitergabe an Dritte oder Vervielfältigung der Anwendungsbeispiele oder von Auszügen daraus ist nur in Kombination mit Ihren eigenen Produkten gestattet. Die Anwendungsbeispiele unterliegen nicht zwingend den üblichen Tests und Qualitätsprüfungen eines kostenpflichtigen Produkts, können Funktions- und Leistungsmängel enthalten und mit Fehlern behaftet sein. Sie sind verpflichtet, die Nutzung so zu gestalten, dass eventuelle Fehlfunktionen nicht zu Sachschäden oder der Verletzung von Personen führen.

#### Haftungsausschluss

Siemens schließt seine Haftung, gleich aus welchem Rechtsgrund, insbesondere für die Verwendbarkeit, Verfügbarkeit, Vollständigkeit und Mangelfreiheit der Anwendungsbeispiele, sowie dazugehöriger Hinweise, Projektierungs- und Leistungsdaten und dadurch verursachte Schäden aus. Dies gilt nicht, soweit Siemens zwingend haftet, z.B. nach dem Produkthaftungsgesetz, in Fällen des Vorsatzes, der groben Fahrlässigkeit, wegen der schuldhaften Verletzung des Lebens, des Körpers oder der Gesundheit, bei Nichteinhaltung einer übernommenen Garantie, wegen des arglistigen Verschweigens eines Mangels oder wegen der schuldhaften Verletzung wesentlicher Vertragspflichten. Der Schadensersatzanspruch für die Verletzung wesentlicher Vertragspflichten ist jedoch auf den vertragstypischen, vorhersehbaren Schaden begrenzt, soweit nicht Vorsatz oder grobe Fahrlässigkeit vorliegen oder wegen der Verletzung des Lebens, des Körpers oder der Gesundheit gehaftet wird. Eine Änderung der Beweislast zu Ihrem Nachteil ist mit den vorstehenden Regelungen nicht verbunden. Von in diesem Zusammenhang bestehenden oder entstehenden Ansprüchen Dritter stellen Sie Siemens frei, soweit Siemens nicht gesetzlich zwingend haftet.

Durch Nutzung der Anwendungsbeispiele erkennen Sie an, dass Siemens über die beschriebene Haftungsregelung hinaus nicht für etwaige Schäden haftbar gemacht werden kann.

#### Weitere Hinweise

Siemens behält sich das Recht vor, Änderungen an den Anwendungsbeispielen jederzeit ohne Ankündigung durchzuführen. Bei Abweichungen zwischen den Vorschlägen in den Anwendungsbeispielen und anderen Siemens Publikationen, wie z. B. Katalogen, hat der Inhalt der anderen Dokumentation Vorrang.

Ergänzend gelten die Siemens Nutzungsbedingungen (https://support.industry.siemens.com).

#### Securityhinweise

Siemens bietet Produkte und Lösungen mit Industrial Security-Funktionen an, die den sicheren Betrieb von Anlagen, Systemen, Maschinen und Netzwerken unterstützen.

Um Anlagen, Systeme, Maschinen und Netzwerke gegen Cyber-Bedrohungen zu sichern, ist es erforderlich, ein ganzheitliches Industrial Security-Konzept zu implementieren (und kontinuierlich aufrechtzuerhalten), das dem aktuellen Stand der Technik entspricht. Die Produkte und Lösungen von Siemens formen nur einen Bestandteil eines solchen Konzepts.

Der Kunde ist dafür verantwortlich, unbefugten Zugriff auf seine Anlagen, Systeme, Maschinen und Netzwerke zu verhindern. Systeme, Maschinen und Komponenten sollten nur mit dem Unternehmensnetzwerk oder dem Internet verbunden werden, wenn und soweit dies notwendig ist und entsprechende Schutzmaßnahmen (z.B. Nutzung von Firewalls und Netzwerk-segmentierung) ergriffen wurden.

Zusätzlich sollten die Empfehlungen von Siemens zu entsprechenden Schutzmaßnahmen beachtet werden. Weiterführende Informationen über Industrial Security finden Sie unter: <a href="https://www.siemens.com/industrialsecurity">https://www.siemens.com/industrialsecurity</a>.

Die Produkte und Lösungen von Siemens werden ständig weiterentwickelt, um sie noch sicherer zu machen. Siemens empfiehlt ausdrücklich, Aktualisierungen durchzuführen, sobald die entsprechenden Updates zur Verfügung stehen und immer nur die aktuellen Produktversionen zu verwenden. Die Verwendung veralteter oder nicht mehr unterstützter Versionen kann das Risiko von Cyber-Bedrohungen erhöhen.

Um stets über Produkt-Updates informiert zu sein, abonnieren Sie den Siemens Industrial Security RSS Feed unter: <u>https://www.siemens.com/industrialsecurity</u>.

# Inhaltsverzeichnis

| Rech | Rechtliche Hinweise                                                            |                                                                                                    |                                                                |  |  |  |
|------|--------------------------------------------------------------------------------|----------------------------------------------------------------------------------------------------|----------------------------------------------------------------|--|--|--|
| 1    | Aufgabe                                                                        | 3                                                                                                    | 4                                                              |  |  |  |
|      | 1.1                                                                            | Übersicht                                                                                                    | 4                                                              |  |  |  |
| 2    | Lösung                                                                         |                                                                                                    | 5                                                              |  |  |  |
|      | 2.1<br>2.2<br>2.3                                                              | Übersicht Gesamtlösung<br>Beschreibung der Kernfunktionalität<br>Verwendete Hard- und Software-Komponenten                                                                                                    | 5<br>8<br>11                                                   |  |  |  |
| 3    | Funktio                                                                        | nsmechanismen dieses Anwendungsbeispiels                                                                                                    | 14                                                             |  |  |  |
|      | 3.1<br>3.1.1<br>3.2<br>3.2<br>3.2.1<br>3.3<br>3.4<br>3.5                       | Generelle Funktionen<br>FB "LGF_SinusCI"<br>FB "LGF_Impulse"<br>FB "DataLog1200" / "DataLog1500"<br>FC "Num2Name"<br>FB "TMAIL_C"<br>SIMATIC Automation Tool<br>Remote-Zugriff auf die Steuerung                                                                                  | 16<br>16<br>17<br>20<br>21<br>23<br>26                         |  |  |  |
| 4    | Inbetrie                                                                       | bnahme der Anwendungsbeispiel                                                                                                    | 27                                                             |  |  |  |
|      | 4.1<br>4.2<br>4.2.1<br>4.2.2<br>4.3<br>4.3.1<br>4.3.2<br>4.3.3<br>4.3.4<br>4.4 | Hardwareanpassung<br>PG/PC Systemeinstellungen<br>Regionseinstellungen<br>Aufgabenplanung (Task Scheduler)<br>Projekt anpassen<br>TMAIL_C<br>CPU-Eigenschaften<br>Download des Projektes<br>Änderung der aufzuzeichnenden Daten<br>Internet-Browser Einstellungen (Google Chrome) | 27<br>28<br>28<br>29<br>37<br>37<br>37<br>39<br>43<br>45<br>47 |  |  |  |
| 5    | Bedienu                                                                        | Ing der Anwendungsbeispiel                                                                                                    | 50                                                             |  |  |  |
|      | 5.1<br>5.2<br>5.3<br>5.4<br>5.5<br>5.6                                         | Übersicht<br>Fernwartung<br>Manueller Upload der DataLog-Datei<br>Automatischer Upload der DataLog-Datei<br>Alarmgenerierung durch Versand einer E-Mail<br>Datenprotokoll-Versand als Email-Anhang                                                                                | 50<br>50<br>52<br>53<br>55<br>56                               |  |  |  |
| 6    | Anhang                                                                         |                                                                                                    | 57                                                             |  |  |  |
|      | 6.1<br>6.2<br>6.3                                                              | Service und Support<br>Links und Literatur<br>Änderungsdokumentation                                                                                                    | 57<br>58<br>59                                                 |  |  |  |

# 1 Aufgabe

## 1.1 Übersicht

#### Einführung/Einleitung

Supermärkte und Discounter müssen die Kühlung bestimmter Lebensmittel gewährleisten. Wird die Kühlkette unterbrochen, dürfen die Lebensmittel nicht mehr verkauft werden und müssen entsorgt werden. Aus diesem Grund soll die Kühltemperatur kontinuierlich aufgezeichnet, archiviert und überwacht werden (mit Meldefunktion).

#### Überblick über die Automatisierungsaufgabe

Folgendes Bild gibt einen Überblick über die Automatisierungsaufgabe. Abbildung 1-1

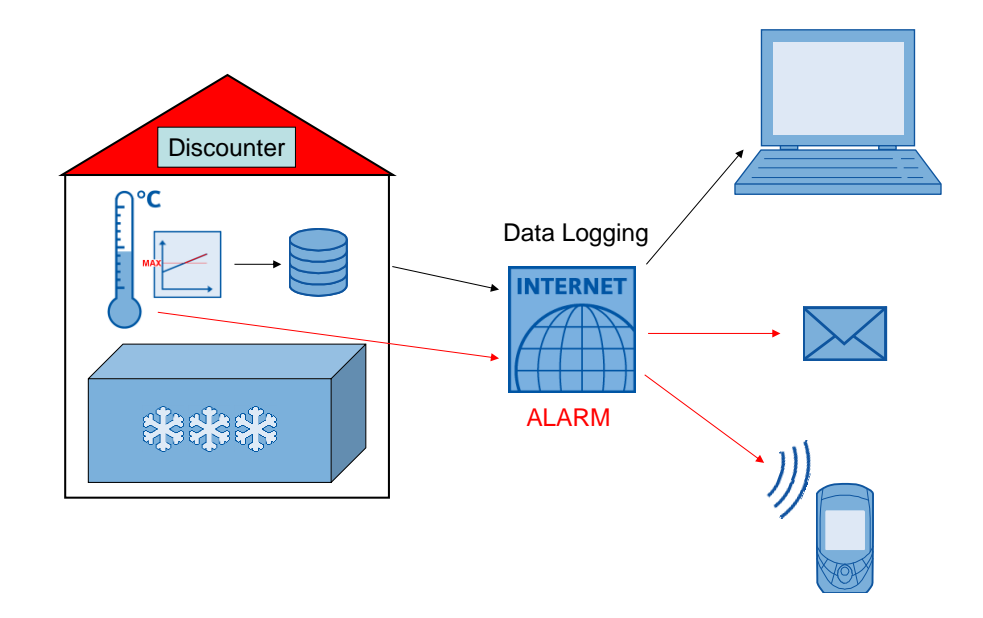

#### Beschreibung der Automatisierungsaufgabe

Die Automatisierungsaufgabe soll folgende Anforderungen beinhalten:

- Das Datenprotokoll soll per Remotezugriff aufgerufen werden können.
- Bei Bedarf sollen Programmänderungen per Fernwartung umgesetzt werden.
- Die aufgezeichneten Daten sollen automatisch (an einen Server) übermittelt und archiviert werden.
- Bei Überschreitung einer Maximaltemperatur soll eine Meldung an einen Wartungstechniker erfolgen, der dann der Ursache nachgeht.

# 2 Lösung

## 2.1 Übersicht Gesamtlösung

Die Entwicklungsumgebung STEP 7 (TIA Portal) stellt für die SIMATIC S7-1200 / S7-1500 die Datenprotokollierung "Data log" zur Verfügung. Mit diesen Anweisungen können Prozessdaten im CSV-Format (CommaSeparatedValues) im Flash-Speicher der CPU (nur bei S7-1200) oder auf einer gesteckten Memory Card gespeichert werden.

Auf diese CSV-Datenprotokolle haben Sie wie folgt Zugriff (um sie beispielsweise in Microsoft Excel auszuwerten):

| Tabel | le | 2-1 |
|-------|----|-----|
|-------|----|-----|

| Nr. | Zugriffsart                                            | Gespeichert im Flash-Speicher |                                                                         |  |
|-----|--------------------------------------------------------|-------------------------------|-------------------------------------------------------------------------|--|
|     | Auslesen über                                          | der CPU<br>(nur S7-1200)      | auf der SIMATIC Memory Card<br>(SMC)                                    |  |
| 1.  | Card-Reader                                            | nein                          | ja (CPU muss dazu gestoppt<br>werden)                                   |  |
| 2.  | … integrierten PLC-<br>Webserver                       | ja                            | ja                                                                      |  |
| 3.  | SIMATIC Automation Tool Version V3.1.4 ( <u>\16\</u> ) | nein                          | ja (auch automatisiert möglich über<br>ApplicationProgrammingInterface) |  |
| 4.  | als Anhang einer von der<br>CPU gesendeten E-Mail      | ja                            | ja (automatisiert über Aufruf der<br>Anweisung "TMAIL_C" V6.0)          |  |

Im Anwendungsbeispiel werden die Datenprotokolle auf einer in die CPUgesteckten Memory Card gespeichert. Der manuelle Zugriff von der Remotestation wird über den integrierten PLC-Webserver gezeigt. Der automatische Upload der DataLog-Dateien erfolgt über das SIMATIC Automation Tool Version 3.1 SP4.

Die SIMATIC S7-1x00<sup>1</sup> ist routing-fähig und ermöglicht so den Fernzugriff über das Internet. Zur sicheren Kommunikation bietet sich die Verbindung über einen VPN-Tunnel (VirtualPrivatNetwork) mit entsprechender Hardware an.

Die Anweisung "TMAIL\_C" V6.0 bietet den verschlüsselten Email-Versand über die interne Schnittstelle der CPU mit optionalem Anhang der Dateien im Filebrowser (wie Data Logs) an. Hierfür benötigt die CPU Internetanschluss und einen vorhandenen Account bei einem Email-Provider mit SMTP-Server (SimpleMailTransferProtocol) (\17\).

Mit dieser Funktion wird die Alarm-Meldung und der Versand der DataLog-Datei realisiert.

Über eine Kommunikationserweiterung können Sie die Alarm-Meldung auch als SMS versenden:

- über SCALANCE M Router oder (<u>\14\</u>)
- über den CP 1242-7 GPRS f
  ür die S7-1200 (<u>15)</u>)

Das Anwendungsbeispiel wurde getestet mit

- STEP 7 V16 (TIA Portal)
- S7-1200 CPU Firmware V4.4
- S7-1500 CPU Firmware V2.8

**Hinweis** Weitere Informationen zur Berechnung der Lebensdauer der SIMATIC Memory Card finden unter <u>\13\</u>.

<sup>&</sup>lt;sup>1</sup> Im Folgenden werden die S7-1200 und S7-1500 zusammengefasst zu S7-1x00

#### Schema

Die folgende Abbildung zeigt schematisch die wichtigsten Komponenten der Lösung:

#### Abbildung 2-1

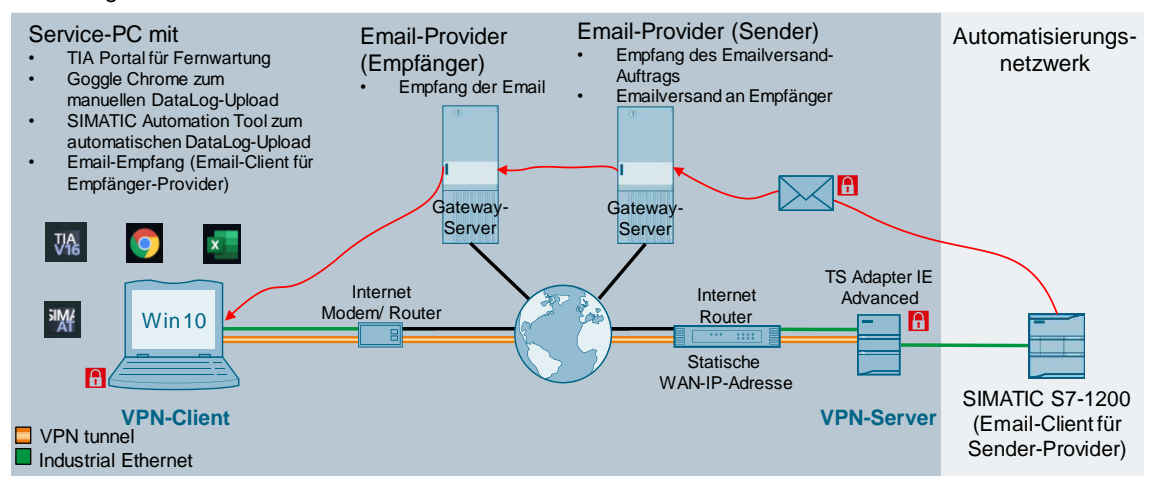

Die Kühltemperatur lässt sich über Thermoelemente oder Widerstandsthermometer erfassen. Zum Anschluss bietet die SIMATIC S7-1x00 spezielle analoge Signalerweiterungsbaugruppen (TC und RTD). Über die Anweisung "Data Log" wird die Temperatur in einem vorgegebenen Intervall in eine CSV-Datei in den Ladespeicher auf der SMC geschrieben. Über einen Webbrowser (z.B. Google Chrome) erhalten Sie Zugriff zum Webserver der CPU und können so die CSV-Datei auf Ihren Service-PC laden.

Die Fernverbindung zwischen Service-PC und CPU erfolgt über das Internet. Zur sicheren Datenübertragung wird ein VPN-Tunnel aufgebaut. Auf CPU-Seite ist dafür ein VPN-fähiger Modem-Router erforderlich. Auf PC-Seite ist die Internetanbindung an entsprechende VPN-Software gebunden. Auf beiden Seiten erfolgt die IP-Adressvergabe durch den jeweiligen Internet-Service-Provider (ISP). Um die CPU auf der Anlagenseite ansprechen zu können, benötigen Sie eine statische öffentliche IP-Adresse.

Die Kühltemperatur wird fortlaufend überwacht. Wird eine vorgegebene Maximaltemperatur überschritten, schickt die Funktion "TMAIL\_C" über die interne Ethernet-Schnittstelle der S7-1x00 einen Emailauftrag verschlüsselt an den Ausgangsserver eines Sender-Email-Providers (Account vorausgesetzt). Über den Email-Provider des Empfängers erhält dieser die Alarmmeldung über die kritische Temperaturerhöhung und kann darauf reagieren.

Wenn der Email-Provider den Dienst "Mail2SMS" anbietet, ist es sogar möglich, die Alarmmeldung als SMS auf ein Handy zu senden.

Die Archivierung der protokollierten Temperaturverläufe erfolgt als Anhang per separatem verschlüsseltem Emailversand von der CPU.

Zusätzlich kann das SIMATIC Automation Tool genutzt werden. Über die Aufgabenplanung in Windows wird eine ausführbare Datei regelmäßig aufgerufen. Diese greift auf die API des SIMATIC Automation Tools zu und speichert die hochgeladenen DataLog-Dateien auf der Festplatte.

#### Vorteile

Das vorliegende Anwendungsbeispiel bietet Ihnen folgende Vorteile:

- Einführung in die Datenprotokollierung mit allen Funktionen
- Alarmgenerierung per sicherer E-Mail
- Übertragung der Datenprotokollierung ereignis-getriggert als Anhang per E-Mail
- Übertragung der Datenprotokollierung zeit-getriggert über die API des SIMATIC Automation Tools
- Grundlagen zur Fernwartung über einen VPN-Tunnel

#### Abgrenzung

Folgende Systemfunktionsbausteine werden ihrer Funktion entsprechend aufgerufen und beschrieben:

- zur Datenprotokollierung:
  - DataLogCreate V1.0
  - DataLogOpen V1.1
  - DataLogWrite V1.0
  - DataLogClear V1.1
  - DataLogClose V1.0
  - DataLogDelete V1.1
  - DataLogNewFile V1.1
- zum Email-Versand "TMAIL\_C" V6.0

Eine detaillierte Beschreibung zu diesen Anweisungen finden Sie in der Online-Hilfe im TIA-Portal, indem Sie den Baustein markieren und F1 drücken oder im Systemhandbuch für STEP 7 (TIA Portal) (<u>\6\</u>).

Dieses Anwendungsbeispiel beschreibt nur die Grundlagen zur Erstellung eines VPN-Tunnels. Eine detaillierte Beschreibung zum Thema "Sicherer Remote Access mit VPN" finden Sie unter <u>\10\</u>.

Der sichere Email-Versand wird über die interne Schnittstelle der CPU realisiert. Diese Variante bietet auch den Versand der Datalog-Datei als Email-Anhang an. Nähere Informationen zum sicheren Auftragsversand an den Email-Provider auch über die Kommunikationserweiterung mit einem Security-CP finden sich im Anwendungsbeispiel "Senden von E-Mails an SMTP-Server mit einer S7-CPU" (\17\).

Die Funktion der Alarmmeldung via SMS-Versand finden Sie in den Anwendungsbeispielen 14 und 15.

Die API des SIMATIC Automation Tools liefert die Grundlage für den automatischen Upload der DataLog-Dateien. Eine detaillierte Beschreibung des SIMATIC Automation Tools V3.1 SP4 finden Sie im Benutzerhandbuch (<u>19</u>).

#### Vorausgesetzte Kenntnisse

Grundlegende Kenntnisse zum Thema "Netzwerkkommunikation" werden vorausgesetzt.

## 2.2 Beschreibung der Kernfunktionalität

Die Kernfunktion des Anwendungsbeispiels stellt das Aufzeichnen der Prozesswerte über das Data Logging dar.

Abbildung 2-2

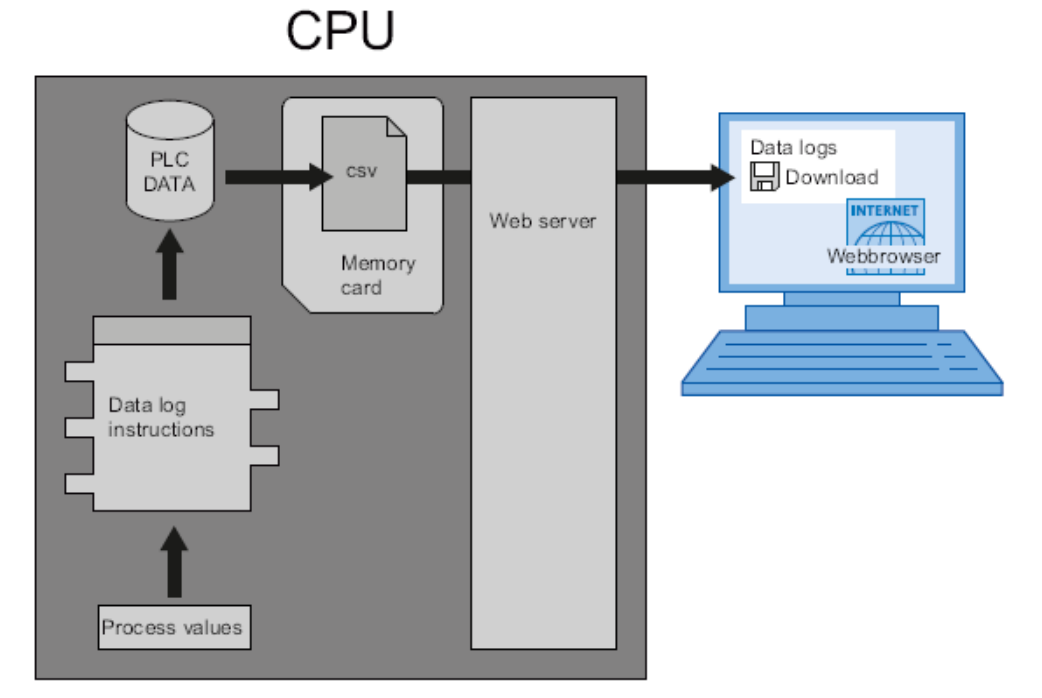

Die Data Log-Anweisungen werden im Anwenderprogramm genutzt, um Prozesswerte in Aufzeichnungsdateien zu speichern. Die Aufzeichnungsdateien können auf der Memory Card (MC) oder im internen Ladespeicher der CPU (nur bei S7-1200) gespeichert werden. Das Speichern der Aufzeichnungsdateien erfolgt im CSV-Format. Auf die csv-Datei haben Sie Zugriff wie in <u>Tabelle 2-1</u> beschrieben.

Die Funktionalität "Data Log" besteht in diesem Anwendungsbeispiel aus den folgenden 7 Anweisungen:

#### "DataLogCreate"

Abbildung 2-3

|           | DataLogCreate |        |
|-----------|---------------|--------|
| EN        |               |        |
| REQ       |               |        |
| RECORDS   |               |        |
| FORMAT    |               |        |
| TIMESTAMP |               | DONE   |
| NAME      |               | BUSY   |
| ID        |               | ERROR  |
| HEADER    |               | STATUS |
| DATA      |               | ENO    |

Mit der Anweisung "DataLogCreate" erzeugen Sie eine Datenprotokolldatei im Verzeichnis "\DataLogs" des Ladespeichers mit Vorgabe des Namens (Parameter "NAME") und der maximalen Anzahl an Datensätzen (Parameter "RECORDS"). Über den Parameter "TIMESTAMP" wählen Sie das Zeitstempel-Format. Die aufzuzeichnenden Daten werden über den Parameter "DATA" als Struktur oder PLC-Datentyp vorgegeben.

Über den Parameter "HEADER" geben Sie die Kopfzeile (Spaltenüberschriften) der aufzuzeichnenden Daten im Datenprotokoll vor.

Durch die Erstellung der Datenprotokolldatei mit Namensvorgabe wird eine Nummer (Parameter "ID") generiert, über die diese Datei identifiziert wird.

#### "DataLogOpen"

Abbildung 2-4

|        | S7-1200     |        |          | S7-1500     |          |
|--------|-------------|--------|----------|-------------|----------|
|        | DataLogOpen |        |          | DataLogOpen |          |
| - EN   |             | DONE   | <br>EN   |             |          |
| - REQ  |             | BUSY   | <br>REQ  |             | DONE -   |
| - MODE |             | ERROR  | <br>MODE |             | BUSY -   |
| - NAME |             | STATUS | <br>NAME |             | ERROR -  |
| - ID   |             | ENO    | <br>ID   |             | STATUS - |
|        |             |        | <br>Data |             | ENO -    |

Die Anweisung "DataLogOpen" öffnet eine bereits vorhandene Datenprotokolldatei. Eine Datenprotokolldatei muss geöffnet sein, um neue Datensätze in das Datei schreiben zu können. Über den Parameter "MODE" können Sie entscheiden, ob die bestehenden Datensatzeinträge überschrieben werden sollen. Das Datenprotokoll wählen Sie über den Parameter "ID" aus. Wenn "ID" = 0 ist,

wird das zu öffnende Dataprotokoll über den Namen "NAME" vorgegeben. Durch das Öffnen der Datenprotokolldatei über den Parameter "NAME" wird die "ID" zurückgegeben, über die anderen DataLog-Anweisungen auf diese Datei zugreifen können.

Die Anweisungen "DataLogOpen" beinhaltet bei der S7-1500 zusätzlich den Schnittstellen-Parameter "Data" (Zeiger auf die Datenstruktur des Data Logs). Dieses ermöglicht im Gegensatz zur S7-1200 eine Überprüfung der Datenkonsistenz.

#### "DataLogWrite"

Abbildung 2-5

| DataLogWrite |        |  |  |
|--------------|--------|--|--|
| DONE         |        |  |  |
|              | BUSY   |  |  |
| EN           | ERROR  |  |  |
| REQ          | STATUS |  |  |
| ID           | ENO    |  |  |

Die Anweisung "DataLogWrite" schreibt einen Datensatz in das angegebene Datenprotokoll. Das bereits vorhandene Zieldatenprotokoll muss geöffnet sein, damit eine Anweisung "DataLogWrite" durchgeführt werden kann. Das Datenprotokoll wählen Sie über den Parameter "ID" aus.

#### "DataLogClear"

| Abbildur | ng 2-6 |              |          |  |
|----------|--------|--------------|----------|--|
|          |        | DataLogClear |          |  |
|          |        |              | DONE -   |  |
|          |        |              | BUSY -   |  |
| -        | EN     |              | ERROR -  |  |
| -        | REQ    |              | STATUS - |  |
| _        | ID     |              | ENO -    |  |

Die Anweisung "DataLogClear" löscht alle Datensätze eines Datenprotokolls. Das Datenprotokoll wählen Sie über den Parameter "ID" aus.

#### "DataLogClose"

. . . .. .

| Abbildung 2-7 |        |  |  |  |
|---------------|--------|--|--|--|
| DataLogClose  |        |  |  |  |
|               | DONE   |  |  |  |
|               | BUSY - |  |  |  |
| EN            | ERROR  |  |  |  |
| REQ           | STATUS |  |  |  |
| ID            | ENO ·  |  |  |  |

Die Anweisung "DataLogClose" schließt ein geöffnetes Datenprotokoll. Das Datenprotokoll wählen Sie über den Parameter "ID" aus.

#### "DataLogNewFile"

Abbildung 2-8

| S7-1200        |        |   | S7-1500        |          |
|----------------|--------|---|----------------|----------|
| DataLogNewFile |        |   | DataLogNewFile |          |
| - EN           | DONE   |   | EN             |          |
| - REQ          | BUSY   |   | REQ            | DONE -   |
| - RECORDS      | ERROR  |   | RECORDS        | BUSY -   |
| - NAME         | STATUS |   | NAME           | ERROR -  |
| - ID           | ENO    |   | ID             | STATUS - |
|                |        | - | Data           | ENO -    |

Über die Anweisung "DataLogNewFile" erstellen Sie ein neues Datenprotokoll mit den gleichen Eigenschaften wie eine bereits bestehende Datenprotokolldatei und neuem Namen. Über den Parameter "RECORDS" geben Sie die maximale Anzahl an Datensätzen vor.

Die Vorbilddatei wird über den Parameter "ID" vorgegeben. Nach der Erstellung der neuen Datenprotokolldatei mit neuem Namen (Parameter "NAME") wird eine neue "ID" für diese Datei generiert und ausgegeben.

Die Anweisungen "DataLogNewFile" beinhaltet bei der S7-1500 zusätzlich den Schnittstellen-Parameter "Data" (Zeiger auf die Datenstruktur des Data Logs). Dieses ermöglicht im Gegensatz zur S7-1200 eine Überprüfung der Datenkonsistenz.

#### "DataLogDelete"

Abbildung 2-9

|           | DataLogDelete |        |   |
|-----------|---------------|--------|---|
| - EN      |               | DONE   | - |
| - REQ     |               | BUSY   | - |
| - NAME    |               | ERROR  | - |
| 🗕 DelFile |               | STATUS | - |
| - ID      |               | ENO    | - |

Die Anweisung "DataLogDelete" löscht das Datenprotokoll. Das Datenprotokoll wählen Sie über den Parameter "ID" aus. Wenn "ID" = 0 ist, wird das zu löschende Dataprotokoll über den Namen "NAME" vorgegeben. Der Parameter "DelFile" muss zur Löschung das Datenprotokolls "TRUE" sein.

## 2.3 Verwendete Hard- und Software-Komponenten

Das Anwendungsbeispiel wurde mit den nachfolgenden Komponenten erstellt:

#### Hardware-Komponenten

#### Tabelle 2-2

| Komponente                              | Anz.  | Bestellnummer      | Hinweis                                                                                                    |
|-----------------------------------------|-------|--------------------|----------------------------------------------------------------------------------------------------|
| STROMVERSORGUNG<br>S7-1200 PM1207       | 1     | 6EP1332-1SH71      |                                                                                                    |
| CPU 1211C, DC/DC/DC,<br>6DI/4DO/2AI     | 1     | 6ES7211-1AE40-0XB0 | Firmware V4.4.0 ( <u>\4\</u> )                                                                                        |
| CPU 1511C-1 PN                          | 1     | 6ES7511-1CK01-0AB0 | Firmware V2.8.2 ( <u>\5\</u> )                                                                                        |
| SIMATIC S7 MEMORY<br>CARD, 24 MB        | 1     | 6ES7954-8LF02-0AA0 | Steckbarer Ladespeicher; zur<br>Speicherung der DataLog – Dateien;<br>angelegt als <u>Programmkarte</u> ( <u>\3</u> ) |
| Remote Service-PC                       | 1     |                    | Mit Internetanschluss                                                                                                 |
| Ethernetleitung<br>TP CORD RJ45/RJ45 2M | 4     | 6XV1870-3QH20      |                                                                                                    |
| Leitungsschutzschalter                  | 1     | 5SY6116-6          | 1 pol. B, 16A                                                                                                    |
| DSL Modem                               | 1 – 2 |                    | Provider- / routerabhängig                                                                                            |
| TS Adapter IE Advanced                  | 1     | 6ES7972-0EA00-0XA0 | Optional (andere VPN-Server-<br>Varianten siehe <u>\10\</u> )                                                         |

**Hinweis** Nähere Informationen zum <u>Data Logging</u> finden Sie in der Online-Hilfe im TIA-Portal, indem Sie den Baustein markieren und F1 drücken oder in den Systemhandbuch für STEP 7 (TIA Portal) (<u>16</u>).

#### Standard Software-Komponenten

#### Tabelle 2-3

| Nr. | Komponente                          | Anz. | Bestellnummer      | Hinweis                                                                                       |  |
|-----|-------------------------------------|------|--------------------|-----------------------------------------------------------------------------------------------|--|
| 5.  | SIMATIC STEP 7<br>Basic V16         | 1    | 6ES7822-0AA06-0YA5 | <ul> <li>Mit Update 1 (\8\)</li> <li>Zur Projektierung der S7-1200</li> </ul>                 |  |
| 6.  | SIMATIC STEP 7<br>Professional V16  | 1    | 6ES7822-1AA06-0YA5 | <ul> <li>Mit Update 1 (\8\)</li> <li>Zur Projektierung der S7-1200<br/>und S7-1500</li> </ul> |  |
| 7.  | SIMATIC Automation<br>Tool V3.1 SP4 | 1    | 6ES7853-1AE03-0YA5 | ( <u>\16\</u> );<br>für API-Nutzung Lizenz erforderlich                                       |  |
| 8.  | .NET Framework 4.6.2                | 1    |                    | Erforderlich zur Ausführung der<br>Datei "UploadDataLog.exe"                                  |  |
| 9.  | Microsoft Excel                     | 1    |                    | Bestandteil von<br>Microsoft Office                                                           |  |
| 10. | Aufgabenplanung<br>(Task Scheduler) |      |                    | Bestandteil vom Betriebssystem<br>Windows 10                                                  |  |

#### Beispieldateien und Projekte

Die folgende Liste enthält alle Dateien und Projekte, die in diesem Beispiel verwendet werden.

Tabelle 2-4

| Nr. | Komponente                                         | Hinweis                                                                                                    |
|-----|----------------------------------------------------|----------------------------------------------------------------------------------------------------|
| 1.  | 64396156_S7-1x00_DataLogging _TiaV16_CODE_V4.0.zip | Diese gepackte Datei enthält das<br>STEP 7 Projekt.                                                                                                    |
| 2.  | 64396156_SAT_UploadDataLog_SatV3.1.4_EXE_V1.4.zip  | Diese gepackte Datei enthält das<br>ausführbare Programm zum<br>Upload von DataLog-Dateien<br>"UploadDataLog.exe" in<br>Verbindung mit dem SIMATIC<br>Automation Tool ab V3.1.4 ( <u>\16</u> ),<br>sowie den Quellcode in C#. |
| 3.  | 64396156_S7-1x00_DataLogging_DOC_V4.0_de.pdf       | Dieses Dokument.                                                                                                    |

#### Passwörter

Projektanmeldung

Abbildung 2-10

| Log on                       | ×                            |
|------------------------------|------------------------------|
| This project is protected, l | og on with valid credentials |
| User type:                   | Project user                 |
| User name:                   | admin                        |
| Password:                    | Siemens.1                    |
| Change password              | OK Cancel                    |

Für die S7-1x00 ist die Zugriffstufe "HMI-Zugriff" ("HMI access") gewählt (Kapitel <u>4.3.2</u>). Folgende Passwörter sind vergeben:

Tabelle 2-5

| Zugriffstufe ("Access level") | Passwort |
|-------------------------------|----------|
| Vollzugriff (kein Schutz)     | full     |
| Lesezugriff                   | read     |

# 3

# Funktionsmechanismen dieses Anwendungsbeispiels

#### Gesamtübersicht

<u>Abbildung 3-1</u> zeigt die zeitliche Abfolge der Bausteinaufrufe im Beispielprojekt. Der Weckalarm-OB "CyclicInterrupt" ruft den FB "LGF\_SinusCI" auf. Dieser simuliert die Tiefkühltemperatur als Sinusverlauf.

Die folgenden Funktionsbausteine werden aus dem Zyklus-OB aufgerufen:

- FB "LGF\_Impulse" liefert das Triggersignal zum Protokollieren der Temperatur über den FB "DataLog1x00".
- FB "DataLog1x00" mit dem Instanz-DB "InstDataLogSameFile" koordiniert die Protokollierung der Tiefkühltemperatur. Bei Erreichen der maximalen Datensatzeinträge, startet die Aufzeichnung wieder beim ersten Datensatz und überschreibt diesen (mit der voreingestellten Parametrierung).
- FB "TMAIL\_C" mit dem Instanz-DB "InstTmailcAlarm" versendet eine Alarm-E-Mail bei Überschreiten einer bestimmten Maximaltemperatur.
- FB "DataLog1x00" mit dem Instanz-DB "InstDataLogNewFile" koordiniert die Protokollierung der Tiefkühltemperatur. Bei Erreichen der maximalen Datensatzeinträge wird das aktuelle Data Log geschlossen und ein identisches mit anderer Namensgebung angelegt und beschrieben. Dieses wiederholt sich bis das vorgegebene Maximum an neuen Data Logs erreicht ist und die Auszeichnung von vorn im ursprünglichen Data Log beginnt. Mit der voreingestellten Parametrierung werden die Datensätze vor der ersten Aufzeichnung gelöscht.
- FB "TMAIL\_C" mit dem Instanz-DB "InstTmailcCsvTransfer" versendet bei Erreichen der maximalen Datensatzeinträge (FB "DataLog1x00" mit I-DB "InstDataLogNewFile") eine E-Mail mit dem Temperatur-Data Log als Anhang.

Die Variablen zur Schnittstellen-Parametrierung der Funktionsbausteine befinden sich im DB "Data".

Die letzten fehlerfreien und fehlerhaften Durchläufe der oben beschriebenen Funktionen werden jeweils mit Zeitstempel festgehalten. Beim fehlerhaften Durchlauf werden zusätzlich der Status und der Substatus gespeichert. 3 Funktionsmechanismen dieses Anwendungsbeispiels

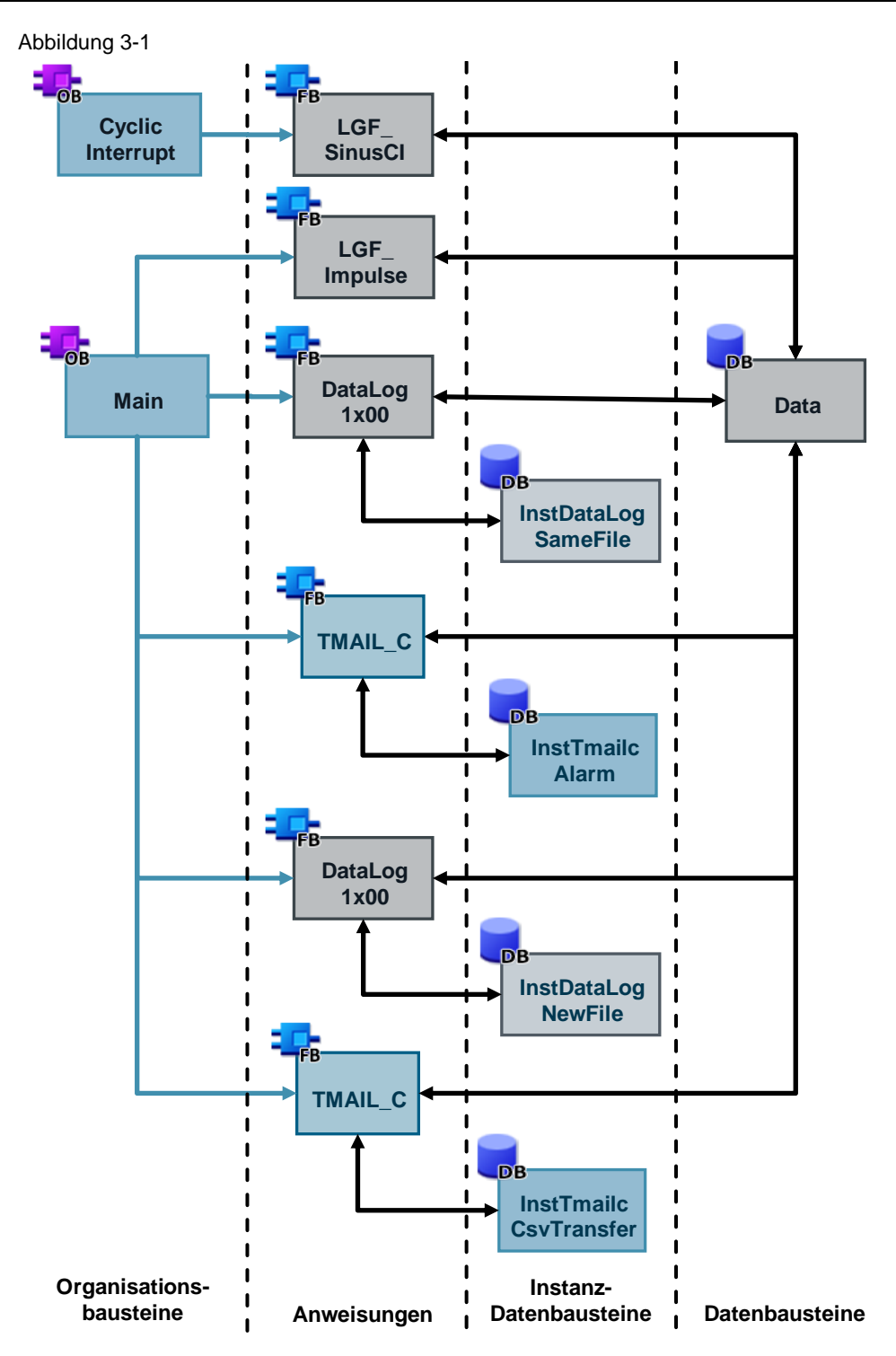

### 3.1 Generelle Funktionen

Folgende im Anwendungsbeispiel eingesetzte Bausteine stammen aus der Bibliothek mit generellen Funktionen (LGF) für SIMATIC STEP 7 (TIA Portal) und SIMATIC S7-1200 / S7-1500 (<u>\18</u>) und werden dort ausführlich beschrieben.

#### 3.1.1 FB "LGF\_SinusCI"

Der FB "LGF\_SinusCI" V3.0.0 simuliert den Temperaturverlauf als Sinuskurve.

Die Temperatur-Simulation vollführt mit der Parametrierung im Anwendungsbeispiel eine Sinusschwingung um den Offset von -22°C mit einer Amplitude von +/- 6°C und einer Periodendauer von 1 Minute (siehe <u>Abbildung</u> <u>3-2</u>).

Der FB "LGF\_SinusCI" wird im Weckalarm-OB "CyclicInterrupt" mit einer Zykluszeit von 100 ms angerufen.

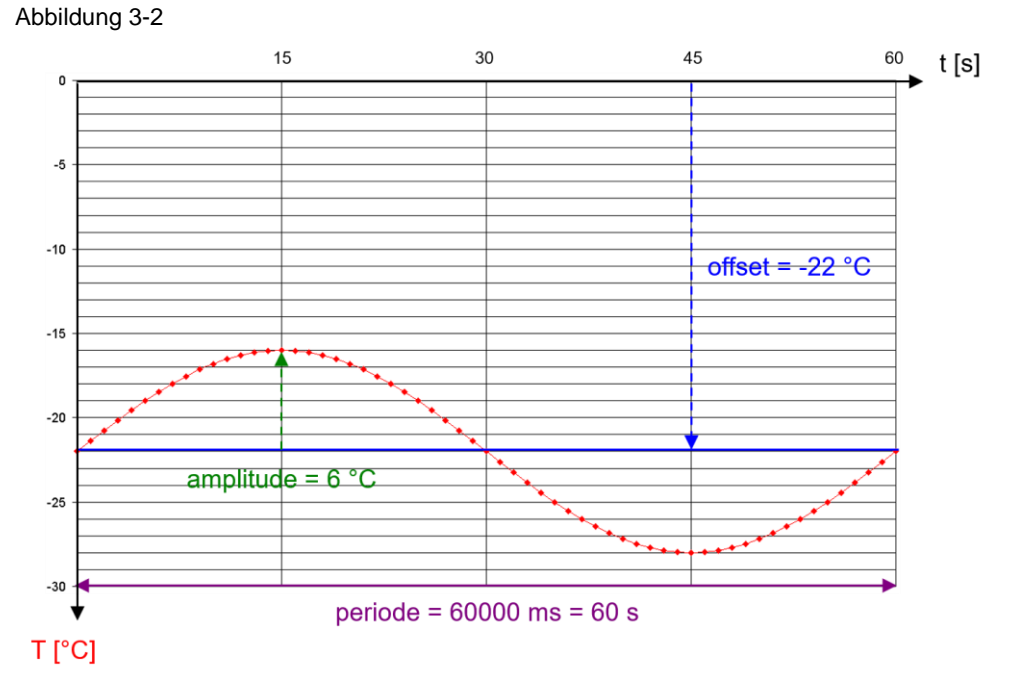

3.1.2 FB "LGF\_Impulse"

Der FB "LGF\_Impulse" V3.0.0 liefert das Triggersignal zum Aufruf des FB "DataLog1x00".

Mit der Parametrierung im Anwendungsbeispiel wird der FB "DataLog1x00" alle 2 Sekunden ("frequency" = 0,5 Hz) aufgerufen (Eingang "write"), um einen Eintrag in der Datenprotokollierung zu schreiben.

Der FB "LGF\_Impulse" wird im zyklischen OB "Main" aufgerufen.

## 3.2 FB "DataLog1200" / "DataLog1500"

Die FB "DataLog1x00" koordiniert die Datenprotokollierung. Ziel die Beschreibung eines Datensatzes in das Data Log (Datenprotokollierungs-Datei). Hierfür wird je nach Ausgangslage das Data Log erstellt, geöffnet und beschrieben.

Sie können das Verhalten bei Überlauf (Überschreiten der maximalen Anzahl an Datensätzen) einstellen:

- Schreiben in das bestehende Data Log ohne oder mit vorherigen Leeren (Ringpuffer)
- Schließen des bestehenden Data Logs und Erstellen bzw. Öffnen und Beschreiben eines neuen Data Logs ohne oder mit vorherigen Leeren

Zusätzlich haben Sie die Möglichkeit die (neu)erstellten Data Logs zu löschen.

Der FB "DataLog1x00" gibt es für die SIMATIC S7-1200 (FB "DataLog1200") und für die S7-1500 (FB "DataLog1500"), da sich die Schnittstellen der beinhaltenen Anweisungen "DataLogOpen" und "DataLogNewFile" je Steuerung unterscheiden. Die Funktion des FB "DataLog1x00" ist aber identisch.

#### Abbildung 3-3: FB "DataLog1x00"

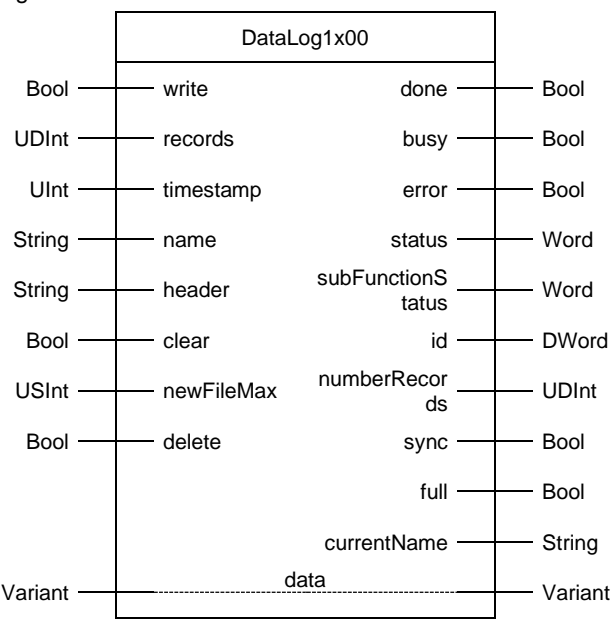

#### Tabelle 3-1: Parameter des FB "DataLog1x00"

| Name      | Р-Тур | Daten-<br>typ | Beschreibung                                                                                                    |                         |                             |
|-----------|-------|---------------|----------------------------------------------------------------------------------------------------|-------------------------|-----------------------------|
| write     | IN    | Bool          | Beschreibt das Data Log "currentName" bei steigender<br>Flanke mit einem Datensatz (Datenstruktur "data")<br>Voraussetzung: "delete" = FALSE |                         |                             |
| records   | IN    | UDInt         | Maximale Anzahl der Datensätze im Data Log<br>(DataLogCreate-Parameter*)                                                                     |                         |                             |
| timestamp | IN    | UInt          | Zeitstempelung:<br>0: keine Zeitstempelung                                                                                                   |                         |                             |
|           |       |               |                                                                                                    | S7-1200                 | S7-1500                     |
|           |       |               | 1: Systemzeit<br>Default: S7-1200                                                                                                    | mm/dd/yyyy,<br>hh:mm:ss | yyyy-mm-dd,<br>hh:mm:ss.999 |
|           |       |               | 2: Lokalzeit                                                                                                    | mm/dd/yyyy,             | mm/dd/yyyy,                 |

#### 3 Funktionsmechanismen dieses Anwendungsbeispiels

| Name                                                                         | Р-Тур | Daten-<br>typ       | Beschreibung                                                                                                    |                                             |                                              |
|------------------------------------------------------------------------------|-------|---------------------|----------------------------------------------------------------------------------------------------|---------------------------------------------|----------------------------------------------|
|                                                                              |       |                     |                                                                                                    | hh:mm:ss                                    | hh:mm:ss[.999]                               |
|                                                                              |       |                     | 3: Systemzeit<br>Default: S7-1500                                                                                                    |                                             | mm/dd/yyyy,<br>hh:mm:ss[.999]                |
|                                                                              |       |                     | 4: Lokalzeit                                                                                                    |                                             | yyyy-mm-dd,<br>hh:mm:ss.[999]                |
|                                                                              |       |                     | 5: Systemzeit                                                                                                    |                                             | yyyy-mm-dd,<br>hh:mm:ss.[999]                |
|                                                                              |       |                     | (DataLogCreate-Pa                                                                                                    | rameter*)                                   |                                              |
| name                                                                         | IN    | String              | Name des Data Log                                                                                                    | s (DataLogCreate-                           | Parameter*)                                  |
| header                                                                       | IN    | String              | Kopfzeile des Data                                                                                                    | Logs (DataLogCrea                           | te-Parameter*)                               |
| clear                                                                        | IN    | Bool                | TRUE: lösche alle E<br>vor dem Beschreibe<br>("full" = TRUE)                                                                                                    | Datensätze des Data<br>en des ersten Daten  | a Logs "currentName"<br>satzes nach Überlauf |
| newFileMax                                                                   | IN    | USInt               | Maximale Anzahl de<br>("full" = TRUE) erste                                                                                                    | er neuen Data Logs<br>ellt bzw. geöffnet we | , die bei Überlauf<br>erden                  |
| delete                                                                       | IN    | Bool                | TRUE: lösche alle E<br>" <name>_<newfile<br>- setzt "write" außer</newfile<br></name>                                                                                                    | Data Logs mit dem №<br>Max>"<br>Kraft       | Namen " <name>" bis</name>                   |
| done                                                                         | OUT   | Bool                | TRUE: Die Funktion wurde erfolgreich abgearbeitet                                                                                                    |                                             |                                              |
| busy                                                                         | OUT   | Bool                | TRUE: Die Funktion wird bearbeitet                                                                                                    |                                             |                                              |
| error                                                                        | OUT   | Bool                | TRUE: Während der Bearbeitung ist ein Fehler ausgetreten                                                                                                    |                                             |                                              |
| status                                                                       | OUT   | Word                | 16#0000 - 16#7FFF: fehlerfreier Status des FBs<br>16#8000 - 16#FFFF: Fehlerquelle<br>16#8601: Anweisung " <u>DataLogCreate</u> "<br>16#8602: Anweisung " <u>DataLogOpen</u> "<br>16#8603: Anweisung " <u>DataLogWrite</u> "<br>16#8604: Anweisung " <u>DataLogClear</u> "<br>16#8605: Anweisung " <u>DataLogClose</u> "<br>16#8606: Anweisung " <u>DataLogNewFile</u> "<br>16#8607: Anweisung " <u>DataLogDelete</u> " |                                             |                                              |
| subFunctionStatus                                                            | OUT   | Word                | Status der Unterfun                                                                                                    | ktion (siehe "status'                       | ")                                           |
| id                                                                           | OUT   | DWord               | Objekt-ID des Data                                                                                                    | Logs                                        |                                              |
| numberRecords                                                                | OUT   | UDInt               | Momentane Anzahl                                                                                                    | der geschriebenen                           | Datensätze                                   |
| sync                                                                         | OUT   | Bool                | "numberRecords" is                                                                                                    | t synchronisiert (Re                        | manenz vorhanden)                            |
| full                                                                         | OUT   | Bool                | TRUE: "numberRecords" = "records"                                                                                                    |                                             |                                              |
| currentName                                                                  | OUT   | String              | Name des Data Logs                                                                                                    |                                             |                                              |
| data IN_OUT Variant Zeiger auf die Datenstruktur, die als Datensatz ges wird |       | tensatz geschrieben |                                                                                                    |                                             |                                              |

\*DataLogCreate-Parameter: Diese Parameter beziehen sich auf die Erstellung des Data Logs über die Anweisung "DataLogCreate" und haben somit keine Auswirkungen auf bestehende Data Logs zur Laufzeit!

Hinweis Der FB "DataLog1x00" zählt die Anzahl der geschriebenen Datensätze "numberRecords" selbständig. Ein Abgleich findet nur bei der Erstellung des Data Logs statt, bei der der Wert mit "0" initialisiert und "sync" gesetzt wird. "numberRecords" und "sync" sind remanent. Solange "sync" = TRUE ist, ist "numberRecords" mit der realen Anzahl der geschriebenen Datensätze im Data Log synchronisiert. Um dieses sicherzustellen müssen Sie nach Programmänderungen die Data Logs löschen ("delete" = TRUE).

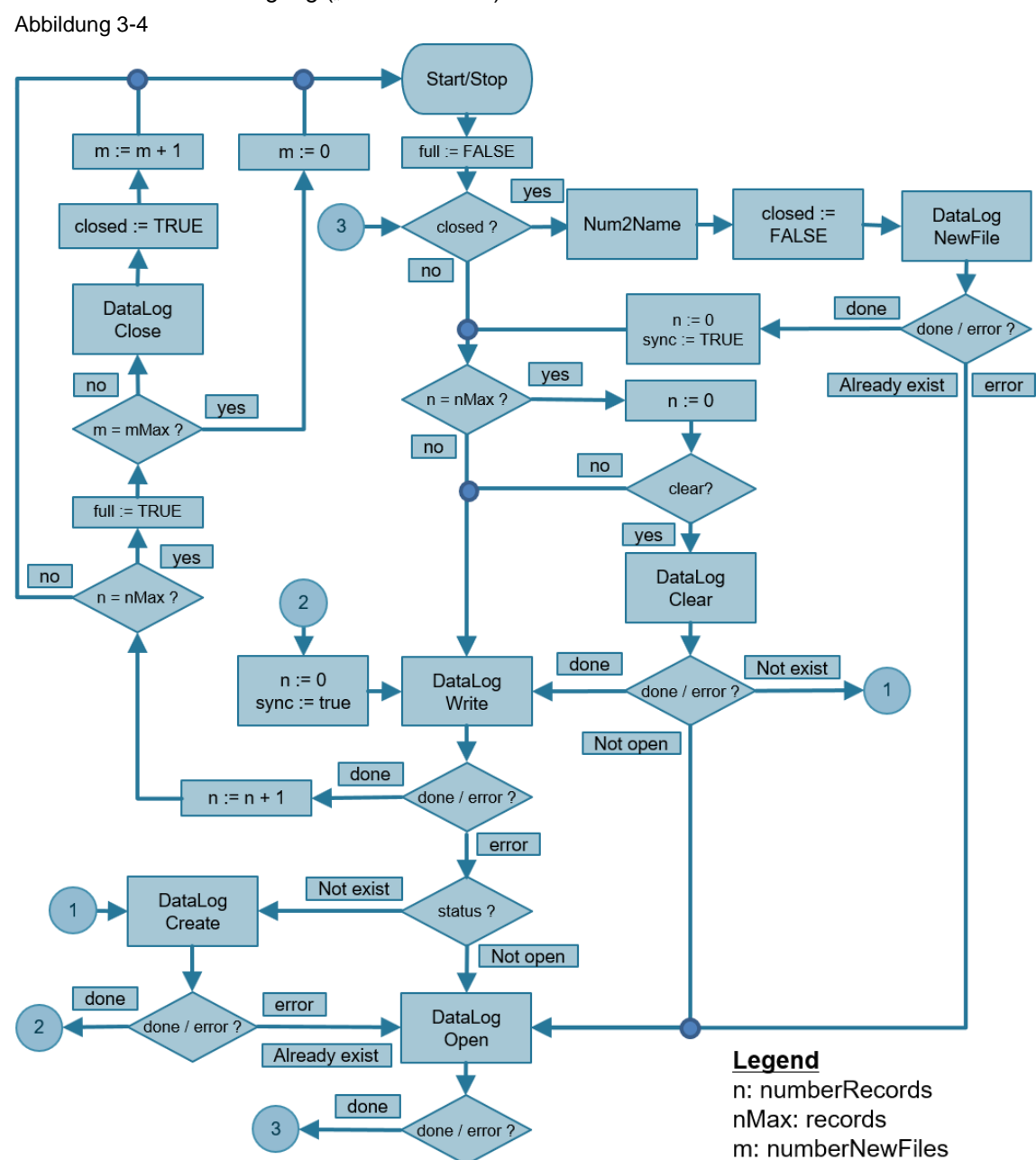

<u>Abbildung 3-4</u> zeigt den Programmablaufplan des FB "DataLog1x00" für den Schreibvorgang ("write" = TRUE).

Der Baustein ist als Schrittkette ausgelegt.

Bei einer positiven Flanke am Eingang "write" wird abgefragt, ob im vorherigen Durchlauf die Anweisung "DataLogClose" durchgeführt wurde (closed?). Wenn dieses der Fall ist, muss ein neues Data Log mit entsprechenden Namensgebung ("Num2Name") über die Anweisung "DataLogNewFile" erstellt werden. Bei erfolgreicher Erstellung (done) wird der Datensatzzähler zurückgesetzt (n:=0) und ist damit synchronisiert (sync := TRUE).

mMax: newFileMax

Anschließend oder bei closed = FALSE wird abgefragt, ob im vorherigen Durchlauf die maximale Anzahl an Datensätzen erreicht wurde (n = nMax?). Wenn dieses der Fall ist, wird der Datensatzzähler zurückgesetzt (n:=0) und bei Auswahl "clear" = TRUE das Data Log über die Anweisung "DataLogClear" geleert.

Anschließend wird über die Anweisung "DataLogWrite" das Data Log mit dem aktuellen Datensatz beschrieben. Bei erfolgreicher Beschreibung (done) wird der Datensatzzähler inkrementiert (n:=n+1) und abgefragt, ob die maximale Anzahl an Datensätzen erreicht ist (n = nMax?). Wenn ja, wird dieses signalisiert (full := TRUE).

Anschließend wird abgefragt, ob die maximale Anzahl an neuen Data Logs erreicht ist (m = mMax?). Wenn dieses noch nicht der Fall ist, wird das aktuelle Data Log über die Anweisung "DataLogClose" geschlossen, dieses vermerkt (closed := TRUE) und der Zähler für neue Data Logs inkrementiert (m:=m+1).

Des Weiteren werden bei Fehlerrückmeldung (error) der DataLog-Anweisungen die folgenden Stati entsprechend weitergeschaltet:

- Bei nichtexistierendem Data Log ("Not exist") wird zur Anweisung "DataLogCreate" gesprungen
- Bei nicht geöffnetem Data Log ("Not open") wird zur Anweisung "DataLogOpen" gesprungen
- Bei bereits existierendem Data Log ("Already exist") wird ebenfalls zur Anweisung "DataLogOpen" gesprungen

Auch bei erfolgreicher Erstellung des Data Logs (done) über die Anweisung "DataLogCreate" wird der Datensatzzähler zurückgesetzt (n:=0) und ist damit synchronisiert (sync := TRUE).

Über den Eingang "delete" (= TRUE) werden alle Data Logs mit der Namensgebung "<name>" bis "<name>\_<newFileMax>" gelöscht. Der Eingang "delete" hat eine höhere Priorität als der Eingang "write". Deshalb muss "delete" = FALSE sein, um Schreibauftrag über "write" auszuführen.

#### Unterschied zwischen FB "DataLog1200" und FB "DataLog1500"

Die Anweisungen "DataLogOpen" und "DataLogNewFile" beinhalten bei der S7-1500 zusätzlich den Schnittstellen-Parameter "data" (Zeiger auf die Datenstruktur des Data Logs). Dieses ermöglicht im Gegensatz zur S7-1200 eine Überprüfung der Datenkonsistenz bei Aufruf der beiden Anweisungen. Entsprechende Status-Meldungen werden über "subFunctionStatus" ausgegeben. Die Funktion des FB "DataLog1x00" ist aber bei S7-1200 und S7-1500 identisch.

Im Anwendungsbeispiel erfolgt der Aufruf des FBs "DataLog1x00" zur Datenprotokollierung der Temperatur im Zyklus-OB "Main" zwei Mal:

- mit dem Instanz-DB "InstDataLogSameFile" zum Schreiben in das bestehende Data Log (ohne vorherigen Leeren) bei Überlauf: Über dieses Data Log wird der automatisierte Upload über das SIMATIC Automation Tool (<u>Tabelle 2-1</u> Nr.3) vorgeführt.
- mit dem Instanz-DB "InstDataLogNewFile" zum Erstellen bzw. Öffnen und Schreiben in ein neues Data Log (mit vorherigen Leeren) bei Überlauf: Bei Erreichen der maximalen Anzahl an Datensätzen wird das aktuelle Data Log per Email-Anhang gesendet, während in das neue Data Log weiter geschrieben werden kann (<u>Tabelle 2-1</u> Nr.4).

#### 3.2.1 FC "Num2Name"

Der FC "Num2Name" erstellt aus dem String "nameln" und "number" den "nameOut" in der Form "<nameln>\_<number>".

Er wird im FB "DataLog1x00" aufgerufen gibt bei "newFileMax" > 0 den Namen des neuen Data Logs für die Anweisungen "DataLogNewFile", "DataLogOpen" und "DataLogDelete" vor.

Abbildung 3-5: FC "Num2Name"

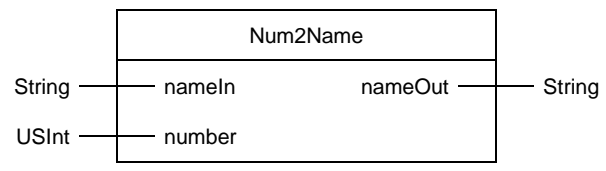

#### Tabelle 3-2: Parameter des FC "Num2Name"

| Name    | P-Type | Datentyp | Beschreibung                                                                |
|---------|--------|----------|-----------------------------------------------------------------------------|
| nameln  | IN     | String   | Name des ursprünglichen Data Logs                                           |
| number  | IN     | USInt    | Nummer des Data Logs als Anhang                                             |
| nameOut | OUT    | String   | Name des neuen Data Logs in der Form " <namein>_<number>"</number></namein> |

## 3.3 FB "TMAIL\_C"

Der FB "TMAIL\_C" sendet mittels SMTP (Simple Mail Transfer Protocol) eine E-Mail über TCP/IP über die Industrial Ethernet-Verbindung der CPU.

"TMAIL\_C" wird asynchron ausgeführt und der Auftrag erstreckt sich über mehrere Aufrufe von "TMAIL\_C". Wenn Sie "TMAIL\_C" aufrufen, müssen Sie eine Instanz zuweisen.

Im Anwendungsbeispiel erfolgt der Aufruf des FBs "TMAIL\_C" im Zyklus-OB "Main" zwei Mal:

- mit dem Instanz-DB "InstTmailcAlarm" zum Versenden einer Alarm-E-Mail bei Überschreiten einer bestimmten Maximaltemperatur
- mit dem Instanz-DB "InstTmailcCsvTransfer" zum Versenden einer E-Mail mit dem Temperatur-Data Log als Anhang bei Erreichen der maximalen Datensatzeinträge

<u>Abbildung 3-6</u> zeigt den Aufruf des FBs "TMAIL\_C" mit Beschaltung des Parameters "ATTACHMENT" zum Versenden des Data Logs.

Am Parameter "ATTACHMENT" wird der Systemdatentyp "TMail\_FileReference" übergeben. Dieser beinhaltet den Pfad und den Namen der anzuhängenden Datei (siehe <u>"Beschreibung TMAIL\_C ab Version V6.0</u>" in <u>\6\</u>).

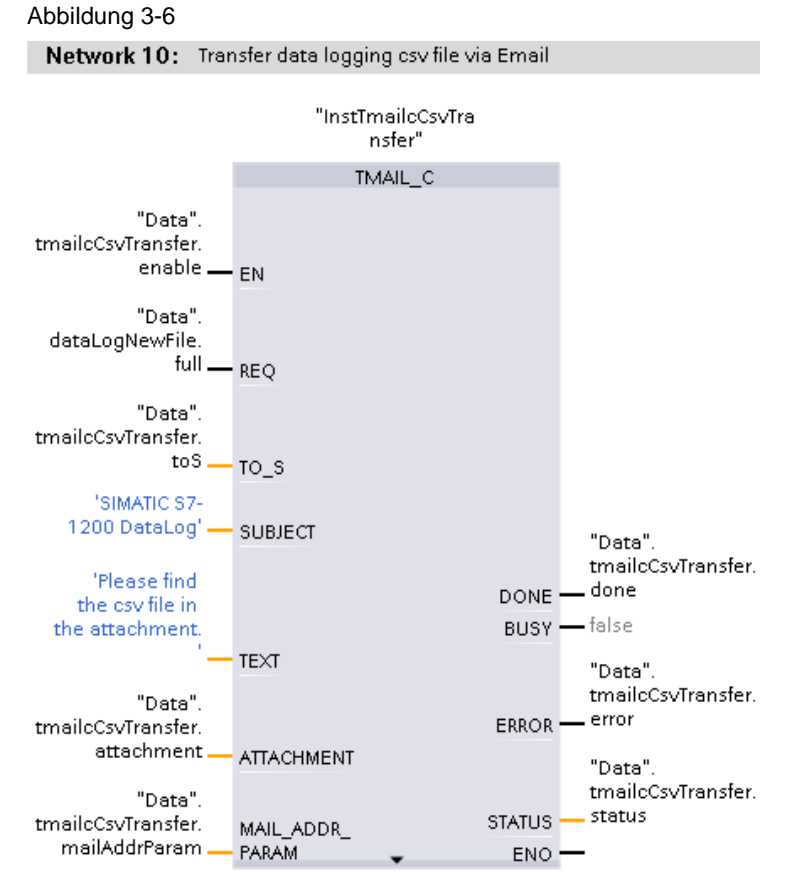

Am Parameter "MAIL\_ADDR\_PARAM" werden die Verbindungsdaten, sowie die Adressierung und Authentisierung für den Mailserver übergeben.

Der E-Mail-Versand erfolgt über die integrierte Schnittstelle der CPU mittels gesicherter Verbindung (SNMP over TSL) an einen externen E-Mailserver.

Am Parameter "MAIL\_ADDR\_PARAM" wird der Systemdatentyp "TMail\_QDN\_SEC" verwendet.

"TMAIL\_C" meldet sich bei Aktivierung an den Mailserver (vorgegeben über den vollqualifizierten Domänennamen) mit den Zugangsdaten (Benutzername und Passwort) und dem auf die CPU geladenen Zertifikat X.509 V3 (CA) des Mailservers (mit dem der TLS-Client die Authentifizierung des TLS-Servers validiert) an und sendet den Emailauftrag mit der vorgegebenen Empfänger-Adresse und dem vorgegebenen Text (und Anhang).

Weitere Informationen zum "Senden von E-Mails über gesicherte E-Mail-Verbindungen" finden Sie im Anwendungsbeispiel <u>\17\</u>.

#### Programmdetails zu Baustein TMAIL\_C

In diesem Anwendungsbeispiel wird der FB "TMAIL\_C" in der Version 6.0 verwendet.

Programmdetails zum Baustein <u>"TMAIL\_C"</u> finden Sie in der Online-Hilfe im TIA-Portal, indem Sie den Baustein markieren und F1 drücken oder im Systemhandbuch für STEP 7 (TIA Portal) (<u>\6\</u>).

## 3.4 SIMATIC Automation Tool

Mit dem SIMATIC Automation Tool können Sie Inbetriebsetzungs- und Servicetätigkeiten an SIMATIC S7-1200, S7-1500, ET200, HMI-, SITOP-Geräten SCALANCE Switchen und SIMATIC RFID sowie MOBY Ident Modulen unabhängig vom TIA Portal ausführen. Das lizenzierte Tool stellt eine API bereit (z.B. für eine automatisierte Verwendung der unterstützten Operationen mit C#). Zu diesen Operationen zählt auch das Laden der CPU-Datenprotokolldaten (gespeichert auf einer gesteckten SIMATIC Memory Card).

Der Download Nr. 2 in <u>Tabelle 2-4</u> beinhaltet die Konsolenanwendung "UploadDataLog.exe". Diese wurde mit Visual Studio 2015 und .NET Framework V4.6.2 in C# erstellt.

Voraussetzung für die Lauffähigkeit der "UploadDataLog.exe" ist eine vorhandene Lizenz für das SIMATIC Automation Tools V3 (<u>Tabelle 2-3</u>), dessen Installation, sowie die Installation des .NET Frameworks V4.6.2.

Die Datei "UploadDataLog.exe" V1.4 ermöglicht den Upload von DataLog-Dateien (auch über einen Router) unter Vorgabe der folgenden Argumente:

Tabelle 3-3

| Nr. | Argument                  | Beschreibung                                                                                                    | Format                                                         |
|-----|---------------------------|----------------------------------------------------------------------------------------------------|----------------------------------------------------------------|
| 1.  | Netzwerkkarten-<br>nummer | Die Anwendung gibt eine Liste der verfügbaren<br>Netzwerkkarten aus. Wählen Sie die<br>Listennummer.                                  | "0" bis "n"                                                    |
| 2.  | IP-Adresse                | IP-Adresse der CPU                                                                                                    | "XXX.XXX.XXX.XXX"                                              |
| 3.  | DataLogFile<br>-Name      | DataLogFile-Name<br>(Groß- und Kleinschreibung beachten)                                                                              | "DataLog.csv" oder "ALL"<br>für alle DataLog-Dateien           |
| 4.  | Ziel-Ordner               | Ziel-Ordner, in dem die DataLog-Datei(en)<br>gespeichert werden sollen (muss vorhanden<br>sein! + Groß- und Kleinschreibung beachten) | z.B: "c:\MyDataLogs"                                           |
| 5.  | Passwort                  | CPU-Passwort (falls vorhanden):<br>Passwortstufe "Vollzugriff" oder "lesend"<br>(Groß- und Kleinschreibung beachten)                  | z.B: "read" oder<br>weglassen, falls kein<br>Passwort vergeben |

Zum Upload der DataLog-Datei(en) benötigt die Anwendung lesenden Zugriff auf die S7-1x00. Bei Wahl einer anderen Zugriffstufe als der geringsten:

- "Vollzugriff inkl. fehlersicher (kein Schutz)" ("Full access incl. fail-safe (no protection)") bei einer fehlersicheren CPU
- "Vollzugriff (kein Schutz)" ("Full access (no protection)") bei einer Standard-CPU

müssen Sie der Anwendung mindestens das Passwort der nächstgeringeren Zugriffsstufe mit lesendem Zugriff übergeben (Kapitel <u>4.3.2</u>).

Zum Beispiel kann die Anwendung auf eine S7-1x00 mit der Zugriffsstufe "HMI-Zugriff" über die Passwörter (soweit vorhanden) der folgenden Zugriffsstufen zugreifen:

- "Lesezugriff" ("Read access")
- "Vollzugriff (kein Schutz)"
- "Vollzugriff inkl. fehlersicher (kein Schutz)" (nur bei einer fehlersicheren CPU vorhanden)

# **Hinweis** Die Konsolenanwendung wird in der Windows-Eingabeaufforderung (Command Prompt) "cmd.exe" ausgeführt. Die Reihenfolge der Argumente ist in <u>Tabelle 3-3</u> vorgegeben. Argumente werden durch Leerzeichen getrennt.

Zum einwandfreien Ablauf der Datei "UploadDataLog.exe" gehen Sie wie folgt vor: Tabelle 3-4

| Nr. | Aktion                                                                                                    |  |  |  |  |
|-----|----------------------------------------------------------------------------------------------------|--|--|--|--|
| 1.  | Entpacken Sie die gepackte Datei (Tabelle 2-4 Nr. 2) auf Ihrem Computer.                                                                                                    |  |  |  |  |
| 2.  | Kopieren Sie die enthaltene Konsolenanwendung "UploadDataLog.exe" in den<br>Installationsordner des SIMATIC Automation Tools V3.1 SP4<br>(default: "c:\Program Files\Siemens\Automation\SimaticAutomationTool\bin\").<br>Hierfür sind eventuell Administrator-Rechte erforderlich.                                                                                                    |  |  |  |  |
| 3.  | Öffnen Sie die Eingabeaufforderung (Command Prompt) und navigieren Sie zum<br>Ordner der Konsolenanwendung "UploadDataLog.exe":<br>"cd c:\Program Files\Siemens\Automation\SimaticAutomationTool\bin\"<br>Command Prompt<br>Microsoft Windows [Version 10.0.18363.720]<br>(c) 2019 Microsoft Corporation. All rights reserved.<br>C:\Users\Siemer E>cd c:\Program Files\Siemens\Automation\SimaticAutomationTool\bin\_<br>All |  |  |  |  |
| 4.  | Rufen Sie die Anwendung "UploadDataLog.exe" auf.                                                                                                    |  |  |  |  |
|     | <pre>c:\Program Files\Siemens\Automation\SIMATICAutomationTool\bin UploadDataLog.exe<br/>UpdateDataLog V1.4 for SIMATIC Automation Tool V3.1 SP4<br/></pre>                                                                                                    |  |  |  |  |
|     | <ul> <li>Die Konsolenanwendung listet die verfügbaren Netzwerkkarten auf und gibt die<br/>Fehlermeldung "WRONG NUMBER OF ARGUMENTS !!!" aus, da die<br/>Anwendung die Übergabe von 4 oder 5 Argumenten erfordert.</li> </ul>                                                                                                    |  |  |  |  |
|     | Merken Sie sich die Nummer der zu durchsuchenden Netzwerkkarte. Hinweis: Die Netzwerkkarte mit dem Zusatz "Auto" ermöglicht die Erreichbarkeit der CPU bei der Netzwerkkarten-Einstellung DHCP.                                                                                                    |  |  |  |  |
| 5.  | Rufen Sie die Konsolenanwendung mit den nötigen Argumenten auf (siehe<br><u>Tabelle 3-3</u> ):<br>"UploadDataLog.exe 1 192.168.0.2 DataLog.csv c:\MyDataLogs read"                                                                                                    |  |  |  |  |
|     | C+\ Decamar _ Files \ Ciamare \ Automation \ CTMATICAutomation Tool \ bir \ UploadDataLog.exe                                                                                                    |  |  |  |  |
|     | 1 192.168.0.2 DataLog.csv c:\MyDataLogs read                                                                                                    |  |  |  |  |
| 6.  | <ul> <li>Die Konsolenanwendung "UploadDataLog.exe" wird wie folgt ausgeführt:</li> <li>Auflistung der gefundenen Netzwerkkarten</li> <li>Ausgabe der Anzahl der Argumente:<br/>arguments = 5</li> </ul>                                                                                                    |  |  |  |  |
|     | <ul> <li>Scannen der gewählten Netzwerkkarte: scan network card 1</li> </ul>                                                                                                    |  |  |  |  |
|     | Einfügen der gewählten IP-Adresse:     insort device by IP address 102 168 0.2                                                                                                    |  |  |  |  |
|     | <ul> <li>Suche der gewählten IP-Adresse:<br/>find IP address 192.168.0.2</li> </ul>                                                                                                    |  |  |  |  |
|     | Überprüfung, ob es sich um eine CPU handelt:<br><i>check if device is CPU</i>                                                                                                    |  |  |  |  |
|     | Überprüfung, ob die CPU passwortgeschützt ist:<br>check if CPU is protected                                                                                                    |  |  |  |  |
|     | Uberprüfung, ob der Fernzugriff auf die DataLog-Dateien zulässig ist:<br>check if remote access on data logs is allowed                                                                                                    |  |  |  |  |
| 1   | <ul> <li>Uberprüfung, ob der Ordner "Datenprotokolle" existiert:</li> </ul>                                                                                                    |  |  |  |  |

#### 3 Funktionsmechanismen dieses Anwendungsbeispiels

| Nr. | Aktion                                                                                                    |  |  |  |  |  |
|-----|----------------------------------------------------------------------------------------------------|--|--|--|--|--|
|     | <ul> <li>check if folder ,DataLogs' exists</li> <li>Anzahl der gefundenen Datenprotokolle anzeigen<br/>1 data log files are found</li> </ul>                                                                                                    |  |  |  |  |  |
|     | <ul> <li>Oberprurung der gerundenen Datenprotokolle mit dem gesuchten Dateinamen check data log name 'DataLog.csv'</li> <li>Upload der gewählten DataLog-Datei in den angegebenen Ziel-Ordner: upload data log to destination c: WyDataLogs</li> </ul>                                                                                                    |  |  |  |  |  |
|     | C:\Program Files\Siemens\Automation\SIMATICAutomationTool\bin>UploadDataLog.exe<br>1 192.168.0.2 DataLog.csv c:\MyDataLogs read                                                                                                    |  |  |  |  |  |
|     | UpdateDataLog V1.4 for SIMATIC Automation Tool V3.1 SP4                                                                                                    |  |  |  |  |  |
|     | <pre>2 network cards are found:<br/>card[0] = Intel(R) 82574L Gigabit Network Connection.TCPIP.1<br/>card[1] = Intel(R) 82574L Gigabit Network Connection.TCPIP.Auto.1</pre>                                                                                                    |  |  |  |  |  |
|     | <pre>arguments = 5 scan network card 1 insert device by IP address 192.168.0.2 find IP address 192.168.0.2 check if device is CPU check if fevice is CPU check if remote access on data logs is allowed check if folder 'DataLogs' exists 6 data log files are found check data log name 'DataLog.csv' upload data log to destination c:\MyDataLogs</pre>                                                                                                    |  |  |  |  |  |
|     | C:\Program Files\Siemens\Automation\SIMATICAutomationTool\bin>                                                                                                    |  |  |  |  |  |
| 7.  | Öffnen Sie den Ziel-Ordner und prüfen Sie die Existenz der gewählten DataLog-<br>Datei.<br>↓ ↓ ↓ ↓ MyDataLogs<br>File Home Share View<br>← → ✓ ↑ ↓ This PC → Local Disk (C:) → MyDataLogs                                                                                                    |  |  |  |  |  |
|     | ✓     ✓     ✓     ✓     ✓     ✓     ✓     ✓     ✓     ✓     ✓     ✓     ✓     ✓     ✓     ✓     ✓     ✓     ✓     ✓     ✓     ✓     ✓     ✓     ✓     ✓     ✓     ✓     ✓     ✓     ✓     ✓     ✓     ✓     ✓     ✓     ✓     ✓     ✓     ✓     ✓     ✓     ✓     ✓     ✓     ✓     ✓     ✓     ✓     ✓     ✓     ✓     ✓     ✓     ✓     ✓     ✓     ✓     ✓     ✓     ✓     ✓     ✓     ✓     ✓     ✓     ✓     ✓     ✓     ✓     ✓     ✓     ✓     ✓     ✓     ✓     ✓     ✓     ✓     ✓     ✓     ✓     ✓     ✓     ✓     ✓     ✓     ✓     ✓     ✓     ✓     ✓     ✓     ✓     ✓     ✓     ✓     ✓     ✓     ✓     ✓     ✓     ✓     ✓     ✓     ✓     ✓     ✓     ✓     ✓     ✓     ✓     ✓     ✓     ✓     ✓     ✓     ✓     ✓     ✓     ✓     ✓     ✓     ✓     ✓     ✓     ✓     ✓     ✓     ✓     ✓     ✓     ✓     ✓     ✓     ✓ </td |  |  |  |  |  |

#### Hinweis Bei Fehlermeldung überprüfen Sie bitte die Erreichbarkeit der CPU beispielsweise über den ping-Befehl in der Eingabeaufforderung (Command Prompt) und passen notfalls die Einstellungen der Netzwerkkarte an.

Eine gleichzeitige Online-Verbindung zur S7-1200 beispielsweise mit STEP 7 (TIA Portal) verhindert den Zugriff auf die Datenprotokolle.

Falls Sie den Programmcode der Datei "UploadDataLog.exe" anpassen wollen, finden Sie eine Beschreibung zum Erstellen einer Konsolenanwendung in Microsoft Visual Studio im Kapitel 3.1 des Anwendungsbeispiel "Automatisiertes Laden und Archivieren der CPU-Servicedaten mit dem SIMATIC Automation Tool über die Anwendungsprogrammierschnittstelle (API)" (<u>\12\</u>).

### 3.5 Remote-Zugriff auf die Steuerung

Der gesicherte Remote-Zugriff auf die Steuerung erfolgt über einen VPN-Tunnel. Ein Virtual Private Network (VPN) ist ein Datennetzwerk, das zum Transport privater Daten durch ein öffentliches Netzwerk (z.B. Internet) genutzt wird. Es ermöglicht somit eine sichere Übertragung über ein unsicheres Netzwerk.

Die Verwendung eines VPN-Tunnels ist steuerungsseitig an einen VPN-fähigen Router gebunden.

PC-seitig benötigen Sie lediglich entsprechende VPN-Client-Software, über die die Verbindung zur Steuerung aufgebaut wird, sowie einen beliebiger Zugang zum Internet.

Im Anwendungsbeispiel wird ein WLAN-Router mit Internet-Zugang über DSL, sowie die WLAN-Netzwerkkarte des PCs genutzt.

Im Internet werden den Teilnehmer zumeist dynamische IP-Adressen zugewiesen. Zum Auffinden des VPN-Servers (auf CPU-Seite) im Internet ist aber eine statische IP-Adresse erforderlich.

Bei der hier beschriebenen VPN-Verbindung handelt es sich um eine Client-Server Verbindung.

Eine Einführung in das Thema "Sicherer Remote Access mit VPN" und in das Angebot von Siemens finden Sie im Anhang (<u>10</u>). Im Übersichtsdokument werden die möglichen Konstellationen eines IP-basierten Remote Networks mit den Voraussetzungen und den Links zur ausführlichen Projektierungsanleitung erläutert.

Beispielsweise bietet sich das Anwendungsbeispiel <u>"VPN-Tunnel zwischen dem</u> <u>TS Adapter IE Advanced und Windows 7</u>" für den sicheren Zugang zur S7-1x00 übers Internet und die dargestellten Anwendungsfälle an.

Der Remote-Zugriff über das Internet auf die Steuerung ist für den manuellen Download der aufgezeichneten DataLog-Files nicht zwingend erforderlich. Zur Demonstration reicht hierfür auch der lokale Zugriff.

Zum Email-Versand über externe Email-Provider ist der Internet-Zugang aber unumgänglich.

Für den E-Mail-Versand müssen Sie den Port bzw. das Protokoll für ausgehende Verbindungen am VPN-Server (Router bzw. TS Adapter IE Advanced) freigeben:

- TCP-Port 465: SMTPS (Simple Mail Transfer Protocol over Secure Socket Layer) bzw.
- TCP-Port 587: MSA (Mail Submission Agent) mit STARTTLS
- UDP-Port 123: NTP (Network Time Protocol)

Folgende Protokolle müssen für eingehende Verbindungen am VPN-Server (Router bzw. TS Adapter IE Advanced) freigeben werden:

- Simple Network Management Protocol (SNMP) für den Email-Versand
- Hyper Text Transfer Protocol over Secure Socket Layer (HTTPS) f
  ür den Aufruf des CPU-Webservers im Internet-Browser
- Internet Control Message Protocol (ICMP) zum Anpingen der CPU

# 4 Inbetriebnahme der Anwendungsbeispiel

## 4.1 Hardwareanpassung

Das Anwendungsbeispiel wurde sowohl mit einer CPU 1211C als auch einer CPU 1511C-1 PN realisiert. Bei Verwendung einer anderen CPU, müssen Sie die jeweilige CPU im Projekt tauschen.

Der Temperaturverlauf wird in der Anwendungsbeispiel über den Baustein "LGF\_SinusCl" (siehe Kapitel <u>3.1.1</u>) simuliert. Bei Verwendung eines realen Temperaturfühlers müssen Sie eventuell Ihre Hardware erweitern. Beide gewählte Steuerungen besitzen integrierte Analogeingänge. Weitere Baugruppen finden Sie im Hardware-Katalog im TIA Portal oder im TIA Selection Tool (<u>\7</u>).

#### Installation der Hardware

Nachfolgendes Bild zeigt den Hardwareaufbau der Anwendung. Abbildung 4-1

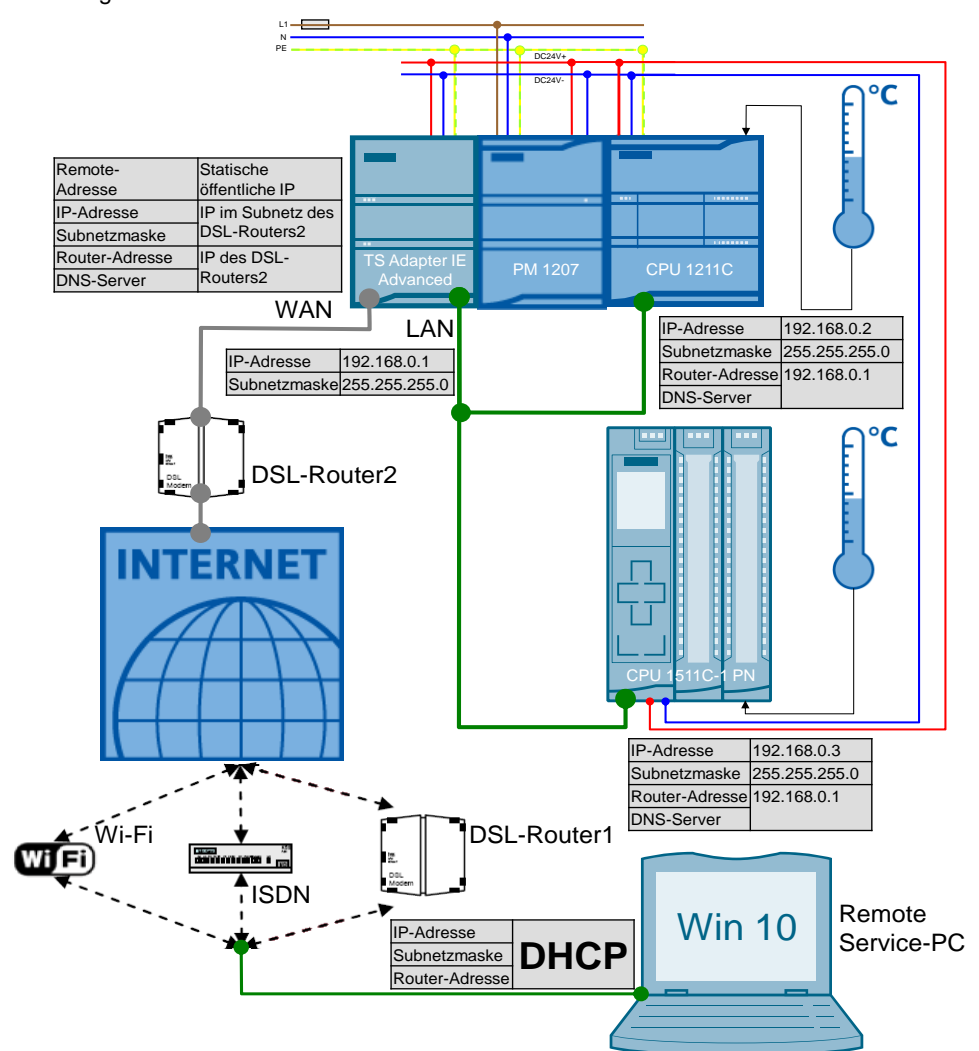

## 4.2 PG/PC Systemeinstellungen

Das Anwendungsbeispiel wurde mit dem Betriebssystem Microsoft Windows 10 Enterprise realisiert. Folgenden Systemeinstellungen müssen im Betriebssystem vorgenommen werden:

#### 4.2.1 Regionseinstellungen

In englischsprachigen Ländern werden Spalten standardisiert durch ein Komma als Trennungszeichen unterteilt.

Folgende Einstellung ermöglichen Ihnen die csv-Dateien direkt und richtig von Microsoft Excel zu öffnen.

Tabelle 4-1

| Nr. | Aktion                                                                                                    |
|-----|----------------------------------------------------------------------------------------------------|
| 1.  | Öffnen Sie in Windows die Regionseinstellungen ("Region settings").                                                                                                    |
| 2.  | <ul> <li>Wählen Sie das Regionale Format "Englisch (Großbritannien)" ("English (United Kingdom)").</li> <li>Wechseln Sie zur Änderung der Datenformate ("Change data formats"). Regional format</li> <li>Current format: English (United Kingdom)</li> <li>English (United Kingdom)</li> <li>Windows formats dates and times based on your language and regional preferences.</li> <li>Some apps may need to be closed and reopened to see formatting changes.</li> <li>Regional format data</li> <li>Select Change data formats to switch among calendars, date, and time formats supported by the region.</li> <li>Calendar: Gregorian Calendar</li> <li>First day of week: Monday</li> <li>Short date: 01 May 2020</li> <li>Short time: 17:45:24</li> <li>Change data formats</li> </ul> |
| 3.  | Lassen Sie das "Datum (kurz)" ("Short date") im Format "TT.MM.JJ" ("dd.mm.yy")<br>anzeigen.<br>Change data formats<br>Calendar<br>Gregorian Calendar<br>First day of week<br>Monday<br>Short date<br>Stort date                                                                                                    |

#### Hinweis

Wie sich <u>Datenprotokolle im CSV-Format in nicht amerikanische/englische</u> <u>Versionen von Microsoft Excel importieren</u> lassen, finden Sie im S7-1200 Systemhandbuch (<u>\3\</u>).

#### 4.2.2 Aufgabenplanung (Task Scheduler)

Zum automatischen Upload von DataLog-Dateien wird auf dem Remote Service-PC eine Aufgabe in der Aufgabenplanung von Windows angelegt. Diese ruft alle 5 Minuten die Konsolenanwendung "UploadDataLog.exe" auf. Mit dieser wird die csv-Datei "DataLog" über die API des SIMATIC Automation Tools V3.1.4 geladen und auf dem Computer gespeichert (Kapitel <u>3.4</u>).

| Tabelle | e 4-2                                                                                                    |
|---------|----------------------------------------------------------------------------------------------------|
| Nr.     | Aktion                                                                                                    |
| 1.      | Öffnen Sie das Windows-Programm "Aufgabenplanung" ("Task Scheduler"), indem Sie über das Windows 10-Symbol danach suchen.                                                                          |
|         | Best match                                                                                                    |
|         | Creation Task Scheduler                                                                                                    |
|         | Settings >                                                                                                    |
|         | 溢 Schedule tasks                                                                                                    |
|         |                                                                                                    |
|         | task s                                                                                                    |
|         |                                                                                                    |
| 2.      | Daraufhin öffnet sich das Übersichtsfenster der "Aufgabenplanung" ("Task<br>Scheduler").                                                                                                    |
|         | <ul> <li>Klicken Sie rechts oben unter "Aktionen &gt; Aufgabenplanung (Lokal)" auf<br/>"Einfache Aufgabe erstellen" ("Actions &gt; Task Scheduler (Local) &gt; Create<br/>Basic Task").</li> </ul> |
|         | - 🗆 ×                                                                                                    |
|         |                                                                                                    |
|         |                                                                                                    |
|         | Actions                                                                                                    |
|         | Task Scheduler (Local)                                                                                                    |
|         | Connect to Another Computer                                                                                                    |
|         | 🕑 Create Basic Task                                                                                                    |

| Nr. | Aktion                                                                                                    |
|-----|----------------------------------------------------------------------------------------------------|
| 3.  | <ul> <li>Daraufhin öffnet sich der "Assistent für das Erstellen einfacher Aufgaben".</li> <li>Vergeben Sie einen entsprechenden Namen.</li> <li>Klicken Sie auf "Weiter &gt;".</li> </ul>                                                                                                    |
|     | Create Basic Task       X         Create a Basic Task       Vert to quickly schedule a common task. For more advanced options or settings such as multiple task actions or triogers, use the Create Task command in the Actions pane.         Name:       UploadDataLog         Finish       Description: |
| 4.  | <ul> <li>Wählen Sie unter Trigger die Einstellung "Täglich".</li> <li>Klicken Sie auf "Weiter &gt;".</li> <li>Create Basic Task Wizard ×</li> <li>Task Trigger</li> <li>Create a Basic Task When do you want the task to start?</li> <li>Tigger</li> <li>Daily</li> </ul>                                 |
|     | Finish Weekly Finish Monthly One time When the computer starts When I log on When a specific event is logged < Back Next > Cancel                                                                                                    |

| Nr. | Aktion                                                                                                    |
|-----|----------------------------------------------------------------------------------------------------|
| 5.  | <ul> <li>Als Startdatum wird das aktuelle Datum übernommen.</li> <li>Geben Sie die Startzeit ein.</li> <li>Klicken Sie auf "Weiter &gt;".</li> </ul> |
|     | Create Basic Task Wizard X<br>Daily                                                                                                    |
|     | Create a Basic Task<br>Trigger Daily Recur every: 1 days Finish                                                                                      |
|     |                                                                                                    |
|     | < Back Next > Cancel                                                                                                    |
| 6.  | <ul> <li>Wählen Sie als Aktion "Programm starten".</li> <li>Klicken Sie auf "Weiter &gt;".</li> </ul>                                                |
|     | Create Basic Task Wizard X                                                                                                    |
|     | Create a Basic Task<br>Trigger<br>Daily<br>Action<br>Finish<br>Send an e-mail (deprecated)<br>Display a message (deprecated)                         |
|     | < Back Next > Cancel                                                                                                    |

| Nr. |                                                                                                    |                                                                                                    | Aktion                                                                                                    |                                                                             |                                        |                                 |
|-----|----------------------------------------------------------------------------------------------------|----------------------------------------------------------------------------------------------------|----------------------------------------------------------------------------------------------------|-----------------------------------------------------------------------------|----------------------------------------|---------------------------------|
| 7.  | <ul> <li>Tragen Sie im Einstellu</li> <li>Programm/Skript:<br/>UploadDataLog.ez</li> <li>Argumente hinzufu<br/>1 192.168.0.2 Dat</li> <li>Starten in (optiona<br/>c:\Program Files\S</li> <li>Klicken Sie auf "Weiter</li> <li>Create Basic Task Wizard</li> <li>Start a Program</li> </ul> | ungsfens<br>xe<br>ügen (op<br>taLog.csv<br>al):<br>Siemens\<br>r >".                                               | ter "Programm starte<br>tional):<br>c:WyDataLogs read                                                                                                    | n" folgend                                                                  | e Einträg<br>Too/\bin\                 | e ein:<br>×                     |
|     | Create a Basic Task<br>Trigger<br>Daily<br>Action<br>Start a Program<br>Finish                                                                                                    | Program/scr<br>UploadDatal<br>Add argume<br>Start in (opti                                                         | ipt:<br>.og.exe<br>nts (optional):<br>onal):                                                                                                    |                                                                             | Brc<br>.csv c:\MyData<br>HicAutomation | owse<br>Logs read<br>JTool\bin\ |
| 8.  | <ul> <li>Aktivieren Sie die<br/>Beim Klicken auf "</li> <li>Klicken Sie auf "Fe<br/>Create Basic Task Wizard</li> <li>Summary</li> <li>Create a Basic Task<br/>Trigger<br/>Daily</li> <li>Action<br/>Start a Program</li> <li>Finish</li> </ul>                                             | Option<br>"Fertig stell<br>ertig stell<br>Name:<br>Description:<br>Trigger:<br>Action:<br>Open the<br>When you cli | ellen", die Eigenscha<br>en".<br>UploadDataLog<br>Daily; At 18:00 every day<br>Start a program; UploadDataLog<br>Properties dialog for this task whe<br>ck Finish, the new task will be creat | ften für die<br>.exe 0 192.168.0.2<br>n I click Finish<br>sted and added tu | ese Aufga                              | abe öffnen.<br>×                |
|     |                                                                                                    |                                                                                                    |                                                                                                    | < Back                                                                      | Finish                                 | Cancel                          |

| Nr. | Aktion                                                                                                    |
|-----|----------------------------------------------------------------------------------------------------|
| 9.  | <ul> <li>Wählen Sie in der Maske "Allgemein" unter "Sicherheitsoptionen" die Option<br/>"Unabhängig von der Benutzeranmeldung ausführen"</li> <li>Wählen Sie die Option "Mit höchsten Privilegien ausführen".</li> <li>Wählen Sie unter "Konfigurieren für" die Option "Windows 10"</li> <li>Wechseln Sie zur Maske "Trigger".</li> </ul> |
|     | General     Triagers     Actions     Conditions     Settings     History (disabled)       Name:     UploadDataLog       Location:     \       Author:     MYPC\Siemens       Description:                                                                                                    |
|     | Security options<br>When running the task, use the following user account:<br>MYPC\Siemens<br>Change User or Group<br>Run only when user is logged on<br>Run whether user is logged on or not<br>Do not store password. The task will only have access to local computer resources.<br>Run with highest privileges                        |
| 10. | Markieren Sie den angelegten Triggereintrag und klicken Sie auf "Bearbeiten".                                                                                                    |
|     | When you create a task, you can specify the conditions that will trigger the task.         Trigger       Details         Daily       At 18:00 every day         Enabled                                                                                                    |

| Nr. | Aktion                                                                                                    |  |  |  |  |  |  |  |  |
|-----|----------------------------------------------------------------------------------------------------|--|--|--|--|--|--|--|--|
| 11. | <ul> <li>Aktivieren Sie in den "Erweiterten Einstellungen" die Option "Wiederholen jede:".</li> <li>Wählen Sie als Intervall "5 Minuten".</li> <li>Wählen Sie "für die Dauer von" "1 Tag".</li> <li>Aktivieren Sie die Option "Alle ausgeführten Aufgaben am Ende der Wiederholungsdauer beenden".</li> <li>Aktivieren Sie "Aufgabe beenden nach:"</li> <li>Wählen Sie als Zeit "4 Minuten".</li> <li>Übernehmen Sie die Einstellungen mit "OK".</li> </ul> |  |  |  |  |  |  |  |  |
|     | Edit Trigger ×                                                                                                    |  |  |  |  |  |  |  |  |
|     | Begin the task: On a schedule  Settings                                                                                                    |  |  |  |  |  |  |  |  |
|     | One time       Start:       2. 5.20       18:00:00       Synchronize across time zones <ul> <li>Daily</li> <li>Weekly</li> <li>Monthly</li> </ul> Recur every: 1 days                                                                                                    |  |  |  |  |  |  |  |  |
|     | Advanced settings                                                                                                    |  |  |  |  |  |  |  |  |
|     | <ul> <li>Delay task for up to (random delay): 1 hour</li> <li>Repeat task every: 5 minutes </li> <li>for a duration of: 1 day</li> <li>Stop all running tasks at end of repetition duration</li> <li>Stop task if it runs longer than: 4 minutes</li> <li>Expire: 2, 5,21 ■ 18:11:24 </li> <li>Synchronize across time zones</li> <li>Enabled</li> </ul>                                                                                                    |  |  |  |  |  |  |  |  |
|     | OK Cancel                                                                                                    |  |  |  |  |  |  |  |  |
| 12. | Wechseln Sie zur Maske "Bedingungen".                                                                                                    |  |  |  |  |  |  |  |  |
|     | UploadDataLog Properties (Local Computer) ×       General     Triggers     Actions     Conditions     Settings     History (disabled)                                                                                                    |  |  |  |  |  |  |  |  |
|     |                                                                                                    |  |  |  |  |  |  |  |  |

| Nr. | Aktion                                                                                                    |
|-----|----------------------------------------------------------------------------------------------------|
| 13. | <ul> <li>Aktivieren Sie unter "Energie" die Option "Computer zum Ausführen der<br/>Aufgabe reaktivieren".</li> <li>Beenden Sie die Einstellungen der Eigenschaften der geplanten Aufgabe durch<br/>Klicken auf "OK".</li> </ul>                                                                                               |
|     | UploadDataLog Properties (Local Computer) X           General Triggers         Actions         Conditions         Settings         History (disabled)           Specify the conditions that, along with the trigger, determine whether the task should run. The task will not         Specify the conditions         Settings |
|     | run if any condition specified here is not true.         Idle         Idle         Start the task only if the computer is idle for:         Wait for idle for:         Wait for idle for:         Stop if the computer ceases to be idle         Restart if the idle state resumes                                            |
|     | Power Power Start the task only if the computer is on AC power Stop if the computer switches to battery power Wake the computer to run this task Network Start only if the following network connection is available:                                                                                                    |
|     | Any connection                                                                                                    |
|     | OK Cancel                                                                                                    |
| 14. | Aufgrund der getroffenen Sicherheitsoption "Unabhängig von der<br>Benutzeranmeldung ausführen" in Schritt 9 müssen Sie die<br>Benutzerkontoinformationen zum Ausführen dieser Aufgabe eingeben und mit "OK"<br>bestätigen.                                                                                                    |
|     | Task Scheduler ? ×                                                                                                    |
|     |                                                                                                    |
|     | Enter user account information for running this task.                                                                                                    |
|     | User name:  MYPC\Siemens  Password:                                                                                                    |
|     | OK Cancel                                                                                                    |

| Nr. | Aktion                                                                                                    |
|-----|----------------------------------------------------------------------------------------------------|
| 15. | Die Funktion können Sie in der Ansicht "Aufgabenplanungsbibliothek" ("Task<br>Scheduler Library") überprüfen.<br>Hier werden die angelegten Aufgaben aufgelistet.<br>Markieren Sie die Aufgabe "UploadDataLog" und betätigen Sie die Aktion "Run"<br>unter "Selected Item".                                                                                                    |
|     | Image: Status Scheduler       - □ ×         File Action View Help       - □ ×         File Action View Help       Image: Status Triggers         Image: Task Scheduler (Local)       Name         Status Triggers       Actions         Image: Status Triggers Actions Conditions Settings History (disabled)       Image: Status Triggers Actions Conditions Settings History (disabled)         Image: UploadDataLog       Image: UploadDataLog       Image: UploadDataLog |

Die Konsolenanwendung "UploadDataLog.exe" wird nun alle 5 Minuten aufgerufen und lädt über die Netzwerkkarte "1" (1. Argument) von der SMC-Karte der CPU mit der IP-Adresse "192.168.0.2" (2. Argument) die DataLog-Datei "DataLog.csv" (3. Argument) und speichert sie im Verzeichnis "c:\MyDataLogs" (4. Argument). Das Passwort für den lesenden Zugriff auf die CPU ist "read" (5. Argument).

## 4.3 Projekt anpassen

### 4.3.1 TMAIL\_C

Der FB "TMAIL\_C" benötigt zum Senden der E-Mails die Email-Adresse des Empfängers, sowie die Zugangsdaten Ihres Email-Accounts und das Zertifikat des Email-Providers (Senders).

Das Beispiel-Projekt wurde mit einem Gmail (bzw. Googlemail) Account getestet. Hierfür sind die Voreinstellungen und der Zertifikatsimport bereits getroffen.

| Nr. | Aktion                                                                        |                                                                                                    |                                                                      |                                                               |                                                                                                    |                                                                                                    |                                                                                             |  |
|-----|-------------------------------------------------------------------------------|----------------------------------------------------------------------------------------------------|----------------------------------------------------------------------|---------------------------------------------------------------|----------------------------------------------------------------------------------------------------|----------------------------------------------------------------------------------------------------|---------------------------------------------------------------------------------------------|--|
| 1.  | Wäl                                                                           | nlen<br>ject<br>Jevic                                                                                                    | Sie I<br>tree<br>es<br>PLC<br>V (<br>Solution                        | <br>Dev<br>Onl<br>Pro;                                        | Steuerung aus und                                                                                                    | öffnen den OB                                                                                                    | "Main" in STEP 7 (TIA Portal).                                                              |  |
|     |                                                                               |                                                                                                    |                                                                      | _                                                             |                                                                                                    |                                                                                                    |                                                                                             |  |
| 2.  | Öffr<br>Get<br>Ema<br>Beis<br>Bitte<br>Kon                                    | nen S<br>ben S<br>ail als<br>spiel:<br>e bea<br>nma                                                                                     | Sie d<br>Sie al<br>Str<br>Str<br>re<br>chte<br>eing                  | ie [<br>m l<br>ing<br>∍c∈<br>∍n (<br>ege                      | Datenstruktur "tmailcA<br>Parameter "toS" die E<br>j an.<br>∍iver@siemens.de<br>Sie, dass bei mehrere<br>eben werden.                                                                                      | Narm" im DB "E<br>-Mail-Adresse<br>n<br>Adressen mu                                                                               | Data".<br>des Empfängers der Alarm-<br>uss zwischen den Adressen ei                         |  |
| 2.  | Öffr<br>Get<br>Ema<br>Beis<br>Bitte<br>Kon                                    | nen S<br>ben S<br>ail als<br>spiel:<br>e bea<br>nma<br>Dat                                                                              | Sie d<br>Sie a<br>Str<br>Str<br>re<br>achte<br>eing<br>ta            | ie [<br>m l<br>ing<br>∍c∈<br>∋n \$<br>ege                     | Datenstruktur "tmailcA<br>Parameter "toS" die E<br>gan.<br>≥iver@siemens.de<br>Sie, dass bei mehrere<br>eben werden.                                                                                       | Alarm" im DB "E<br>-Mail-Adresse<br>/<br>en Adressen mu                                                                           | Data".<br>des Empfängers der Alarm-<br>uss zwischen den Adressen ei                         |  |
| 2.  | Öffr<br>Get<br>Ema<br>Beis<br>Bitte<br>Kon                                    | nen S<br>pen S<br>ail als<br>spiel:<br>e bea<br>nma<br>Dat                                                                              | Sie d<br>Sie a<br>s Str<br>' re<br>achte<br>eing<br>ta<br>Nan        | ie [<br>m  <br>ing<br>≥c∈<br>≥n \$<br>iege<br>ne              | Datenstruktur "tmailc/<br>Parameter "toS" die E<br>j an.<br>∍iver@siemens.de<br>Sie, dass bei mehrere<br>eben werden.                                                                                      | Alarm" im DB "E<br>-Mail-Adresse<br>n<br>Adressen mu<br>Data type                                                                 | Data".<br>des Empfängers der Alarm-<br>uss zwischen den Adressen ei<br>Start value          |  |
| 2.  | Öffr<br>Geb<br>Ema<br>Beis<br>Bitte<br>Kon                                    | nen S<br>ben S<br>ail als<br>spiel:<br>e bea<br>nma<br>Dat                                                                              | Sie d<br>Sie a<br>s Str<br>′re<br>achte<br>eing<br>ta<br>Nan         | ie I<br>m I<br>ing<br>ce<br>an (<br>iego<br>ne<br>Sta         | Datenstruktur "tmailc<br>Parameter "toS" die E<br>gan.<br>∍iver@siemens.de<br>Sie, dass bei mehrere<br>eben werden.                                                                                        | Alarm" im DB "E<br>-Mail-Adresse<br>en Adressen mu<br>Data type                                                                   | Data".<br>des Empfängers der Alarm-<br>uss zwischen den Adressen ei<br>Start value          |  |
| 2.  | Öffr<br>Get<br>Ema<br>Beis<br>Bitte<br>Kon                                    | nen S<br>ben S<br>ail als<br>spiel:<br>e bea<br>nma<br>Dat                                                                              | Sie d<br>Sie a<br>s Str<br>' re<br>achte<br>eing<br>ta<br>Nan        | ie I<br>m I<br>ing<br>>ce<br>>n (<br>iege<br>me<br>Sta        | Datenstruktur "tmailc/<br>Parameter "toS" die E<br>g an.<br>∍iver@siemens.de<br>Sie, dass bei mehrere<br>eben werden.<br>atic<br>rdSysT                                                                    | Alarm" im DB "E<br>-Mail-Adresse<br>on Adressen mu<br>Data type<br>Struct                                                         | Data".<br>des Empfängers der Alarm-<br>uss zwischen den Adressen ei<br>Start value          |  |
| 2.  | Öffr<br>Get<br>Ema<br>Beis<br>Bitte<br>Kon<br>1<br>2<br>3                     | nen S<br>pen S<br>ail als<br>spiel:<br>e bea<br>nma<br>Dat<br><b>Dat</b>                                                                | Sie d<br>Sie a<br>s Str<br>' re<br>achte<br>eing<br>ta<br>Nan        | ie I<br>m I<br>ing<br>ce<br>an Ste<br>Ste                     | Datenstruktur "tmailc<br>Parameter "toS" die E<br>gan.<br>eiver@siemens.de<br>Sie, dass bei mehrere<br>eben werden.<br>stic<br>rdSysT<br>simulation                                                        | Alarm" im DB "E<br>-Mail-Adresse<br>en Adressen mu<br>Data type<br>Struct<br>Struct                                               | Data".<br>des Empfängers der Alarm-<br>uss zwischen den Adressen ei<br>Start value          |  |
| 2.  | Öffr<br>Get<br>Ema<br>Beis<br>Bitte<br>Kon<br>1<br>2<br>3<br>4                | nen S<br>ben S<br>ail als<br>spiel:<br>e bea<br>nma<br>Dat<br><b>Dat</b>                                                                | Bie d<br>Bie a<br>s Str<br>' re<br>achte<br>eing<br>ta<br>Nan<br>♥   | ie I<br>m I<br>ing<br>>ce<br>>n (<br>iego<br>ne<br>Sta        | Datenstruktur "tmailc<br>Parameter "toS" die E<br>gan.<br>⇒iver@siemens.de<br>Sie, dass bei mehrere<br>eben werden.<br>atic<br>rdSysT<br>simulation<br>write                                               | Alarm" im DB "E<br>-Mail-Adresse<br>en Adressen mu<br>Data type<br>Struct<br>Struct<br>Bool                                       | Data".<br>des Empfängers der Alarm-<br>uss zwischen den Adressen ei<br>Start value          |  |
| 2.  | Öffr<br>Get<br>Ema<br>Beis<br>Bitte<br>Kon<br>1<br>2<br>3<br>4<br>5           | nen S<br>ben S<br>ail als<br>spiel:<br>e bea<br>nma<br>Dat<br><b>Dat</b>                                                                | Bie d<br>Bie a<br>s Str<br>' re<br>achte<br>eing<br>ta<br>Nan<br>Van | ie I<br>m I<br>ing<br>ecce<br>an (<br>lego<br>Sta<br>)        | Datenstruktur "tmailc/<br>Parameter "toS" die E<br>g an.<br>siver@siemens.de<br>Sie, dass bei mehrere<br>eben werden.<br>atic<br>rdSysT<br>simulation<br>write<br>dataLogSameFile                          | Alarm" im DB "E<br>Mail-Adresse<br>Adressen mu<br>Data type<br>Struct<br>Struct<br>Bool<br>Struct                                 | Data".<br>des Empfängers der Alarm-<br>uss zwischen den Adressen ei<br>Start value<br>false |  |
| 2.  | Öffr<br>Get<br>Ema<br>Beis<br>Bitte<br>Kon<br>1<br>2<br>3<br>4<br>5<br>6      | nen S<br>ben S<br>ail ak<br>spiel:<br>e bea<br>nma<br>Dat<br>da<br>da<br>da<br>da<br>da<br>da<br>da<br>da<br>da<br>da<br>da<br>da<br>da | Bie d<br>Bie a<br>s Str<br>'re<br>achte<br>eing<br>ta<br>Nar         | ie I<br>m I<br>ing<br>ecc<br>an Sta<br>Sta<br>Ing<br>N<br>Sta | Datenstruktur "tmailc/<br>Parameter "toS" die E<br>gan.<br>eiver@siemens.de<br>Sie, dass bei mehrere<br>eben werden.<br>atic<br>rdSysT<br>simulation<br>write<br>dataLogSameFile<br>tmailcAlarm            | Alarm" im DB "E<br>-Mail-Adresse<br>en Adressen mu<br>Data type<br>Struct<br>Struct<br>Bool<br>Struct<br>Struct<br>Struct         | Data".<br>des Empfängers der Alarm-<br>uss zwischen den Adressen ei<br>Start value<br>false |  |
| 2.  | Öffr<br>Get<br>Ema<br>Beis<br>Bitte<br>Kon<br>1<br>2<br>3<br>4<br>5<br>6<br>7 | nen S<br>ben S<br>ail als<br>spiel:<br>bea<br>Dat<br>Dat<br>Cal<br>cal<br>cal<br>cal<br>cal<br>cal<br>cal<br>cal<br>cal<br>cal<br>c     | bie d<br>bie a<br>s Str<br>'re<br>eing<br>ta<br>Nan<br>▼             | ie [<br>m l<br>ing<br>ecc<br>en (<br>lege<br>Sta<br>}         | Datenstruktur "tmailc/<br>Parameter "toS" die E<br>g an.<br>eiver@siemens.de<br>Sie, dass bei mehrere<br>eben werden.<br>atic<br>rdSysT<br>simulation<br>write<br>dataLogSameFile<br>tmailcAlarm<br>enable | Alarm" im DB "E<br>-Mail-Adresse<br>en Adressen mu<br>Data type<br>Struct<br>Struct<br>Bool<br>Struct<br>Struct<br>Struct<br>Bool | Data".<br>des Empfängers der Alarm-<br>uss zwischen den Adressen ei<br>Start value<br>false |  |

|                                                                                                  |                                                                        |            |            |            |            | Aktior                                                       | 1                    |                                                                      |
|--------------------------------------------------------------------------------------------------|------------------------------------------------------------------------|------------|------------|------------|------------|--------------------------------------------------------------|----------------------|----------------------------------------------------------------------|
|                                                                                                  | Öff                                                                    | nen        | S          | ie c       | lie        | DatenstrukturtmailcAlarm > r                                 | nailAddrParam        | n" im DB "Data".                                                     |
|                                                                                                  | Geben Sie die Zugangsdaten Ihres E-Mail-Kontos als Startwert an:       |            |            |            |            |                                                              |                      |                                                                      |
|                                                                                                  |                                                                        | r Er       | na         | il_\/      |            | and wurde mit einem Gmail- h                                 | zw. Goodema          | ail-Konto getestet. Die                                              |
|                                                                                                  | Datenstruktur "mailAddrParam" beinhaltet die Voreinstellungen hierfür. |            |            |            |            |                                                              |                      |                                                                      |
| Verfügen Sie über ein Gmail- bzw. Googlemail-Konto, müssen Sie die folgenden Startwerte angeben: |                                                                        |            |            |            |            |                                                              |                      |                                                                      |
|                                                                                                  |                                                                        |            |            |            |            |                                                              |                      | • Geben Sie am Parameter "UserName" den Zugangsnamen des Emailkontos |
| als String an.                                                                                   |                                                                        |            |            |            |            |                                                              |                      |                                                                      |
|                                                                                                  |                                                                        | Z.         | В.:        | ′s         | en         | der@googlemail.com'                                          |                      |                                                                      |
|                                                                                                  | •                                                                      | Ge         | eb         | en         | Sie        | am Parameter "PassWord" da                                   | as Passwort de       | es Emailkontos als                                                   |
|                                                                                                  |                                                                        | 50         | rin<br>R•  | gа<br>, г  | in.        | sword'                                                       |                      |                                                                      |
|                                                                                                  | Ga                                                                     | ر.<br>hon  |            | ء<br>رما   | as<br>inte | r From" folgende Parameter                                   | an:                  |                                                                      |
|                                                                                                  | Ge                                                                     | וושט<br>וי | - O        | ᆔᄆ         |            | n "From Toigende Farameter<br>Duc AtSign" den lokalen Toil d | an.<br>Ar Absondarad | tracco dos Emailkontos                                               |
|                                                                                                  | •                                                                      | ∟<br>inl   | .OC<br>klu | air        | an<br>e @  | -Tusalsign den lokalen Tell d<br>D-Zeichen                   | er Absenderad        | aresse des Emailkontos                                               |
|                                                                                                  |                                                                        | z.         | B.:        | ′ s        | en         | der@'                                                        |                      |                                                                      |
|                                                                                                  | •                                                                      | "F         | ull        | Qu         | alif       | edDomainName" den Namen                                      | der Domäne o         | les Emailkontos                                                      |
|                                                                                                  |                                                                        | z.         | B.:        | ' g        | 00         | glemail.com'                                                 |                      |                                                                      |
|                                                                                                  |                                                                        | Da         | ta         |            |            |                                                              |                      |                                                                      |
|                                                                                                  |                                                                        |            | Na         | ame        |            |                                                              | Data type            | Start value                                                          |
|                                                                                                  | 1                                                                      | -          | •          | St         | atic       |                                                              |                      |                                                                      |
|                                                                                                  | 2                                                                      | -          |            | •          | rd         | SγsT                                                         | Struct               |                                                                      |
| ĺ                                                                                                | 3                                                                      |            |            | •          | sir        | nulation                                                     | Struct               |                                                                      |
| j                                                                                                | 4                                                                      |            |            |            | wr         | ite                                                          | Bool                 | false                                                                |
|                                                                                                  | 5                                                                      |            |            | •          | da         | taLogSameFile                                                | Struct               |                                                                      |
|                                                                                                  | 6                                                                      | -          |            | •          | tm         | ailcAlarm                                                    | Struct               |                                                                      |
|                                                                                                  | 7                                                                      | -00        |            |            |            | enable                                                       | Bool                 | TRUE                                                                 |
| ĺ                                                                                                | 8                                                                      |            |            |            |            | toS                                                          | String[240]          | 'receiver@siemens.de'                                                |
| ĺ                                                                                                | 9                                                                      | -          |            |            | •          | mailAddrParam                                                | TMail_QDN_SEC        |                                                                      |
| ĺ                                                                                                | 10                                                                     | -          |            |            |            | InterfaceId                                                  | HW_ANY               | 64                                                                   |
| ĺ                                                                                                | 11                                                                     | -          |            |            | •          | ID                                                           | CONN_OUC             | 1                                                                    |
| ĺ                                                                                                | 12                                                                     | -00        |            |            | •          | ConnectionType                                               | Byte                 | 16#22                                                                |
|                                                                                                  | 13                                                                     | -          |            |            | •          | ActiveEstablished                                            | Bool                 | true                                                                 |
|                                                                                                  | 14                                                                     | -00        |            |            | •          | WatchDogTime                                                 | Time                 | T#60s                                                                |
|                                                                                                  | 15                                                                     | -          |            |            | •          | MailServerQDN                                                | String[254]          | 'smtp.gmail.com.'                                                    |
|                                                                                                  | 16                                                                     | -          |            |            | •          | UserName                                                     | String[254]          | 'sender@googlemail.com'                                              |
|                                                                                                  | 17                                                                     | -00        |            |            | •          | PassWord                                                     | String[254]          | 'Password'                                                           |
|                                                                                                  | 18                                                                     | -          |            |            | •          | ▼ From                                                       | EMAIL_ADDR           |                                                                      |
|                                                                                                  | 19                                                                     | -          |            |            |            | <ul> <li>LocalPartPlusAtSign</li> </ul>                      | String[64]           | 'sender@'                                                            |
|                                                                                                  | 20                                                                     | -          |            |            |            | <ul> <li>FullQualifiedDomainName</li> </ul>                  | String[254]          | 'googlemail.com'                                                     |
|                                                                                                  | 21                                                                     | -          |            |            | •          | RemotePort                                                   | UInt                 | 587                                                                  |
|                                                                                                  | 22                                                                     |            |            |            | •          | ActivateSecureConn                                           | Bool                 | true                                                                 |
|                                                                                                  | 23                                                                     |            |            |            | •          | ExtTLSCapabilities                                           | Byte                 | 16#0                                                                 |
|                                                                                                  | 24                                                                     |            |            |            | •          | TLSServerCertRef                                             | UDInt                | 43                                                                   |
|                                                                                                  | Hin                                                                    | wei        | is:        | Be         | i ei       | nem anderen Email-Provider b                                 | oenötigen Sie f      | olgende Daten noch                                                   |
|                                                                                                  | zus<br>•                                                               | ätz<br>F0  | licl<br>DC | h:<br>)N ( | 'Fu        | lv Qualified Domain Name) de                                 | es Mail Servers      | s "MailServerQDN"                                                    |
|                                                                                                  |                                                                        | (Z         | eil        | e 1        | 5)         | ,                                                            |                      | "                                                                    |
|                                                                                                  | •                                                                      | T          | СΡ         | Po         | ort o      | les Mail Servers "RemotePort'                                | " (Zeile 21)         |                                                                      |
|                                                                                                  | •                                                                      | R          | efe        | erer       | ו<br>ז צו  | uf das zuvor importierte X 509                               | 9 V3 (CA)-Zert       | ifikat des Mail Servers                                              |
|                                                                                                  |                                                                        | "T         | LS         | SSe        | rve        | rCertRef" (Zeile 24)                                         | - () _01             |                                                                      |
|                                                                                                  | We                                                                     | iter       | еI         | nfo        | rm         | ationen zum Download und Im                                  | port des benö        | tigten Zertifikats finden                                            |
|                                                                                                  | Sie                                                                    | im         | Ka         | apit       | el 2       | 2.2 des Anwendungsbeispiel "S                                | Senden von E-        | Mails über gesicherte E-                                             |
|                                                                                                  | Ma                                                                     | il-V       | erk        | oind       | dun        | gen" <u>\17\</u> .                                           |                      |                                                                      |

| Nr. | Aktion                                                                                                    |
|-----|----------------------------------------------------------------------------------------------------|
| 4.  | Wiederholen Sie den Schritt 2 und 3 in der Datenstruktur "tmailcCsvTransfer" im DB "Data" für den DataLog-Transfer.                                                     |
| 5.  | Führen Sie die notwendigen Einstellungen in Ihrem Gmail- bzw. Googlemail-Konto<br>durch:                                                                                |
|     | IMAP aktivieren     Zugriff durch weniger sichere Apps                                                                                                    |
|     | Eine detaillierte Beschreibung hierzu finden Sie im Kapitel 2.2.2 im<br>Anwendungsbeispiel "Senden von E-Mails an SMTP-Server mit einer S7-CPU"<br>$(\underline{17})$ . |

#### 4.3.2 CPU-Eigenschaften

Die CPU-Eigenschaften Ethernet-Adressen und Uhrzeit müssen individuell angepasst werden. Zusätzlich muss der Webserver aktiviert sein, damit die DataLog-Dateien per Fernzugriff geladen werden können.

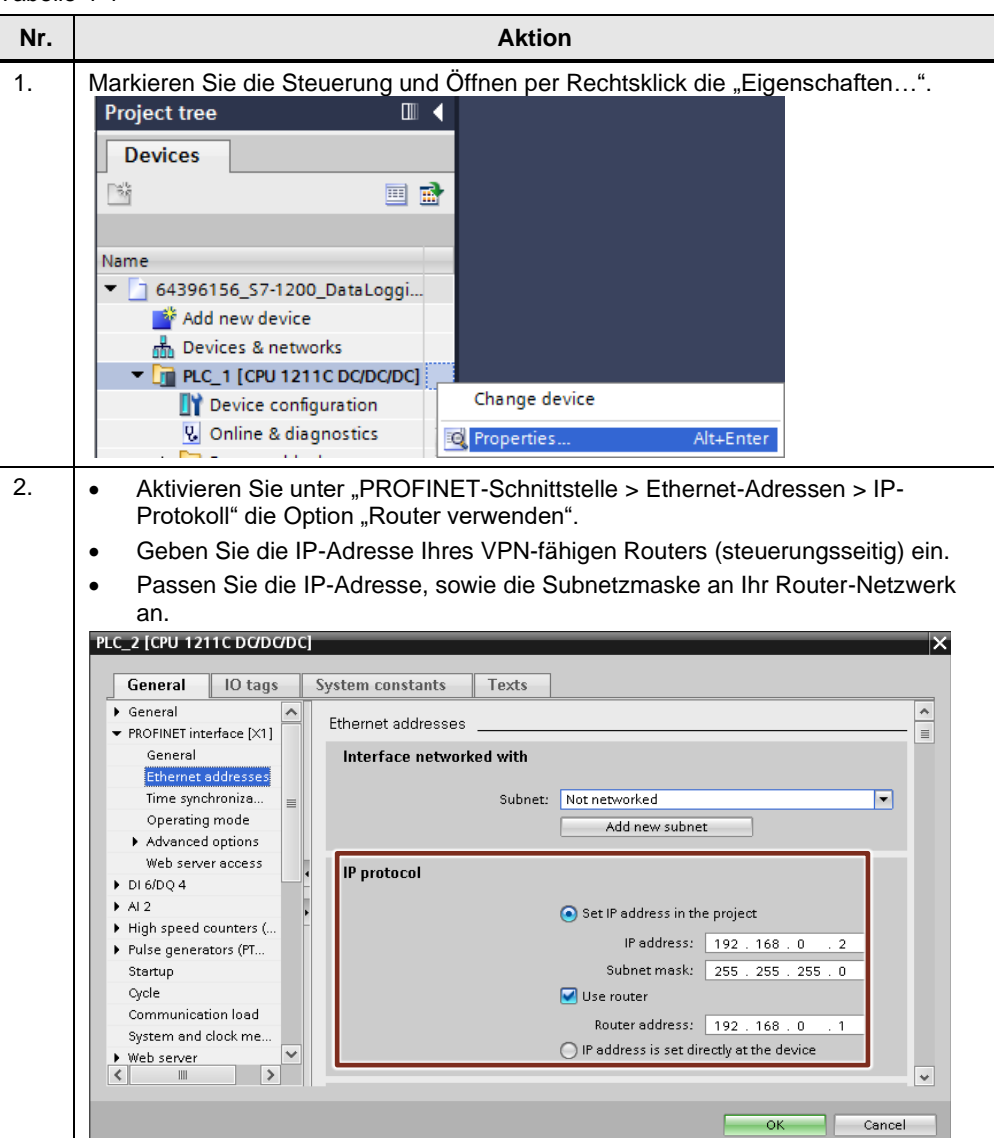

Tabelle 4-4

| Nr. | Aktion                                                                                                    |
|-----|----------------------------------------------------------------------------------------------------|
| 3.  | <ul> <li>Wählen Sie unter "PROFINET-Schnittstelle &gt; Uhrzeitsynchronisation" die Option "Uhrzeitsynchronisation über NTP-Server aktivieren".</li> <li>Geben Sie mindestens eine IP-Adresse Ihres erreichbaren NTP-Servers ein. Hinweis: NTP erfordert die Freigabe des Ports 123 den Netzwerkprotokolls UDP. Im Projekt ist schon die IP-Adresse des NTP-Servers "ntp1.sda" der Deutsche Telekom AG, Darmstadt hinterlegt.</li> <li>Die richtige Systemzeit der CPU ist für den Zertifikatsabgleich erforderlich.</li> </ul>                                                                                                    |
|     | General       IO tags       System constants       Texts         General       General       Time synchronization         General       Ethernet addresses         Time synchronization       Operating mode         Advanced options       Server 1:       195.145.119.188         Server 2:       0.0.0.0.0       Server 3:       0.0.0.0         Al 2       High speed counters (HSC)       Update interval:       10       sec         Pulse nenerators (PTO/PWM)       Cancel       OK       Cancel                                                                                                    |
| 4.  | <ul> <li>Aktivieren Sie den Webserver.</li> <li>Aktivieren Sie die Option "Zugriff nur über HTTPS zulassen".</li> <li>Öffnen Sie unter "Benutzerverwaltung" die Einstellungen für die Zugriffsstufe<br/>des Benutzers "Jeder" (Everyone) über die Schaltfläche .</li> <li>Der Benutzer "Jeder" benötigt kein Passwort für den Webserverzugriff. Wenn Sie<br/>den Zugriff über ein Passwort sichern wollen, müssen Sie einen "<neuen benutzer<br="">hinzufügen&gt;", ein Passwort vergeben und die folgenden Einstellungen für die<br/>Zugriffsstufe vergeben.</neuen></li> </ul>                                                                                                    |
|     | General       IO tags       System constants       Texts         • General       •       •       •         • Di SiDQ 4       •       •       •         • High speed counters (       •       •       •         • Pulse generators (FTO/P       •       •       •         • Optic       •       •       •       •         • Optic       •       •       •       •         • Optic       •       •       •       •         • Optic       •       •       •       •         • Optic       •       •       •       •       •         • Optic       •       •       •       •       •       •         • Optic       •       •       •       •       •       •       •       •       •       •       •       •       •       •       •       •       •       •       •       •       •       •       •       •       •       •       •       •       •       •       •       •       •       •       •       •       •       •       •       •       •       •       •       •       < |

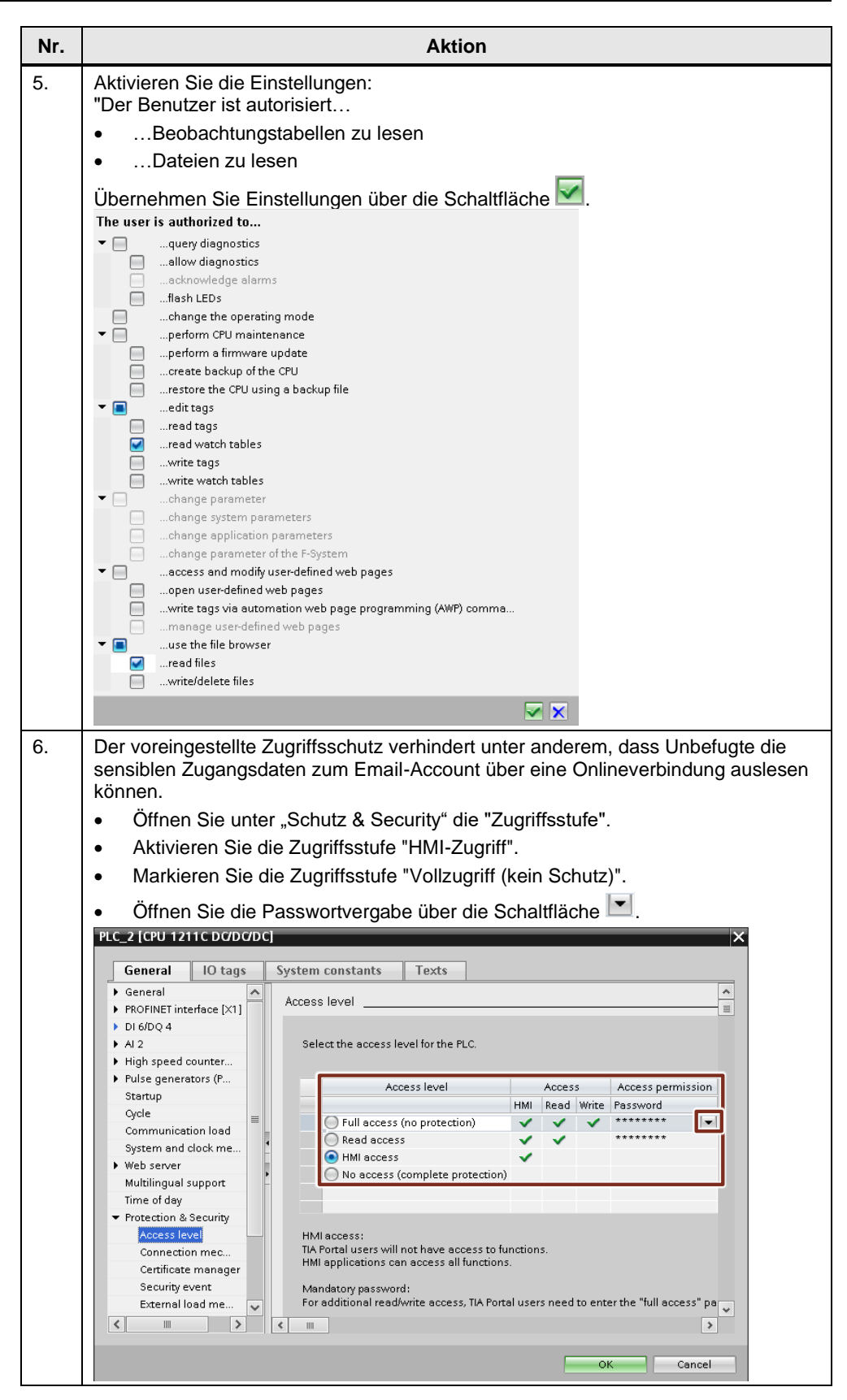

| Nr. | Aktion                                                                                                    |
|-----|----------------------------------------------------------------------------------------------------|
| 7.  | <ul> <li>Geben Sie das Passwort "full" ein, bestätigen es und übernehmen die<br/>Einstellungen mit die Schaltfläche .</li> <li>Widerholen Sie Schritte 6 und 7 für die Zugriffsstufe "Lesezugriff" mit dem<br/>Passwort "read".</li> <li>Enter password: *****</li> <li>Confirm password: ****</li> </ul>                                                                                                    |
| 8.  | <ul> <li>Öffnen Sie unter "Schutz &amp; Security" den "Zertifikatsmanager".</li> <li>Aktivieren Sie die Option "Globale Security-Einstellungen für den Zertifikatsmanager verwenden".</li> <li>Scrollen Sie nach unten zu den "Zertifikaten der Partner-Geräte".</li> <li>Hier finden das Zertifikat des verwendeten Mail Servers (siehe <u>Tabelle 4-3</u>, Nr. 3, Zeile 24)</li> </ul> <b>PCC (GPU 1211C DODODOC</b> Frotection & Security         Certificate manager             General         IO tags             System constants         Texts             Frotection & Security         Certificate manager             Global security settings for the certificate manager have been selected.             Frotection mager             OPC UA             Advanced configura             Certificates of the partner devices                                                                                                    |
|     | Note: The certificates of the partners may be needed to prove your authentication.         Image: Common name of subject Issuer         Image: Common name of subject Issuer |
| 9.  | <ul> <li>Öffnen Sie unter "Erweiterte Konfiguration" die "DNS-Konfiguration".</li> <li>Geben Sie die DNS-Serveradresse (siehe Abbildung 4-1) an.</li> </ul> <b>PC-2 (CPU 1211C D/D/D/DC) Web server Web server DNS configuration Server list DNS server addresses OFC UA OFC UA OFC UA OFC UA OK</b> Cancel                                                                                                    |
| 10  |                                                                                                    |

#### 4.3.3 Download des Projektes

Vor dem Fernzugriff auf die S7-1x00 muss die Schnittstelle der CPU nach Vorgabe (siehe <u>Abbildung 4-1</u>) parametriert sein.

Laden Sie dazu das Projekt über eine Direktverbindung auf die CPU vor Ort, wie folgt beschrieben:

Tabelle 4-5

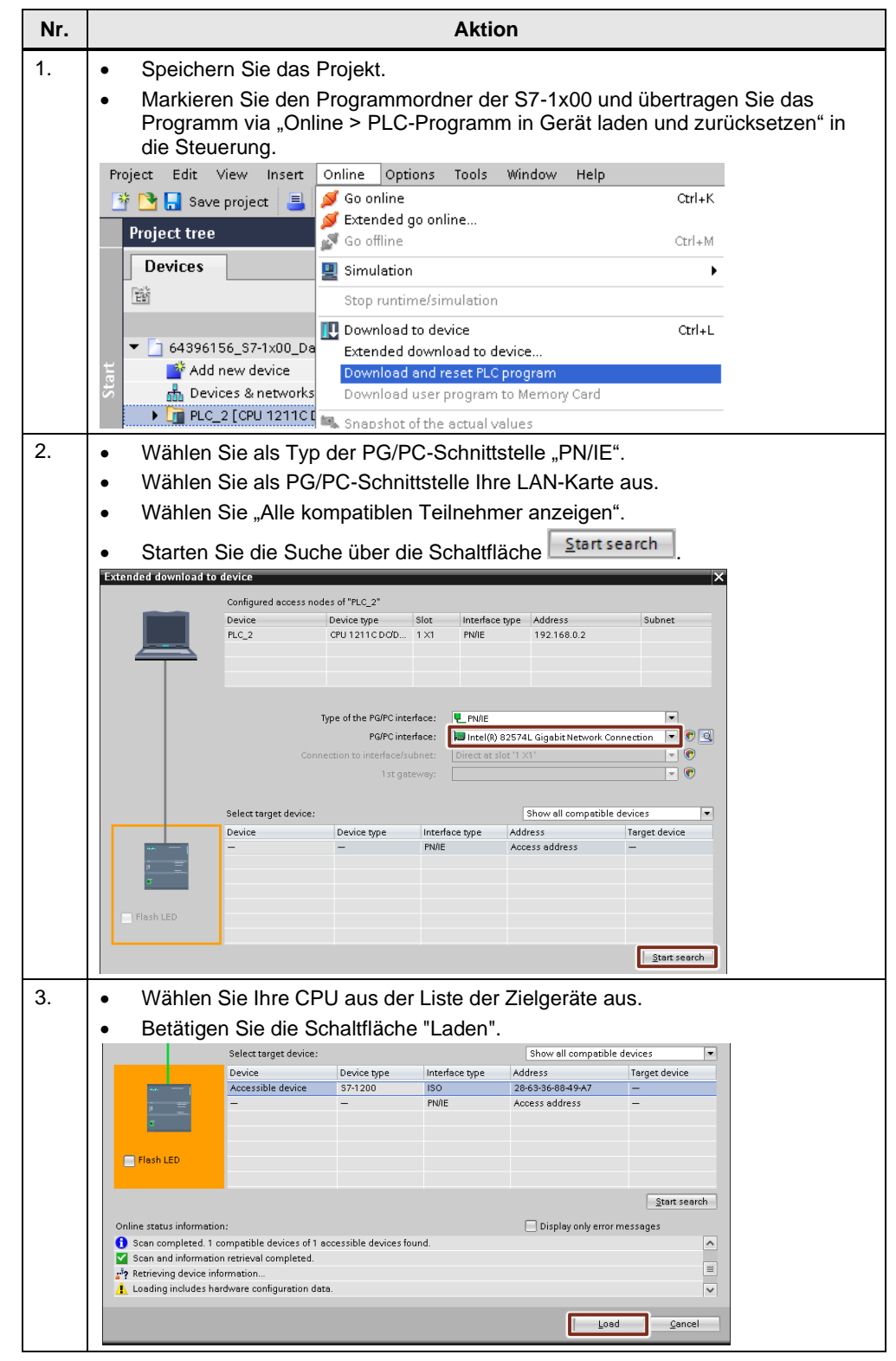

| Nr.      | Aktion                                                                                                    |  |  |  |  |  |  |  |  |  |  |
|----------|----------------------------------------------------------------------------------------------------|--|--|--|--|--|--|--|--|--|--|
| 4.       | Bestätigen Sie die "Vorschau Laden" über die Schaltfläche "Laden".                                                                                                    |  |  |  |  |  |  |  |  |  |  |
|          | Check before loading                                                                                                    |  |  |  |  |  |  |  |  |  |  |
|          | Status     I Target     Message     Action       40     ••     ••     ••     ••       40     ••     ••     ••     ••                                                                                                    |  |  |  |  |  |  |  |  |  |  |
|          | Protection     Protection     P |  |  |  |  |  |  |  |  |  |  |
|          | Device configuration Delete and replace system data in target     Download to device                                                                                                    |  |  |  |  |  |  |  |  |  |  |
|          | Software Download software to device Consistent download                                                                                                    |  |  |  |  |  |  |  |  |  |  |
|          | OPC UA server The OPC UA server will be restarted due to data changes.     Restart the OPC UA     server                                                                                                    |  |  |  |  |  |  |  |  |  |  |
|          | Text libraries     Download all alarm texts and text list texts to device     Consistent download                                                                                                    |  |  |  |  |  |  |  |  |  |  |
|          |                                                                                                    |  |  |  |  |  |  |  |  |  |  |
|          |                                                                                                    |  |  |  |  |  |  |  |  |  |  |
|          | Finish Load Cancel                                                                                                    |  |  |  |  |  |  |  |  |  |  |
| 5.       | <ul> <li>Eventuell müssen Sie das Passwort für den Vollzugriff "full" eingeben.</li> <li>Bestätigen Sie die Eingabe mit "OK".</li> </ul>                                                                                                    |  |  |  |  |  |  |  |  |  |  |
|          | Authorized connection [PLC_1]                                                                                                    |  |  |  |  |  |  |  |  |  |  |
|          | A password is needed to access write-protected blocks of<br>a protected device.                                                                                                    |  |  |  |  |  |  |  |  |  |  |
|          |                                                                                                    |  |  |  |  |  |  |  |  |  |  |
|          | OK Cancel                                                                                                    |  |  |  |  |  |  |  |  |  |  |
| <u>^</u> |                                                                                                    |  |  |  |  |  |  |  |  |  |  |
| 0.       | <ul> <li>Aktivieren Sie im "Ergebnisse des Ladevorgangs" die Option "Baugruppe<br/>starten".</li> </ul>                                                                                                    |  |  |  |  |  |  |  |  |  |  |
|          | <ul> <li>Betätigen Sie zum Abschluss des Ladevorgangs die Schaltfläche "Fertig<br/>stellen"</li> </ul>                                                                                                    |  |  |  |  |  |  |  |  |  |  |
|          | Load results                                                                                                    |  |  |  |  |  |  |  |  |  |  |
|          | Status and actions after downloading to device                                                                                                    |  |  |  |  |  |  |  |  |  |  |
|          | Status ! Target Message Action                                                                                                    |  |  |  |  |  |  |  |  |  |  |
|          | ↓ ✓ FLC_2 Downloading to device completed without error. Load 'FLC_2'                                                                                                    |  |  |  |  |  |  |  |  |  |  |
|          | Start modules     Start modules after downloading to device.     Start module       The module "PLC_2" can be started.                                                                                                    |  |  |  |  |  |  |  |  |  |  |
|          |                                                                                                    |  |  |  |  |  |  |  |  |  |  |
|          |                                                                                                    |  |  |  |  |  |  |  |  |  |  |
|          | Finish Load Cancel                                                                                                    |  |  |  |  |  |  |  |  |  |  |
|          |                                                                                                    |  |  |  |  |  |  |  |  |  |  |

Hinweis Data Logs werden persistent ("nicht flüchtig" bzw. "Nullspannungsfest") im Ladespeicher der Steuerung gespeichert und so vor Stromausfall und Programmänderungen gesichert. Sie können die Data Logs wie folgt löschen:

- Über die Anweisung "DataLogDelete" (wie im FB "DataLog1x00")
- Über die freigegebene Funktion im Webserver
- Über das SIMATIC Automation Tool
- Über direkten Zugriff über einen Kartenleser auf die SIMATIC Memory Card
- Über Onlinezugriff auf die SIMATIC Memory Card über das TIA Portal: Formatieren der SIMATIC Memory Card bzw. CPU auf Werkeinstellung zurücksetzen

#### 4.3.4 Änderung der aufzuzeichnenden Daten

Wenn Sie die aufzuzeichnenden Daten "data" des FB "DataLog1x00" verändern, werden diese erst nach erfolgreicher Neuerstellung der Datenprotokolldatei über "DataLogCreate" in die csv-Datei übernommen.

Wenn Sie den Namen der Data Logs "name" dabei unverändert lassen, versucht der FB "DataLog1x00" in das bestehende Data Log mit der ursprünglichen Datenstruktur zu schreiben.

Sie erreichen die erfolgreiche Neuerstellung der Datenprotokolldatei, indem Sie die vorhandene(n) Data Logs über den Eingang "delete" löschen. Gehen Sie dafür wie folgt vor:

Tabelle 4-6

| Nr. |                                                                                                    |                                                                                                    | Ak                                                                                                    | tion                                                     |
|-----|----------------------------------------------------------------------------------------------------|----------------------------------------------------------------------------------------------------|----------------------------------------------------------------------------------------------------|----------------------------------------------------------|
| 1   | Öffnen Sie den Dat                                                                                                    | enhauste                                                                                                    | in "Data"                                                                                                    | 1                                                        |
|     |                                                                                                    |                                                                                                    |                                                                                                    |                                                          |
|     | Betatigen Sie die Se                                                                                                    | chaitflach                                                                                                    | e "Alle b                                                                                                    | beobachten" ("Monitor all").                             |
|     | <ul> <li>Åndern Sie die Vari</li> </ul>                                                                                                    | able "dele                                                                                                    | ete" (hier                                                                                                    | r am Beispiel "dataLogNewFile") per                      |
|     | Doppelklick eine au                                                                                                    | f TRUE.                                                                                                    |                                                                                                    |                                                          |
|     | 🥩 🧼 🐛 🛼 💳 🔭 Keep                                                                                                    | actual values                                                                                                    | 🔒 Snap                                                                                                    | oshot 👒 🔤                                                |
|     | Data                                                                                                    |                                                                                                    | <b>.</b>                                                                                                    |                                                          |
|     | Name                                                                                                    | Data type                                                                                                    | Start value                                                                                                   | Monitor value                                            |
|     | 1 🕣 🔻 Static                                                                                                    |                                                                                                    |                                                                                                    |                                                          |
|     | 2 🕣 🔹 🕨 rdSysT                                                                                                    | Struct                                                                                                    |                                                                                                    |                                                          |
|     | 3 🕣 = 🕨 simulation                                                                                                    | Struct                                                                                                    |                                                                                                    |                                                          |
|     | 4 📶 = write                                                                                                    | Bool                                                                                                    | false                                                                                                    | FALSE                                                    |
|     | 5 🕣 = 🕨 dataLogSameFile                                                                                                    | Struct                                                                                                    |                                                                                                    |                                                          |
|     | 6 📶 = 🕨 tmailcAlarm                                                                                                    | Struct                                                                                                    |                                                                                                    |                                                          |
|     | 7 📶 = 🔻 dataLogNewFile                                                                                                    | Struct                                                                                                    |                                                                                                    |                                                          |
|     | 8 📶 🔹 enable                                                                                                    | Bool                                                                                                    | TRUE                                                                                                    | TRUE                                                     |
|     | 9 📶 🔹 delete                                                                                                    | Bool 🔳                                                                                                    | false                                                                                                    | FALSE                                                    |
|     |                                                                                                    |                                                                                                    |                                                                                                    |                                                          |
|     |                                                                                                    |                                                                                                    |                                                                                                    |                                                          |
| 2.  | Die Data Logs ("NewFile                                                                                                    | e" und "Ne                                                                                                    | ewFile_1                                                                                                    | l") sind nun gelöscht.                                   |
|     | Diese können Sie auch                                                                                                    | über den                                                                                                    | Webserv                                                                                                    | ver kontrollieren:                                       |
|     | https://192.168.0.2/Ports                                                                                                    | al/Portal r                                                                                                    | nwsl?Pri                                                                                                    | iNav=Datal ogs                                           |
|     | <u>maps://102.100.0.2/101a</u>                                                                                                    |                                                                                                    |                                                                                                    |                                                          |
|     | Betätigen Sie die Se                                                                                                    | chaltfläch                                                                                                    | e "Online                                                                                                    | e-Verbindung trennen" ("Go offline").                    |
|     | X 🖸 ± 🖓 ± 🖓 🖥 🖪 🖬 🖬                                                                                                    | 🛛 📭 🔊 Go                                                                                                    | o online 🛃 🤇                                                                                                  | Go offline 🛔                                             |
|     | 64296156_\$7.1v00_DataLaga                                                                                                    | ng TiaV16                                                                                                    | CODE V4.0                                                                                                    |                                                          |
|     | 04350130_37-1x00_DataE0gg                                                                                                    | ing_navio_                                                                                                    | CODL_04.0                                                                                                    |                                                          |
|     |                                                                                                    |                                                                                                    |                                                                                                    |                                                          |
|     | 🥩 👻 🔩 🌄 🚞 🍞 Keep a                                                                                                    | ctual values                                                                                                    | 🔒 Snapsh                                                                                                    | not 🛰 🖦 Ca                                               |
|     | Data                                                                                                    |                                                                                                    |                                                                                                    |                                                          |
|     | Name                                                                                                    | Data type                                                                                                    | Start value 🛛 🛚                                                                                               | Monitor value                                            |
|     | 1 🕣 🔻 Static                                                                                                    |                                                                                                    |                                                                                                    |                                                          |
|     | 2 📶 🖣 🕨 rdSysT                                                                                                    | Struct                                                                                                    |                                                                                                    |                                                          |
|     | 3 📶 = 🕨 simulation                                                                                                    | Struct                                                                                                    |                                                                                                    |                                                          |
|     | 4 📶 = write                                                                                                    | Bool i                                                                                                    | false F                                                                                                    | FALSE                                                    |
|     | 5 📶 = 🕨 dataLogSameFile                                                                                                    | Struct                                                                                                    |                                                                                                    |                                                          |
|     | 6 📶 = 🕨 tmailcAlarm                                                                                                    | Struct                                                                                                    |                                                                                                    |                                                          |
|     | 7 🔄 = 🔻 dataLogNewFile                                                                                                    | Struct                                                                                                    |                                                                                                    |                                                          |
|     | 8 📶 📮 enable                                                                                                    | Bool                                                                                                    | TRUE T                                                                                                    |                                                          |
|     |                                                                                                    |                                                                                                    |                                                                                                    | TRUE                                                     |
|     | 9 📶 📮 delete                                                                                                    | Bool 🔳                                                                                                    | false T                                                                                                    |                                                          |
|     | 9 📶 = delete<br>10 📶 = 🕨 data                                                                                                    | Bool 🔳 f                                                                                                    | false T                                                                                                    |                                                          |
|     | 9 - delete<br>10 - 0 - data<br>11 - 0 - done                                                                                                    | Bool III 1<br>Struct<br>Bool 1                                                                                                    | false T<br>false T                                                                                            |                                                          |
|     | 9 • • delete<br>10 • • + data<br>11 • • done<br>12 • • error                                                                                                    | Bool 1<br>Struct<br>Bool 1<br>Bool 1                                                                                                    | false T<br>false T<br>false F                                                                                 |                                                          |
|     | 9 • • delete<br>10 • • data<br>11 • • data<br>12 • • error<br>13 • • status                                                                                                    | Bool iii 1<br>Struct bool 1<br>Bool 1<br>Word 7                                                                                                    | false T<br>false T<br>false F<br>16#0 1                                                                       | TRUE TRUE FALSE 16#0000                                  |
|     | 9         •         delete           10         •         data           11         •         done           12         •         error           13         •         status           14         •         subFunctionStatus                                                                                  | Bool III 1<br>Struct Bool 1<br>Bool 1<br>Word Word 2                                                                                                    | false T<br>false T<br>false F<br>16#0 1<br>16#0 1                                                             | TRUE TRUE FALSE 16#0000 16#0000                          |
|     | 9     •     delete       10     •     data       11     •     done       12     •     error       13     •     status       14     •     subFunctionStatus       15     •     •                                                                                                    | Bool III 1<br>Struct Bool 1<br>Bool 1<br>Word 2<br>Word 2<br>DWord 2                                                                                                    | false T<br>false T<br>false F<br>16#0 1<br>16#0 1<br>16#0 1                                                   | TRUE TRUE FALSE 16#0000 16#0000 16#0000                  |
|     | 9       ••       delete         10       ••       data         11       ••       done         12       ••       error         13       ••       status         14       ••       subFunctionStatus         15       ••       id         16       ••       numberRecords                                         | Bool III 1<br>Struct<br>Bool 1<br>Bool 1<br>Word 2<br>DWord 2<br>UDInt 2                                                                                                    | false T<br>false F<br>false F<br>16#0 1<br>16#0 1<br>16#0 1<br>0 C                                            | TRUE TRUE TRUE FALSE 16#0000 16#0000 0 0                 |
|     | 9       •••       delete         10       •••       data         11       •••       done         12       •••       error         13       •••       status         14       •••       subFunctionStatus         15       •••       id         16       •••       numberRecords         17       •••       sync | Bool i Struct<br>Bool i Bool i Bo | false T<br>false F<br>false F<br>16#0 1<br>16#0 1<br>16#0 1<br>16#0 7<br>false F                              | TRUE TRUE TRUE FALSE 16#0000 16#0000 0 FALSE FALSE       |
|     | 9       ••••••••••••••••••••••••••••••••••••                                                                                                    | Bool in the second second seco    | false T<br>false F<br>false F<br>16#0 1<br>16#0 1<br>16#0 1<br>16#0 1<br>0 C<br>false F<br>false F            | TRUE TRUE TRUE FALSE 16#0000 16#0000 0 FALSE FALSE FALSE |
|     | 9       ••••••••••••••••••••••••••••••••••••                                                                                                    | Bool III<br>Struct Bool II<br>Bool III<br>Word DWord DWord UDInt III<br>Bool III<br>Bool III<br>Bool III                                                                                                    | false T<br>false F<br>false F<br>16#0 1<br>16#0 1<br>16#0 1<br>16#0 1<br>0 C<br>false F<br>false F<br>false F | TRUE TRUE TRUE FALSE FALSE FALSE FALSE FALSE FALSE FALSE |

| Nr. | Aktion                                                                                                 |
|-----|----------------------------------------------------------------------------------------------------|
| 3.  | Öffnen Sie die Struktur "dataLogNewFile".                                                              |
|     | Fügen Sie in die Struktur "data" beispielsweise eine zusätzliche Variable ein.                         |
|     | Name Data type                                                                                         |
|     | 1 <ul> <li>1 √u ▼ Static</li> </ul>                                                                    |
|     | 2 📲 🕨 rdSysT Struct                                                                                    |
|     | 3 📶 = 🕨 simulation Struct                                                                              |
|     | 4 📶 = write Bool                                                                                       |
|     | 6 📶 = 🕨 tmailcAlarm Struct                                                                             |
|     | 7 📲 💌 dataLogNewFile Struct                                                                            |
|     | 8 📲 enable Bool                                                                                        |
|     | 9 📶 = delete Bool                                                                                      |
|     | 11 - data struct                                                                                       |
|     | 12 • power Real                                                                                        |
| 4   | Öffnen Sie den OB1 "Main"                                                                              |
|     | Öffnen Sie das Netzwerk 7 in dem der EB Datal og1x00" mit dem IDB                                      |
|     | "InstDataLogNewFile" aufgerufen wird.                                                                  |
|     | Ändern Sie den "HEADER" entsprechend der veränderten aufzuzeichnenden                                  |
|     | Daten.                                                                                                 |
|     | Hinweis:                                                                                               |
|     | Die Wertgenerierung der neuen aufzuzeichnenden Variablen muss vor Aufruf des                           |
|     | FB "DataLog1x00" geschehen.                                                                            |
|     | Network 7: writing data log (create/open and write in new file when the maximum of records is reached) |
|     | "InstDataLogNew<br>File"                                                                               |
|     | "DataLog1200"                                                                                          |
|     | "Data".<br>dataLogNewFile.                                                                             |
|     | done — done<br>bury — faise                                                                            |
|     | "Data".                                                                                                |
|     | dataLogNewFile.<br>error — error                                                                       |
|     | "Data".                                                                                                |
|     | dataLogNewFile.<br>status — status                                                                     |
|     | "Data".                                                                                                |
|     | dataLogNewFile.<br>subFunctionStatu                                                                    |
|     | "Data". tus — 5                                                                                        |
|     | enable — EN dataLogNewFile.                                                                            |
|     | "Data".write write id Id                                                                               |
|     | 1 — timestamp dataLogNewFile.                                                                          |
|     | 'NewFile' name numberRecords                                                                           |
|     | er header dataLogNewFile.                                                                              |
|     | 1 - newFileMax "Data".                                                                                 |
|     | "Data". dataLogNewFile.                                                                                |
|     | delete delete "Data".                                                                                  |
|     | "Data". dataLogNewFile.<br>dataLogNewFile currentName currentName                                      |
|     | data data ENO                                                                                          |
| 5.  | Laden Sie anschließend das geänderte Projekt in die CPU (siehe Kapitel<br>4.3.3).                      |
|     | Das geänderte Data Log wird bei positiver Flanke am Eingang "write" ("Data".write)                     |
|     | neuerstellt.                                                                                           |

## 4.4 Internet-Browser Einstellungen (Google Chrome)

Für den sicheren Zugriff auf den Webserver muss das Zertifikat Ihrer S7-1x00 CPU wie folgt auf dem Remote Service-PC installiert werden:

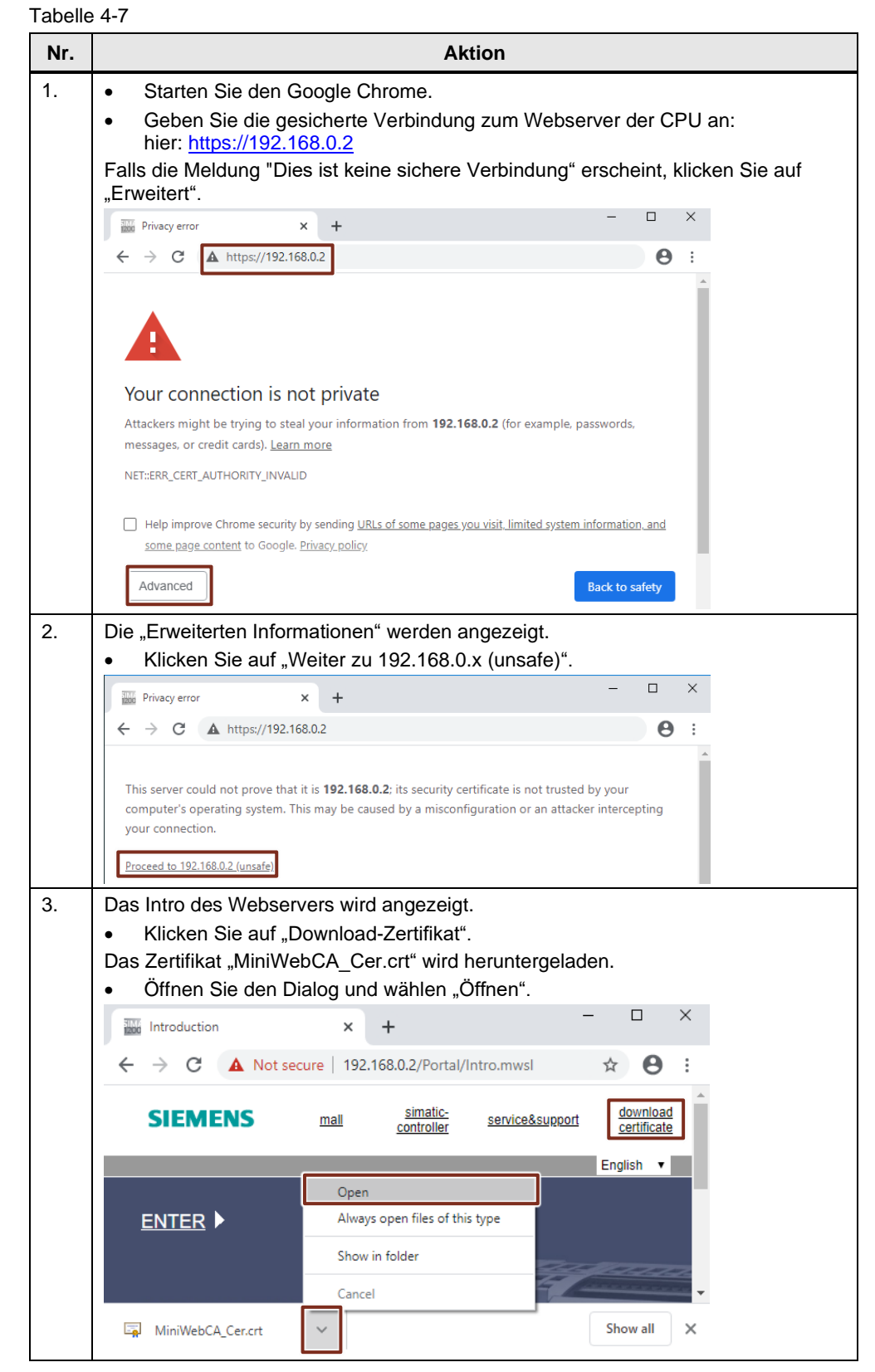

| Nr. | Aktion                                                                                                    |  |  |
|-----|----------------------------------------------------------------------------------------------------|--|--|
| 4.  | Das "Zertifikat" wird angezeigt.                                                                                                    |  |  |
|     | <ul> <li>Klicken Sie auf die Schaltfläche "Zertifikat installieren…", um den Assistenten<br/>zum Importieren des Zertifikats aufzurufen.</li> </ul>                                                                                                    |  |  |
|     | Ga Certificate X                                                                                                    |  |  |
|     | General Details Certification Path                                                                                                    |  |  |
|     | Certificate Information                                                                                                    |  |  |
|     | This CA Root certificate is not trusted. To enable trust,<br>install this certificate in the Trusted Root Certification<br>Authorities store.                                                                                                    |  |  |
|     | Issued to: S7-1200 Controller Family                                                                                                    |  |  |
|     | Issued by: S7-1200 Controller Family                                                                                                    |  |  |
|     | Valid from 1.1.12 to 1.1.42                                                                                                    |  |  |
|     | Install Certificate Issuer Statement                                                                                                    |  |  |
| 5.  | Wählen Sie als Speicherort "Lokaler Computer" ("Local Machine") und fahren                                                                                                    |  |  |
|     | fort mit "Weiter" ("Next").                                                                                                    |  |  |
|     | Certificate Import Wizard                                                                                                    |  |  |
|     | Welcome to the Certificate Import Wizard                                                                                                    |  |  |
|     | This wizard helps you copy certificates, certificate trust lists, and certificate revocation<br>lists from your disk to a certificate store.                                                                                                    |  |  |
|     | A certificate, which is issued by a certification authority, is a confirmation of your identity<br>and contains information used to protect data or to establish secure network<br>concertions. A certification is in the intervention area subconse certification area intervention. |  |  |
|     | Comme Location                                                                                                    |  |  |
|     | ◯ Current User                                                                                                    |  |  |
|     | To continue, click Next.                                                                                                    |  |  |
|     |                                                                                                    |  |  |
|     |                                                                                                    |  |  |
|     | Cancel                                                                                                    |  |  |
| 6.  | Genehmigen Sie die Änderungen mit "Ja".                                                                                                    |  |  |
|     | User Account Control X                                                                                                    |  |  |
|     | Do you want to allow this app to make changes to your device?                                                                                                    |  |  |
|     | Windows host process (Rundll32)                                                                                                    |  |  |
|     | Verified publisher: Microsoft Windows                                                                                                    |  |  |
|     | Show more details                                                                                                    |  |  |
|     | Yes No                                                                                                    |  |  |

| Nr. | Aktion                                                                                                    |
|-----|----------------------------------------------------------------------------------------------------|
| 7.  | <ul> <li>Wählen Sie "Alle Zertifikate in folgendem Ordner speichern".</li> <li>Betätigen Sie die Schaltfläche "Durchsuchen…".</li> <li>Wählen Sie den Zertifikatspeicher "Vertrauenswürdige<br/>Stammzertifizierungsstellen" aus.</li> <li>Bestätigen Sie die getroffene Auswahl mit "OK" und "Weiter".</li> </ul> |
|     | ←                                                                                                    |
|     | Certificate Store<br>Certificate stores are system areas where certificates are kept.<br>Windows can automatically select a certificate store, or you can specify a location for<br>the certificate.<br>Automatically select the certificate store based on the type of certificate                                |
|     | Place all certificates in the following store     Certificate store:     Trusted Root Certification Authorities     Browse                                                                                                    |
|     | Next Cancel                                                                                                    |
| 8.  | Importieren Sie das Zertifikat durch Klicken auf "Fertig Stellen".                                                                                                    |
|     | Completing the Certificate Import Wizard                                                                                                    |
|     | The certificate will be imported after you click Finish.<br>You have specified the following settings:<br>Certificate Store Selected by User Trusted Root Certification Authorities<br>Content Certificate                                                                                                    |
|     |                                                                                                    |
|     | Finish Cancel                                                                                                    |
| 9.  | Schließen Sie alle Fenster nach Meldung des erfolgreichen Zertifikatimports mit<br>"OK".<br>Certificate Import Wizard X<br>The import was successful.                                                                                                    |
|     | Anschließend müssen Sie Google Chrome neustarten, damit das Zertifikat beim                                                                                                    |

# 5 Bedienung der Anwendungsbeispiel

## 5.1 Übersicht

Die Funktionen der Anwendungsbeispiel unterteilen sich in:

- Fernwartung
- Manueller Download der DataLog-Datei
- Automatischer Download der DataLog-Datei
- Alarmgenerierung durch Versand einer E-Mail
- Datenprotokoll-Versand als Email-Anhang

## 5.2 Fernwartung

Um Zugriff auf die Steuerung zu gelangen, muss der VPN-Tunnel vom PC-Service aufgebaut werden.

Sie können also genau wie bei einer direkter LAN-Verbindung mit der Steuerung über STEP 7 kommunizieren (Voraussetzung: Projekt vorhanden).

Der Zugriff auf die CPU über STEP 7 wird am Beispiel des Onlineverbindung über die Beobachtungstabelle vorgeführt.

Tabelle 5-1

| Nr. | Aktion                                                                               |  |
|-----|--------------------------------------------------------------------------------------|--|
| 1.  | Bauen Sie die VPN-Verbindung auf.                                                    |  |
|     | vo VPN Connection                                                                    |  |
|     | Connect                                                                              |  |
|     | Network & Internet settings<br>Change settings, such as making a connection metered. |  |
|     |                                                                                      |  |
| 2.  | Geben Sie Ihre Verbindungsdaten ein und bauen Sie die Verbindung auf.                |  |
|     | Sign in                                                                              |  |
|     | VPN                                                                                  |  |
|     |                                                                                      |  |
|     | OK Cancel                                                                            |  |
| 3.  | Der Verbindungsaufbau wird angezeigt.                                                |  |
|     | VPN Connection<br>Connected<br>Disconnect                                            |  |
|     |                                                                                      |  |

| 4.       Öffnen Sie die Beobachtungstabelle "WatchTable" in STEP 7 (TIA Portal)         Project tree       Image: Status and Status and Status an                                                                                                    |
|----------------------------------------------------------------------------------------------------|
| Project tree         Devices         Image: State of the state of the state of                                                                                                    |
| 5.       • Betätigen Sie die Schaltfläche "Alle beobachten" ("Monitor all").         Die Beobachtungstabelle "WatchTable" zeigt die wichtigsten Versorgungs-<br>Parameter des Anwendungsbeispiels:         • Temperaturanzeige ("// Temperature")         • FB "DataLog1x00" mit IDB "InstDataLogSameFile" ("// DataLog - SameFil<br>• FB "DataLog1x00" mit IDB "InstDataLogSameFile" ("// DataLog - SameFile")         • FB "DataLog1x00" mit IDB "InstDataLogSameFile" ("// TMAIL_C - Alarm")         • FB "DataLog1x00" mit IDB "InstDataLogSameFile" ("// TMAIL_C - CosvTransf<br>• Statalog5amefile at Note Context and force tables<br>• Joard at Log1x00" mit IDB "InstDataLogSameFile" ("// TMAIL_C - CosvTransf<br>• FB "DataLog1x00" mit IDB "InstDataLogSameFile" ("// TMAIL_C - CosvTransf<br>• FB "DataLog1x00" mit IDB "InstDataLogSameFile" ("// TMAIL_C - CosvTransf<br>• Joard adalog5amefile at Note Cost • Statalog • Note * Note * Note                                                                                                    |
| 5.       • Betätigen Sie die Schaltfläche "Alle beobachten" ("Monitor all").         Die Beobachtungstabelle "WatchTable" zeigt die wichtigsten Versorgungs-<br>Parameter des Anwendungsbeispiels:         • Temperaturanzeige ("// Temperature")         • FB "DataLog1x00" mit IDB "InstDataLogSameFile" ("// DataLog - SameFil<br>• FB "TMAIL_C" mit IDB "InstDataLogSameFile" ("// DataLog - SameFile"         • FB "TMAIL_C" mit IDB "InstDataLogSameFile" ("// TMAIL_C - Alarm")         • FB "TMAIL_C" mit IDB "InstDataLogSameFile" ("// TMAIL_C - CosvTransl<br>6396156.571:00 Dataloging TaVis.conc.40.9 RC.2 (RV 1211C000000] • Watch and force tables 1<br>0 rotes "simulation simu/values 1<br>0 rotes" simulation simu/values 1<br>0 rotes" simulation simu/values 1<br>0 rotes" simulation simu/values 1<br>0 rotes" simulation simu/values 1<br>0 rotes" datalogsemefiledeter<br>0 rotes" datalogsemefiles 1<br>0 rotes" datalogsemefiledeter<br>0 rotes" datalogsemefiledeter<br>0 rotes" datalogsemefil                                                                                                    |
| <ul> <li>64396156_\$71:000_DataLogging</li></ul>                                                                                                    |
| <ul> <li></li></ul>                                                                                                    |
| 5.       • Betätigen Sie die Schaltfläche "Alle beobachten" ("Monitor all").         Die Beobachtungstabelle "WatchTable" zeigt die wichtigsten Versorgungs-<br>Parameter des Anwendungsbeispiels:         • Tenhondog objects         • Betätigen Sie die Schaltfläche "Alle beobachten" ("Monitor all").         Die Beobachtungstabelle "WatchTable" zeigt die wichtigsten Versorgungs-<br>Parameter des Anwendungsbeispiels:         • Temperaturanzeige ("// Temperature")         • FB "DataLog1x00" mit IDB "InstDataLogSameFile" ("// DataLog - SameFil<br>4396/156_5/ab00_Ditatoging Travito_CODE_4/0 * Ptc.2](Pt 1211C0/D0/D012] * Watch and force tables * 140         • FB "TMAIL_C" mit IDB "InstTmailcAlarm" ("// TMAIL_C - CosVTransi<br>64396/156_5/ab00_Ditatoging Travito_CODE_4/0 * Ptc.2](Pt 1211C0/D0/D012] * Watch and force tables * 140         • FB "TMAIL_C" mit IDB "InstTmailcCsv Transfer" ("// TMAIL_C - CosVTransi<br>64396/156_5/ab00_Ditatoging Travito_CODE_4/0 * Ptc.2](Pt 1211C0/D0/D012] * Watch and force tables * 140         • Tome* investes       Piostigraportine Monitor value         • Tome* investes       Piostigraportine Monitor value         • Tome* investes       Piostigraportine Monitor value         • Tome* investes       Piostigraportine Ditatogingerifie enable         • Tome* investes       Piostigraportine Ditatogingerifie enable         • Tome* ideatogingerifie lactore traus       Piostigraportine Ditatogingerifie ander torre tables         • Tome* ideatogingerifie lactore traus       Piostigraportine torre tables                                                                                                    |
| 5.       • Betätigen Sie die Schaltfläche "Alle beobachten" ("Monitor all").         Die Beobachtungstabelle "WatchTable" zeigt die wichtigsten Versorgungs-Parameter des Anwendungsbeispiels:         • Temperaturanzeige ("// Temperature")         • FB "DataLog1x00" mit IDB "InstDataLogSameFile" ("// DataLog - SameFil         • FB "DataLog1x00" mit IDB "InstDataLogSameFile" ("// DataLog - SameFile")         • FB "DataLog1x00" mit IDB "InstDataLogNewFile" ("// DataLog - NewFile")         • FB "DataLog1x00" mit IDB "InstDataLogNewFile" ("// DataLog - NewFile")         • FB "DataLog1x00" mit IDB "InstDataLogNewFile" ("// DataLog - NewFile")         • FB "DataLog1x00" mit IDB "InstDataLogNewFile" ("// DataLog - NewFile")         • FB "DataLog1x00" mit IDB "InstDataLogNewFile" ("// DataLog - NewFile")         • FB "DataLog1x00" mit IDB "InstTmailcCarvTransfer" ("// TMAIL_C - CsvTransfer")         • FB "TMAIL_C" mit IDB "InstTmailcCsvTransfer" ("// TMAIL_C - CsvTransfer")         • FB "TMAIL_C" mit IDB "InstTmailcCsvTransfer" ("// TMAIL_C - SameFile")         • J* Toe* simulation.sinuvalues       Floating-point number 22.92337         • J* Toe* simulation.sinuvalues       Floating-point number 22.92337         • J* Toe* simulation.sinuvalues       Floating-point number 22.92337         • J* Toe* simulation.sinuvalues       Floating-point number 22.92337         • Toe* datalogsamefile ast error status       Monitor value         • Toe** datalogsamefile ast error status                                                                                                    |
| 5.       • Betätigen Sie die Schaltfläche "Alle beobachten" ("Monitor all").         Die Beobachtungstabelle "WatchTable" zeigt die wichtigsten Versorgungs-Parameter des Anwendungsbeispiels:         • Temperaturanzeige ("// Temperature")         • FB "DataLog1x00" mit IDB "InstDataLogSameFile" ("// DataLog - SameFil         • FB "DataLog1x00" mit IDB "InstDataLogSameFile" ("// DataLog - SameFile")         • FB "DataLog1x00" mit IDB "InstDataLogNewFile" ("// DataLog - NewFile")         • FB "DataLog1x00" mit IDB "InstDataLogNewFile" ("// DataLog - NewFile")         • FB "DataLog1x00" mit IDB "InstDataLogNewFile" ("// DataLog - NewFile")         • FB "DataLog1x00" mit IDB "InstDataLogNewFile" ("// DataLog - NewFile")         • FB "TMAIL_C" mit IDB "InstTmailcCsvTransfer" ("// TMAIL_C - CsvTransfer")         • FB "TMAIL_C" mit IDB "InstTmailcCsvTransfer" ("// TMAIL_C - CsvTransfer")         • FB "TMAIL_C" mit IDB "InstTmailcCsvTransfer" ("// TMAIL_C - SameFile")         • J*#***********************************                                                                                                    |
| <ul> <li>Forgam blocks</li> <li>Frechnology objects</li> <li>External source files</li> <li>FLC dats types</li> <li>Watchtable</li> <li>Forcetabelle</li> <li>Watchtable</li> <li>Forcetabelle</li> <li>Watchtable</li> <li>S.</li> <li>Betätigen Sie die Schaltfläche "Alle beobachten" ("Monitor all").</li> <li>Die Beobachtungstabelle "Watchtable" zeigt die wichtigsten Versorgungs-<br/>Parameter des Anwendungsbeispiels:</li> <li>Temperaturanzeige ("// Temperature")</li> <li>FB "DataLog1x00" mit IDB "InstDataLogSameFile" ("// DataLog - SameFil</li> <li>FB "TMAIL_C" mit IDB "InstTmailcAlarm" ("// TMAIL_C - Alarm")</li> <li>FB "DataLog1x00" mit IDB "InstDataLogSameFile" ("// DataLog - NewFile")</li> <li>FB "TMAIL_C" mit IDB "InstTmailcAlarm" ("// TMAIL_C - C csvTransf</li> <li>64396156, \$71200_Datalogging_TiaV16_CODE_V4.0_2 PLC_2 [CPU 1211C D/ODC/D1_2 Watch and force tables &gt; Var</li> <li>Wat wit datalog3amefile and/e Bool</li> <li>Totat "datalog3amefile and/e Bool</li> <li>Totat" datalog3amefile and/e Bool</li> <li>Totat" datalog3amefile and/e Bool</li></ul>                                                                                                    |
| <ul> <li>Fechnology objects</li> <li>External source files</li> <li>FLC tags</li> <li>FLC tags</li> <li>FLC tags</li> <li>FLC tags</li> <li>Watch add nore vatch table</li> <li>Forcetabelle</li> <li>Forcetabelle</li> <li>WatchTable</li> </ul> 5. Betätigen Sie die Schaltfläche "Alle beobachten" ("Monitor all"). Die Beobachtungstabelle "WatchTable" zeigt die wichtigsten Versorgungs- Parameter des Anwendungsbeispiels: <ul> <li>Temperaturanzeige ("// Temperature")</li> <li>FB "DataLog1x00" mit IDB "InstDataLogSameFile" ("// DataLog - SameFil</li> <li>FB "DataLog1x00" mit IDB "InstDataLogSameFile" ("// DataLog - NewFile")</li> <li>FB "DataLog1x00" mit IDB "InstDataLogNewFile" ("// DataLog - NewFile")</li> <li>FB "TMAIL_C" mit IDB "InstDataLogNewFile" ("// DataLog - NewFile")</li> <li>FB "TMAIL_C" mit IDB "InstDataLogNewFile" ("// DataLog - NewFile")</li> <li>FB "TMAIL_C" mit IDB "InstDataLogNewFile" ("// DataLog - NewFile")</li> <li>FB "TMAIL_C" mit IDB "InstTmailcCsvTransfer" ("// TMAIL_C - CsvTransfer" ("// TMAIL_C - CsvTransfer" ("// TMAIL_C - SameFile</li> <li>Totat "simulation sinusvalues</li> <li>Floatingpoint number 27.97337</li> <li>Totat "dataLogSameFile enable</li> <li>Totat "dataLogSameFile enable</li> <li>Totat "dataLogSameFile enable</li> <li>Totat "dataLogSameFile enable</li> <li>Totat "dataLogSameFile enable</li> <li>Totat "dataLogSameFile enable</li> <li>Totat "dataLogSameFile enable</li> <li>Totat "dataLogSameFile enable</li> <li>Totat "dataLogSameFile enable</li> <li>Totat "dataLogSameFile enable</li> <li>Totat "mailcAarm matk done time</li> <li>Data_ALD_C - Kater</li> <li>Totat "mailcAarm matk done time</li> <li>Data_ALD_C - Kater</li> <li>Totat "mailcAarm matk done time</li> <li>Data_ALD_C - Kater</li> <li>Totat "mailcAarm matk done time</li> <li>Data_ALD_C - Kater</li> </ul>                                                                                                    |
| <ul> <li>5. Betätigen Sie die Schaltfläche "Alle beobachten" ("Monitor all").<br/>Die Beobachtungstabelle "WatchTable" zeigt die wichtigsten Versorgungs-Parameter des Anwendungsbeispiels:</li> <li>Temperaturanzeige ("// Temperature")</li> <li>FB "DataLog1x00" mit IDB "InstDataLogSameFile" ("// DataLog - SameFil</li> <li>FB "TMAIL_C" mit IDB "InstDataLogSameFile" ("// DataLog - SameFil</li> <li>FB "TMAIL_C" mit IDB "InstDataLogNewFile" ("// DataLog - NewFile")</li> <li>FB "DataLog1x00" mit IDB "InstDataLogNewFile" ("// DataLog - NewFile")</li> <li>FB "TMAIL_C" mit IDB "InstDataLogNewFile" ("// DataLog - NewFile")</li> <li>FB "TMAIL_C" mit IDB "InstTmailcAlarm" ("// TMAIL_C - Alarm")</li> <li>FB "TMAIL_C" mit IDB "InstTmailcCsvTransfer" ("// TMAIL_C - CsvTransfed396156 Sr1x00_DataLogging_TiaV16_CODE_V4.0 * PLC_2 [CPU 1211C D/D/D/D/C] * Watch and force tables * Watch and force tables * Watch and and antibute * foeting point number 22 97837</li> <li>************************************</li></ul>                                                                                                    |
| <ul> <li>FLC data types</li> <li>Watch and force tables</li> <li>Watch and force tables</li> <li>Watch table</li> <li>Forcetabelle</li> <li>Forcetabelle</li> <li>WatchTable</li> </ul> 5. Betätigen Sie die Schaltfläche "Alle beobachten" ("Monitor all").<br>Die Beobachtungstabelle "WatchTable" zeigt die wichtigsten Versorgungs-<br>Parameter des Anwendungsbeispiels: <ul> <li>Temperaturanzeige ("// Temperature")</li> <li>FB "DataLog1x00" mit IDB "InstDataLogSameFile" ("// DataLog - SameFil</li> <li>FB "TMAIL_C" mit IDB "InstTmailcAlarm" ("// TMAIL_C - Alarm")</li> <li>FB "DataLog1x00" mit IDB "InstTmailcAlarm" ("// TMAIL_C - Alarm")</li> <li>FB "DataLog1x00" mit IDB "InstTmailcCsvTransfer" ("// TMAIL_C - CsvTransf</li> <li>64396156_57.1x00_DataLogging_Tav16_CODE_V4.0 * PLC_2 (CPU 1211C DODODOC) * Watch and force tables * Watch and force tables * Watch * Nonter Watch and force tables * Watch * Nonter Watch and</li></ul>                                                                                                    |
| <ul> <li>Watch and force tables</li> <li>Add new watch table</li> <li>Forcetabelle</li> <li>Watch Table</li> <li>Betätigen Sie die Schaltfläche "Alle beobachten" ("Monitor all").</li> <li>Die Beobachtungstabelle "WatchTable" zeigt die wichtigsten Versorgungs-<br/>Parameter des Anwendungsbeispiels:</li> <li>Temperaturanzeige ("// Temperature")</li> <li>FB "DataLog1x00" mit IDB "InstDataLogSameFile" ("// DataLog - SameFil</li> <li>FB "TMAIL_C" mit IDB "InstDataLogSameFile" ("// DataLog - NewFile")</li> <li>FB "DataLog1x00" mit IDB "InstDataLogNewFile" ("// DataLog - NewFile")</li> <li>FB "DataLog1x00" mit IDB "InstDataLogNewFile" ("// TMAIL_C - Alarm")</li> <li>FB "DataLog1x00" mit IDB "InstTmailcCsvTransfer" ("// TMAIL_C - CsvTransf</li> <li>G4396156_57_1x00_Datalogging_TiaV16_CODE_V4.0 + PLC_2 [CPU 1211C DC/DC/DC] + Watch and force tables + Watch and force tables</li></ul>                                                                                                    |
| <ul> <li>5.</li> <li>Betätigen Sie die Schaltfläche "Alle beobachten" ("Monitor all").<br/>Die Beobachtungstabelle "WatchTable" zeigt die wichtigsten Versorgungs-<br/>Parameter des Anwendungsbeispiels:</li> <li>Temperaturanzeige ("// Temperature")</li> <li>FB "DataLog1x00" mit IDB "InstDataLogSameFile" ("// DataLog - SameFil<br/>• FB "TMAIL_C" mit IDB "InstDataLogSameFile" ("// DataLog - SameFil<br/>• FB "TMAIL_C" mit IDB "InstDataLogNewFile" ("// DataLog - NewFile")</li> <li>FB "DataLog1x00" mit IDB "InstDataLogNewFile" ("// TMAIL_C - Alarm")</li> <li>FB "DataLog1x00" mit IDB "InstDataLogNewFile" ("// TMAIL_C - C svTransf<br/>64396156_S71x00_DataLogging_TaV16_CODE_V4.0 + PLC_2 [CPU 1211C DC/DC/DC] + Watch and force tables + Watch<br/>1 // Temperature</li> <li>"Dest" dataLog3ameFile enable</li> <li>"Dest" dataLog3ameFile enable</li> <li>"Dest" dataLog3ameFile enable</li> <li>"Dest" dataLog3ameFile lest error subFunctionStatus</li> <li>Hex</li> <li>Teme* dataLog3ameFile lest error subFunctionStatus</li> <li>"Dest" dataLog3ameFile lest error subFunctionStatus</li> <li>"Dest" data</li></ul>                                                                                                    |
| <ul> <li>5.</li> <li>Betätigen Sie die Schaltfläche "Alle beobachten" ("Monitor all").<br/>Die Beobachtungstabelle "WatchTable" zeigt die wichtigsten Versorgungs-<br/>Parameter des Anwendungsbeispiels: <ul> <li>Temperaturanzeige ("// Temperature")</li> <li>FB "DataLog1x00" mit IDB "InstDataLogSameFile" ("// DataLog - SameFil</li> <li>FB "TMAIL_C" mit IDB "InstTmailcAlarm" ("// TMAIL_C - Alarm")</li> <li>FB "DataLog1x00" mit IDB "InstDataLogNewFile" ("// DataLog - NewFile")</li> <li>FB "DataLog1x00" mit IDB "InstDataLogNewFile" ("// DataLog - NewFile")</li> <li>FB "DataLog1x00" mit IDB "InstTmailcCsvTransfer" ("// TMAIL_C - CsvTransfer")</li> <li>FB "TMAIL_C" mit IDB "InstTmailcCsvTransfer" ("// TMAIL_C - CsvTransfer")</li> <li>FB "TMAIL_C" mit IDB "InstTmailcCsvTransfer" ("// TMAIL_C - CsvTransfer")</li> <li>FB "TMAIL_C" mit IDB "InstTmailcCsvTransfer" ("// TMAIL_C - CsvTransfer")</li> <li>FB "TMAIL_C" mit IDB "InstTmailcCsvTransfer" ("// TMAIL_C - CsvTransfer")</li> <li>FB "TMAIL_C" mit IDB "InstTmailcCsvTransfer" ("// TMAIL_C - CsvTransfer")</li> <li>FB "TMAIL_C" mit IDB "InstTmailcCsvTransfer" ("// TMAIL_C - CsvTransfer")</li> <li>FB "TMAIL_C" mit IDB "InstTmailcCsvTransfer" ("// TMAIL_C - CsvTransfer")</li> <li>FB "TMAIL_C" mit IDB "InstTmailcCsvTransfer" ("// TMAIL_C - CsvTransfer")</li> <li>FD ata* datalog3meFile enable</li> <li>Tota* datalog3meFile enable</li> <li>Tota* datalog3meFile enable</li></ul></li></ul>                                                                                                    |
| <ul> <li>5. Betätigen Sie die Schaltfläche "Alle beobachten" ("Monitor all").<br/>Die Beobachtungstabelle "WatchTable" zeigt die wichtigsten Versorgungs-<br/>Parameter des Anwendungsbeispiels: <ul> <li>Temperaturanzeige ("// Temperature")</li> <li>FB "DataLog1x00" mit IDB "InstDataLogSameFile" ("// DataLog - SameFil</li> <li>FB "TMAIL_C" mit IDB "InstTmailcAlarm" ("// TMAIL_C - Alarm")</li> <li>FB "DataLog1x00" mit IDB "InstDataLogNewFile" ("// DataLog - NewFile")</li> <li>FB "DataLog1x00" mit IDB "InstDataLogNewFile" ("// DataLog - NewFile")</li> <li>FB "TMAIL_C" mit IDB "InstTmailcAlarm" ("// TMAIL_C - CsvTransf<br/>64396156_S71x00_DataLoging_TiaV16_CODE_V4.0 + PIC_2 [CPU 1211C DC/DC/DC] + Watch and force tables + Watch and force tables + Watch a</li></ul></li></ul>                                                                                                    |
| Die Beobachtungstabelle "WatchTable" zeigt die wichtigsten Versorgungs-<br>Parameter des Anwendungsbeispiels:  • Temperaturanzeige ("// Temperature")  • FB "DataLog1x00" mit IDB "InstDataLogSameFile" ("// DataLog - SameFil  • FB "TMAIL_C" mit IDB "InstTmailcAlarm" ("// TMAIL_C - Alarm")  • FB "DataLog1x00" mit IDB "InstDataLogNewFile" ("// DataLog - NewFile")  • FB "DataLog1x00" mit IDB "InstDataLogNewFile" ("// DataLog - NewFile")  • FB "DataLog1x00" mit IDB "InstDataLogNewFile" ("// DataLog - NewFile")  • FB "TMAIL_C" mit IDB "InstTmailcCsvTransfer" ("// TMAIL_C - CsvTransf  • GaseGite Statoging Tev16_CODE_V4.0 > PLC_2 [CPU 1211C DODODC] > Watch and force tables > Wa  • ***********************************                                                                                                    |
| Parameter des Anwendungsbeispiels:  Temperaturanzeige ("// Temperature")  FB "DataLog1x00" mit IDB "InstDataLogSameFile" ("// DataLog - SameFil  FB "DAtaLog1x00" mit IDB "InstDataLogSameFile" ("// DataLog - SameFil  FB "DAtaLog1x00" mit IDB "InstDataLogNewFile" ("// DataLog - NewFile")  FB "DataLog1x00" mit IDB "InstDataLogNewFile" ("// DataLog - NewFile")  FB "DAtaLog1x00" mit IDB "InstDataLogNewFile" ("// DataLog - NewFile")  FB "DAtaLog1x00" mit IDB "InstDataLogNewFile" ("// DataLog - NewFile")  FB "TMAIL_C" mit IDB "InstTmailcCsvTransfer" ("// TMAIL_C - CsvTransf  64396156_\$741x00_DataLogging_TiaV16_CODE_V4.0 + PLC_2 (CPU 1211C D/D/D/DC] + Watch and force tables + Wa  ###################################                                                                                                    |
| Temperaturanzeige ("// Temperature") FB "DataLog1x00" mit IDB "InstDataLogSameFile" ("// DataLog - SameFil FB "TMAIL_C" mit IDB "InstTmailcAlarm" ("// TMAIL_C - Alarm") FB "DataLog1x00" mit IDB "InstDataLogNewFile" ("// DataLog - NewFile") FB "DataLog1x00" mit IDB "InstDataLogNewFile" ("// DataLog - NewFile") FB "TMAIL_C" mit IDB "InstTmailcCsvTransfer" ("// TMAIL_C - CsvTransf 64396156_S7-1x00_DataLogging_TiaV16_CODE_V4.0 > PLC_2 [CPU 1211C DCDC/DC] > Watch and force tables > Watch and force tables > Watch and force ta                                                                                                    |
| <ul> <li>FB "DataLog1x00" mit IDB "InstDataLogSameFile" ("// DataLog - SameFil</li> <li>FB "TMAIL_C" mit IDB "InstTmailcAlarm" ("// TMAIL_C - Alarm")</li> <li>FB "DataLog1x00" mit IDB "InstDataLogNewFile" ("// DataLog - NewFile")</li> <li>FB "DataLog1x00" mit IDB "InstDataLogNewFile" ("// DataLog - NewFile")</li> <li>FB "TMAIL_C" mit IDB "InstTmailcCsvTransfer" ("// TMAIL_C - CsvTransid</li> <li>64396156_S7-1x00_DataLogging_TiaV16_CODE_V4.0 + PLC_2 [CPU 1211C DCDC/DC] + Watch and force tables + Water and force tables + Water and force + Bool = TALSE</li> <li>* * * * * * * * * * * * * * * * * * *</li></ul>                                                                                                    |
| <ul> <li>FB "DataLog 1x00 mit IDB "InstDataLogSamen ne ("// DataLog - Samen ne ("// DataLog - Samen ne ("// DataLog - NewFile")</li> <li>FB "TMAIL_C" mit IDB "InstDataLogNewFile" ("// DataLog - NewFile")</li> <li>FB "TMAIL_C" mit IDB "InstDataLogNewFile" ("// TMAIL_C - CsvTransf 64396156 S7-1x00_DataLogging_TiaV16_CODE_V4.0 &gt; PLC_2 [CPU 1211C DC/DC/DC] &gt; Watch and force tables &gt; Watch and force tables &gt; Watch and forc</li></ul> |
| <ul> <li>FB "TMAIL_C mit IDB "InstmalicAlam ("// TMAIL_C - Alam )</li> <li>FB "DataLog1x00" mit IDB "InstDataLogNewFile" ("// DataLog - NewFile"),</li> <li>FB "TMAIL_C" mit IDB "InstTmailcCsvTransfer" ("// TMAIL_C - CsvTransf<br/>64396156_574x00_DataLogging_TiaV16_CODE_V4.0 &gt; PLC_2 [CPU 1211C DODODC] &gt; Watch and force tables &gt; Watch and force tables &gt; Watch and</li></ul>   |
| FB "DataLog1x00" mit IDB "InstDataLogNewFile" ("// DataLog - NewFile"),     FB "TMAIL_C" mit IDB "InstTmailcCsvTransfer" ("// TMAIL_C - CsvTransi     G4396156_S7-1x00_DataLogging_TiaV16_CODE_V4.0 > PLC_2 [CPU 1211C D/D/D/DC] > Watch and force tables > Wa     we we we we we we we we we we we we                                                                                                    |
| FB "TMAIL_C" mit IDB "InstTmailcCsvTransfer" ("// TMAIL_C - CsvTransi<br>64396156_\$7-1x00_DataLogging_TiaV16_CODE_V4.0 ≥ PLC_2 [CPU 1211C DC/DC/DC] ≥ Watch and force tables ≥ Wa<br>watch and force tables ≥ Wa<br>watch a                                                                                                    |
| b3396156       3/21x00       DataLogging_TiaV16_CODE_V4.0       PLC_2 [CP0 1211C DODDDU]       Watch and force tables       Watch         Image: State of the state of the state                                                                                                    |
| Image: Second Second                                                                                                    |
| Image       Display format       Monitor value       Modify value       Image: Provide and Provided and Provided And Provided And Provided And Pro                                                                                                    |
| 1       // Temperature         2       "Data".simulation.sinusValues       Floating-point number       -27.97387         3       // Data".gamefile       Bool       TRUE         4       "Data".dataLogSamefile.enable       Bool       TRUE         5       "Data".dataLogSamefile.enable       Bool       TRUE         6       "Data".dataLogSamefile.enable       Bool       TRUE         7       "Data".dataLogSamefile.sync       Bool       TRUE         8       "Data".dataLogSamefile.last.done.time       DATE_AND_TIME       DTL#2020-05-13-12:22:06         9       "Data".dataLogSamefile.last.error.time       DATE_AND_TIME       DTL#2020-05-13-11:21:20:06         10       "Data".dataLogSamefile.last.error.status       Hex       16#6601         11       "Data".dataLogSamefile.last.error.status       Hex       16#603         12       //TTMAIL_C - Alerm       Image: Status       Image: Status         12       "Data".tmailcAlarm.enable       Bool       FALSE       Image: Status         14       "Data".tmailcAlarm.last.done.time       DATE_AND_TIME       DTL#2020-05-13-11:9:30       Image: Status         15       "Data".tmailcAlarm.last.done.time       DATE_AND_TIME       DTL#2020-05-13-11:3:8:34       Image: Status                                                                                                    |
| 3       # DataLog - SameFile         4       **Data*. dataLogSameFile.enable         5       **Data*. dataLogSameFile.enable         6       **Dota*. dataLogSameFile.numberRecords         7       **Dota*. dataLogSameFile.is.numberRecords         8       **Dota*. dataLogSameFile.last.done.time         9       **Dota*. dataLogSameFile.last.done.time         9       **Dota*. dataLogSameFile.last.error.time         10       **Dota*. dataLogSameFile.last.error.stupFunctionStatus         11       **Dota*.dataLogSameFile.last.error.stupFunctionStatus         12       #*TTMAIL_C - Alerm         13       **Dota*.tmailcAlarm.enable         14       **Dota*.inalicAlarm.last.done.time         DATE_AND_TIME       DTL#2020-05-13-11.19:930                                                                                                    |
| 4       "Deta".dataLogSameFile.enable       Bool       TNUE         5       "Deta".dataLogSameFile.enable       Bool       FALSE         6       "Deta".dataLogSameFile.numberRecords       DEC       25         7       "Data".dataLogSameFile.numberRecords       DEC       25         8       "Deta".dataLogSameFile.last.done.time       DATE_AND_TIME       DTL#2020-05-13-12:22:06         9       "Data".dataLogSameFile.last.done.time       DATE_AND_TIME       DTL#2020-05-13-11:10:5         10       "Dota".dataLogSameFile.last.error.status       Hex       16#5093       1         11       "Data".dataLogSameFile.last.error.status       Hex       16#5093       1         12       //TMAIL_C-Alarm       T       1       1       1         13       "Data".tmailcAlarm.last.done.time       DATE_AND_TIME       DTL#2020-05-13-11:99:30       1         14       "Data".tmailcAlarm.last.done.time       DATE_AND_TIME       DTL#2020-05-13-11:99:30       1         15       "Data".tmailcAlarm.last.done.time       DATE_AND_TIME       DTL#2020-05-13-11:39:30       1                                                                                                    |
| 6       "Data".dataLogSameFile.numberRecords       DEC       25         7       "Data".dataLogSameFile.sync       Bool       TNUE         8       "Data".dataLogSameFile.last.done.time       DATE_AND_TIME       DTL#2020-05-13-12:22:06         9       "Data".dataLogSameFile.last.error.time       DATE_AND_TIME       DTL#2020-05-13-11:11:05         10       "Data".dataLogSameFile.last.error.tstus       Hex       16#8093         11       "Data".dataLogSameFile.last.error.subFunctionStatus       Hex       16#8093         12       //TMAIL_C-Alarm       Imail:Alarm.enable       Bool       FALSE         14       "Data".tmailcAlarm.last.done.time       DATE_AND_TIME       DTL#2020-05-13-11:99:30       Imail:Alarm.enable         15       "Data".tmailcAlarm.last.error.time       DATE_AND_TIME       DTL#2020-05-13-11:39:30       Imail:Alarm.enable                                                                                                    |
| 7         "Deta".dataLogSameFile.sync         Bool         TNUE           8         "Data".dataLogSameFile.last.done.time         DATE_AND_TIME         DTL#2020-05-13-12:22:06           9         "Dota".dataLogSameFile.last.error.time         DATE_AND_TIME         DTL#2020-05-13-11:21:05           10         "Data".dataLogSameFile.last.error.status         Hex         16#6001           11         "Data".dataLogSameFile.last.error.status         Hex         16#6093           12         // TMAIL_C-Alarm         "           13         "Data".timailcAlarm.enable         Bool         FALSE           14         "Dota".inailcAlarm.last.done.time         DATE_AND_TIME         DTL#2020-05-13-11:39:30           15         "Data".timailcAlarm.last.error.time         DATE_AND_TIME         DTL#2020-05-13-11:39:30                                                                                                    |
| 9         "Data" dataLogSameFile.last.error.time         DATE_AND_TIME         DTL#2020-05-13-11:11:05           10         "Dota".dataLogSameFile.last.error.status         Hex         16#6601           11         "Dota".dataLogSameFile.last.error.status         Hex         16#6093           12         //TMAIL_C-Alarm         Hex         16#6093           13         "Dota".tmailcAlarm.enable         Bool         FALSE           14         "Data".tmailcAlarm.last.done.time         DATE_AND_TIME         DTL#2020-05-13-11:39:30           15         "Dota".tmailcAlarm.last.error.time         DATE_AND_TIME         DTL#2020-05-13-11:39:34                                                                                                    |
| 10     Data     Data     <                                                                                                    |
| 12         // TMAIL_C- Alarm           13         **Dota*: tmailcAlarm.enable         Bool         FALSE           14         *Data*: tmailcAlarm.last.done.time         DATE_AND_TIME         DTL#2020-05-13-11:39:30           15         **Dota*:tmailcAlarm.last.error.time         DATE_AND_TIME         DTL#2020-05-13-11:38:34                                                                                                    |
| 13         Data timalcAlarm.last.done.time         DATE_AND_TIME         DTL#2020-05-13-11:39:30           15         "Data".tmalicAlarm.last.eror.time         DATE_AND_TIME         DTL#2020-05-13-11:35:34                                                                                                    |
| 15 "Data".tmailcAlarm.last.error.time DATE_AND_TIME DTL#2020-05-13-11:35:34                                                                                                    |
| 16 "Date" trailoùlarre last arror status Hav 16/9914                                                                                                    |
| 17   "Data".tmailcAlarm.last.error.sfbStatus   Hex   16#0014                                                                                                    |
| 18 // DataLog - NewFile                                                                                                    |
| 20   "Data".dataLogNewFile.delete   Bool   FALSE                                                                                                    |
| 21     "Data".dataLogNewFile.id     Hex     16#7030_0004       22     "Data".dataLogNewFile.numberRecords     DEC     25                                                                                                    |
| 23 "Data".dataLogNewFile.sync Bool TRUE                                                                                                    |
| 24     "Data".dataLogNewFile.full     Bool     FALSE       25     "Data".dataLogNewFile.currentName     String     'NewFile 1.csv'                                                                                                    |
| 26 "Data".dataLogNewFile.last.done.time DATE_AND_TIME DTL#2020-05-13-12:22:06                                                                                                    |
| 27         "Data".dataLogNewFile.last.error.time         DATE_AND_TIME         DTL#2020-05-13-11:11:05           28         "Data".dataLogNewFile.last.error.status         Hex         16#8601                                                                                                    |
|                                                                                                    |
| 29 "Data".dataLogNewFile.last.error.subFunctionStatus Hex 16#8093                                                                                                    |
| 29     "Dota" dataLogNewFile.last.error.subFunctionStatus     Hex     16#8093       30     //TMAIL_C - CsvTransfer     31       "Dota" transloCsvTransfer.enable     Bool     FALSE                                                                                                    |
| 29     "Dota" dataLogNevFile.last.error.subFunctionStatus     Hex     16#8093       30     //TMAIL_C - CsvTransfer     30       31     "Dota".tmailcCsvTransfer.enable     Bool     FALSE       32     "Data".tmailcCsvTransfer.attachment.FileName     String     'NewFile.csv'                                                                                                    |
| 29     "Data".dataLogNewFile.last.error.subFunctionStatus     Hex     16#8093       30     // TMAIL_CCsuTransfer     -       31     "Data".tmailcCsvTransfer.enable     Bool     FALSE       32     "Data".tmailcCsvTransfer.enable     Bool     FALSE       33     "Data".tmailcCsvTransfer.enable     DATE_AND_TIME     DTL#2020-05-13-11:17:49       34     "Data".tmailcCsvTransfer.last.error.time     DATE_AND_TIME     DTL#1970-01-01-00:00:00                                                                                                    |
| 29     "Data" dataLogNewFile last error.subFunctionStatus     Hex     16#8093       30     /'TMAIL_C-CsvTransfer     -       31     "Data".tmailcCsvTransfer.enable     Bool     FALSE       32     "Data".tmailcCsvTransfer.enable     Bool     Pata".tmailcCsvTransfer.enable       33     "Data".tmailcCsvTransfer.last.done.time     DATE_AND_TIME     DTL#2020-05-13-11.17.49       34     "Data".tmailcCsvTransfer.last.error.time     DATE_AND_TIME     DTL#1970-01-01-00:00:00       35     "Data".tmailcCsvTransfer.last.error.status     Hex     16#0000                                                                                                    |

## 5.3 Manueller Upload der DataLog-Datei

Der manuelle Upload der DataLog-Datei wird über Google Chrome vom Service-PC vorgeführt.

| Tabelle | e 5-2                                                                                                    |
|---------|----------------------------------------------------------------------------------------------------|
| Nr.     | Aktion                                                                                                    |
| 1.      | <ul> <li>Starten Sie den Internet Explorer.</li> <li>Geben Sie als Adresse die IP-Adresse der CPU an:<br/>hier: https://192.168.0.2</li> <li>Klicken Sie auf "WEITER".</li> <li>Introduction × + - □ ×</li> <li>← → C ■ 192.168.0.2/Portal/Intro.mwsl ■ ☆ ❸ :</li> </ul>                                                                           |
|         | SIEMENS mall simatic-<br>controller service&support download<br>certificate<br>English V                                                                                                    |
|         | <b>Hinweis</b> : Wenn die Meldung "Es besteht ein Problem mit dem Sicherheitszertifikat der Website." daraufhin erscheint, laden Sie das Siemens-Sicherheitszertifikat wie in Kapitel <u>4.4</u> beschrieben herunter.                                                                                                    |
| 2.      | Öffnen Sie die "Datenprotokolle" ("DataLogs").<br>SIMATIC 1200-Station_2 × + - □ ×<br>← → C ● 192.168.0.2/Portal/Portal.mwsl?intro_enter_butto ☆ O :<br>SIEMENS SIMATIC 1200-Station_2 / PLC_2                                                                                                    |
|         | Username     SIMA TIC 1200-Station_2       Login     SIMA TIC 1200-Station_2          • Start Page         • Siemens           • Data Logs         • Siemens                                                                                                    |
| 3.      | Daraufhin eröffnet sich die Liste aller vorhandenen DataLog-Files mit         Größenangabe und Zeitstempel des letzten Zugriffs.         • Klicken Sie auf den Namen der gewünschten Datei (hier: "DataLog.csv").         Image: SIMATIC 1200-Station_2         ×       +         ←       C         192.168.0.2/Portal/Portal.mwsi?PriNav=DataLogs |
|         | SIEMENS SIMATIC 1200-Station_2 / PLC_2                                                                                                    |
|         | Name     Size     Changed     Active     Delete     Retrieve<br>and<br>clear       > Watch tables     DataLog.csv     4834     12:02:34 pm 5/11/2020     Yes                                                                                                    |

| Nr. | Aktion                                                                                                    |
|-----|----------------------------------------------------------------------------------------------------|
| 4.  | Über das Anzeigefenster haben Sie die Möglichkeit die csv-Datei zu öffnen oder zu                                                                                                    |
|     | Betätigen Sie die Schaltfläche "Öffnen" (2x).                                                                                                    |
|     | ×                                                                                                    |
|     | ← → C 🔒 192.168.0.2/Portal/Portal.mwsl?PriNav=DataLogs 🖈 😝 :                                                                                                    |
|     | SIEMENS SIMATIC 1200-Station_2 / PLC_2                                                                                                    |
|     | 12:05:45 pm 5/11/2020 UTC ▼ English ▼                                                                                                    |
|     | Username Data Logs                                                                                                    |
|     | ► Start Page     Name     Size     Changed     Active     Delete     Retrieve     and     clear                                                                                                    |
|     | > Watch tables         DataLog.csv         4834         12:05:44 pm 5/11/2020         Yes                                                                                                    |
|     | → Data Logs                                                                                                    |
|     | → User Files                                                                                                    |
|     | File Browser                                                                                                    |
|     | Show in Tolder                                                                                                    |
|     | DataLog.csv Showall X                                                                                                    |
| 5.  | <ul> <li>Datei richtig in Microsoft Excel unterteilt in Spalten für</li> <li>Datensatznummer "Record"</li> <li>Datum "Date"</li> <li>Zeitstempel "UTC Time"</li> <li>Temperatur "Temperature"</li> <li>dargestellt.</li> </ul>                                                                                                    |
|     | A1 • : X 		 fx Record •                                                                                                    |
|     | A         B         C         D         E         F         G         H         I         J           1         Record Date         UTC Time Temperature         -         -         -         -         -         -         -         -         -         -         -         -         -         -         -         -         -         -         -         -         -         -         -         -         -         -         -         -         -         -         -         -         -         -         -         -         -         -         -         -         -         -         -         -         -         -         -         -         -         -         -         -         -         -         -         -         -         -         -         -         -         -         -         -         -         -         -         -         -         -         -         -         -         -         -         -         -         -         -         -         -         -         -         -         -         -         -         -         -         -         - <td< th=""></td<> |

## 5.4 Automatischer Upload der DataLog-Datei

Der automatische Upload wird über die Aufgabenplanung von Windows auf der lokalen PC-Station vorgeführt (siehe Kapitel <u>4.2.2</u>). Hier wird die Datei "UploadDataLog.exe" alle 5 Minuten ausgeführt und lädt nach Argumentvorgabe die Datei "DataLog.csv" vom Flashspeicher (SMC) der CPU und speichert sie auf dem PG im Ordner "C:\MyDataLogs". Dabei greift die Datei "UploadDataLog.exe" auf die API der SIMATIC Automation Tools V3.1.4 zu.

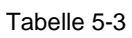

| Nr. | Aktion                                                                                                    |  |  |
|-----|----------------------------------------------------------------------------------------------------|--|--|
| 1.  | Öffnen Sie das Windows-Programm "Aufgabenplanung" ("Task Scheduler"),                                                                                                    |  |  |
| 2.  | <ul> <li>In der "Aufgabenplanungsbibliothek" unter "Aufgabenplanung (Lokal)" wird die in<br/>Kapitel <u>4.2.2</u> angelegte Aufgabe "UploadDataLog" aufgelistet.</li> <li>Sollte diese Aufgabe deaktiviert sein (siehe Spalte "Status"), markieren Sie die<br/>Aufgabe und aktivieren Sie sie über "Aktionen &gt; Ausgewähltes Element".</li> </ul>                                                                                                    |  |  |
|     | File Action View Help                                                                                                    |  |  |
|     | Task Scheduler (Local)       Name       Status       Triggers         WiplosdDataLo       Disabled       At 1800 every day       Task Scheduler Library         General       Triggers       Actions       Cereate Basic Task         When you create a task, you must specify the actic       Task Scheduler Library       Cereate Task         Action       Details       Disabled       Import Task         Start a program       UploadDataLog.exe 1 192.168.0.       View       Merresh         View       Refresh       Help         Selected Item       Enable                                                                               |  |  |
| 3.  | Wenn der Status "Bereit" anzeigt, wird die Ausgabe alle 5 Minuten ausgeführt.<br>Durch die Sicherheitsoption "Unabhängig von der Benutzeranmeldung ausführen"<br>( <u>Tabelle 4-2</u> Schritt 9) wird die Aufgabe im Hintergrund ohne Erscheinen eines<br>Konsolenfensters ausgeführt.<br>Tile Action View Help<br>Tile Action View Help<br>Tiggers Actions Conditions Set ()<br>General Triggers Actions Conditions Set ()<br>When you create a task, you must specify the actic<br>When you create a task, you must specify the actic<br>Tigglas Jart a program UploadDataLog.exe 1 192.168.0.<br>Mer Folder                                      |  |  |
| 4.  | <ul> <li>Öffnen Sie den Zielordner "C:\MyDataLogs".</li> <li>Hier werden alle 5 Minuten die geladene Datei "DataLog.csv" gespeichert.<br/>Neu gespeicherte Dateien werden mit Namenserweiterung hochgezählt.<br/>So werden keine Daten überschrieben.</li> <li>I I I I I I I I I I I I I I I I I I I</li></ul>                                                                                                    |  |  |
|     | <ul> <li>C → Y T → WyDataLogs Y O Search MyDataLogs P</li> <li>Name Date modified Type</li> <li>Vame Date modified Type</li> <li>Unspecified (4)</li> <li>Downloads A</li> <li>Documents A</li> <li>DataLog(3).csv 5/11/2020 4:36 PM Microsoft Excel Comma Separated Values File</li> <li>DataLog(2).csv 5/11/2020 4:46 PM Microsoft Excel Comma Separated Values File</li> <li>DataLog(2).csv 5/11/2020 4:46 PM Microsoft Excel Comma Separated Values File</li> <li>DataLog(2).csv 5/11/2020 4:41 PM Microsoft Excel Comma Separated Values File</li> <li>DataLog(1).csv 5/11/2020 4:41 PM Microsoft Excel Comma Separated Values File</li> </ul> |  |  |

## 5.5 Alarmgenerierung durch Versand einer E-Mail

Die Alarmgenerierung erfolgt durch den FB "TMAIL\_C" (mit dem Instanz-DB "InstTmailcAlarm").

Bei Überschreiten der maximalen Kühltemperatur von -20°C fungiert die S7-1x00 als Email-Client und sendet über eine sichere Verbindung einen Sendeauftrag an den Email-Provider, der diesen ausführt.

Tabelle 5-4

| Nr. | Aktion                                                                                                    |                                                                                                    |
|-----|----------------------------------------------------------------------------------------------------|----------------------------------------------------------------------------------------------------|
| 1.  | Minütlich überschreitet die simulierte Kühltemperatur die<br>-20°C und gibt den Auftrag über den Baustein "TMAIL_<br>vordefinierten Empfänger zu senden.<br>• Öffnen Sie den Posteingang des Empfängers, um d                                                                                                    | e Maximalvorgabe von<br>C", eine E-Mail an den<br>len Erhalt zu kontrollieren.                             |
|     | 🗄 🥬 🔿 个 🧅 🗢 SIMATIC S7-1200 Temperature                                                                                                    | WARNING                                                                                                    |
|     | File Message Help Q Tell me what you wa                                                                                                    | ant to do                                                                                                  |
|     | X     S     Image: Constraint of the second second                                    | Move T                                                                                                    |
|     | SIMATIC S7-1200 Temperature WARNI                                                                                                    | NG                                                                                                    |
|     | R sender,@googlemail.com                                                                                                    |                                                                                                    |
|     | The temperature is too high! Please check the system.                                                                                                    |                                                                                                    |
| 2.  | Ist der Empfang der Alarm-Email nicht erfolgreich, kontre<br>Statusmeldungen des Bausteins "TMAIL_C" (mit dem In<br>"InstTmailcAlarm").                                                                                                    | ollieren Sie bitte die letzten<br>stanz-DB                                                                 |
|     | Öffnen Sie dazu die Beobachtungstabelle "WatchTa                                                                                                    | able".                                                                                                    |
|     | Unter "TMAIL_C - Alarm" finden Sie den Zeitstempel für<br>("done") bzw. fehlerhafte ("error") Durchführungen des F<br>zurückgegebene Status ("status") und SFB_STATUS ("s<br>Die Bedeutung finden Sie in der Beschreibung des Baus                                                                                                    | die letzte erfolgreiche<br>B "TMAIL_C", sowie der<br>sfbStatus") im Fehlerfall.<br>steins "TMAIL_C" (\6\). |
|     | Project tree                                                                                                    | tch and force tables > WatchTable _ 🖬 🖬                                                                    |
|     | Devices                                                                                                    |                                                                                                    |
|     |                                                                                                    | Display format Monitor value                                                                               |
|     | Add new device  Control of the second second secon | Floating-point number -16.46882                                                                            |
|     | Log PLC_2 [CPU 1211C DC/DC      Device configuration     Device configuration     Device configuration     Device configuration     Device configuration                                                                                                    | Bool I TRUE<br>Bool FALSE                                                                                  |
|     | U Online & diagnostics 6 "Data".dataLogSameFile.numberRecords                                                                                                    | DEC 43                                                                                                    |
|     | Frogram blocks     Frogram blocks     Frogram blocks     S     Frogram blocks     S     S     S     S     S     S     S     S     S                                                                                                    | DATE_AND_TIME DTL#2020-05-13-11:32:39                                                                      |
|     | External source files     9     "Data".dataLogSameFile.last.error.time     Data".dataLogSameFile.last.error.time                                                                                                    | DATE_AND_TIME DTL#2020-05-13-11:11:05<br>Hey 16#8601                                                       |
|     | Card Jack Ugarnerie. Last error. status     Card Jack Ugarnerie. Last error. status     Card Jack Ugarnerie. Last error. status                                                                                                    | Hex 16#8098                                                                                                |
|     | Watch and force tables                                                                                                    |                                                                                                    |
|     | B Forcetabelle 14 "Data".tmail.cAlarm.last.done.time                                                                                                    | DATE_AND_TIME DTL#2020-05-13-11:18:19.                                                                     |
|     | WatchTable 15 "Data".tmailcAlarm.last.error.time                                                                                                    | DATE_AND_TIME DTL#2020-05-13-11:32:34                                                                      |
|     | La Uniline backups     Lo Unite backups     Lo Unite backups     Lo     | Hex 16#0000                                                                                                |

## 5.6 Datenprotokoll-Versand als Email-Anhang

Auch der Datenprotokoll-Versand erfolgt durch den FB "TMAIL\_C" (mit dem Instanz-DB "InstTmailcCsvTransfer") als Anhang über den Parameter "ATTACHMENT". Bei Erreichen der maximalen Datensätze der Temperaturprotokollierung (über den FB "DataLog1x00" mit dem Instanz-DB "InstDataLogNewFile") wird die aktuelle csv-Datei per Email-Anhang an einen vordefinierten Empfänger gesendet.

Tabelle 5-5

| Nr. | Aktion                                                                                                    |
|-----|----------------------------------------------------------------------------------------------------|
| 1.  | Abhängig von der Internetverbindung und der Größe des Data Logs kann sich der<br>Email-Versand verzögern. Darum wird der Data Log-Versand am Beispiel der<br>Datenprotokollierung mit Neuerstellung bei Überlauf gezeigt. So wird bei Erreichen<br>der maximalen Datensätze das aktuelle Data Log versandt während in das<br>neuerstellte Data Log weiter beschrieben werden kann. Es werden abwechselnd die<br>Data Logs "NewFile" und "NewFile_1" per Anhang über den FB "TMAIL_C"<br>gesendet.                                                                                                    |
|     | Öffnen Sie den Posteingang des Empfängers, um den Erhalt zu kontrollieren.                                                                                                    |
|     | 🔚 🖓 🖒 ↑ ↓ 🗢 SIMATIC S7-1200 DataLog                                                                                                    |
|     | File Message Help Q Tell me what you want                                                                                                    |
|     | ×     5     1     7       Delete     Respond     Feport as     Help       ×     ×     Report     Quick       SPAM/Malware     Report     Quick Steps ×       Report     Quick Steps ×                                                                                                    |
|     | SIMATIC SZ 1200 Datal og                                                                                                    |
|     | SimATIC S7-1200 DataLog<br>Sender,@googlemail.com<br>To receiver@siemens.de                                                                                                    |
|     | Please find the csv file in the attachment.                                                                                                    |
| 2.  | <ul> <li>Öffnen Sie den Email-Anhang.</li> <li>Das Data Log wurde vollständig (ohne überschriebene Datensätze) empfangen</li> </ul>                                                                                                    |
|     | AutoSave     Off     □     ワ < ⊂     NewFile_1.csv                                                                                                    |
|     | File Home Insert Page Layout Formulas                                                                                                    |
|     | $\begin{array}{c c} \hline & & \\ \hline & & \\ Paste \\ & & \\ & &$ |
|     | A1 👻 : 🗙 🗸 $f_{\rm x}$ Record                                                                                                    |
|     |                                                                                                    |
|     | 1         Record         Date         UTC Time         Temperature           2         1         5 (12 / 2020)         6:52:05         2:285±01                                                                                                    |
|     | 3 2 5/13/2020 6:53:06 -2.35E+01                                                                                                    |
|     | 4 3 5/13/2020 6 <sup>-c</sup> 3:08 -2.47E+01                                                                                                    |
|     | $\frac{7}{100} = \frac{5}{1000} = \frac{10000}{10000} = 1000000000000000000000000000000000000$                                                                                                    |
|     | 100 99 5/13/2020 6:56:22 -2.76E+01                                                                                                    |
|     | 101 100 5/13/2020 6:56:24 -2.70E+01                                                                                                    |

# 6 Anhang

## 6.1 Service und Support

#### **Industry Online Support**

Sie haben Fragen oder brauchen Unterstützung?

Über den Industry Online Support greifen Sie rund um die Uhr auf das gesamte Service und Support Know-how sowie auf unsere Dienstleistungen zu.

Der Industry Online Support ist die zentrale Adresse für Informationen zu unseren Produkten, Lösungen und Services.

Produktinformationen, Handbücher, Downloads, FAQs und Anwendungsbeispiele – alle Informationen sind mit wenigen Mausklicks erreichbar: https://support.industry.siemens.com

#### **Technical Support**

Der Technical Support von Siemens Industry unterstützt Sie schnell und kompetent bei allen technischen Anfragen mit einer Vielzahl maßgeschneiderter Angebote – von der Basisunterstützung bis hin zu individuellen Supportverträgen.

Anfragen an den Technical Support stellen Sie per Web-Formular: <u>www.siemens.de/industry/supportrequest</u>

#### Serviceangebot

Unser Serviceangebot umfasst, unter anderem, folgende Services:

- Produkttrainings
- Plant Data Services
- Ersatzteilservices
- Reparaturservices
- Vor-Ort und Instandhaltungsservices
- Retrofit- und Modernisierungsservices
- Serviceprogramme und Verträge

Ausführliche Informationen zu unserem Serviceangebot finden Sie im Servicekatalog: https://support.industry.siemens.com/cs/sc

#### **Industry Online Support App**

Mit der App "Siemens Industry Online Support" erhalten Sie auch unterwegs die optimale Unterstützung. Die App ist für Apple iOS und Android verfügbar: <u>https://support.industry.siemens.com/cs/ww/de/sc/2067</u>

## 6.2 Links und Literatur

#### Tabelle 6-1

| Nr.  | Thema                                                                                                    |
|------|----------------------------------------------------------------------------------------------------|
| \1\  | Siemens Industry Online Support                                                                                                    |
|      | https://support.industry.siemens.com                                                                                                    |
| \2\  | Link auf die Beitragsseite des Anwendungsbeispiels                                                                                              |
|      | https://support.industry.siemens.com/cs/ww/de/view/64396156                                                                                     |
| \3\  | Systemhandbuch "SIMATIC S7-1200 Automatisierungssystem"                                                                                         |
|      | https://support.industry.siemens.com/cs/ww/de/view/109772940                                                                                    |
| \4\  | Wo finden Sie die aktuellen Betriebssystem-Updates (Firmware) für die SIMATIC S7-1200 Steuerungen?                                              |
|      | https://support.industry.siemens.com/cs/ww/de/view/77430184                                                                                     |
| \5\  | Firmware-Update S7-1500 CPUs incl. Displays und ET 200 CPUs (ET 200SP, ET 200pro)                                                               |
|      | https://support.industry.siemens.com/cs/ww/de/view/109478459                                                                                    |
| \6\  | SIMATIC STEP 7 Basic/Professional V16 und SIMATIC WinCC V16<br>https://support.industry.siemens.com/cs/ww/de/view/109773506                     |
| \7\  | TIA Selection Tool – quick, easy, smart                                                                                                    |
|      | https://support.industry.siemens.com/cs/ww/de/view/109767888                                                                                    |
| \8\  | Updates für STEP 7 V16, S7-PLCSIM V16 und WinCC V16                                                                                             |
|      | https://support.industry.siemens.com/cs/ww/de/view/109775861                                                                                    |
| \10\ | Übersichtsdokument: Sicherer Remote Access mit VPN                                                                                              |
|      | https://support.industry.siemens.com/cs/ww/de/view/26662448                                                                                     |
| \11\ | Warum erscheint beim Laden der Webseite einer S7-300/400/1200-CPU über<br>"https://" in der Adresszeile die Meldung "Zertifikatfehler"?         |
|      | https://support.industry.siemens.com/cs/ww/de/view/63314183                                                                                     |
| \12\ | Automatisiertes Laden und Archivieren der CPU-Servicedaten mit dem SIMATIC<br>Automation Tool über die Anwendungsprogrammierschnittstelle (API) |
|      | https://support.industry.siemens.com/cs/ww/de/view/109760829                                                                                    |
| \13\ | Wie wird die Lebensdauer einer Speicherkarte der S7-1500/S7-1200 und ET 200 berechnet?                                                          |
|      | https://support.industry.siemens.com/cs/ww/de/view/109482591                                                                                    |
| \14\ | Senden und Empfangen von SMS-Meldungen über SCALANCE M Router<br>https://support.industry.siemens.com/cs/ww/de/view/54361177                    |
| \15\ | Melden und Schalten per SMS mit S7-1200 und CP 1242-7 GPRS V2 (Set 32)                                                                          |
|      | https://support.industry.siemens.com/cs/ww/de/view/58638283                                                                                     |
| \16\ | SIMATIC Automation Tool - das Tool zur Unterstützung bei Inbetriebnahme,<br>Service und Wartung von SIMATIC Geräten                             |
|      | https://support.industry.siemens.com/cs/ww/de/view/98161300                                                                                     |
| \17\ | Senden von E-Mails an SMTP-Server mit einer S7-CPU                                                                                              |
|      | https://support.industry.siemens.com/cs/ww/de/view/46817803                                                                                     |
| \18\ | Bibliothek mit generellen Funktionen (LGF) für SIMATIC STEP 7 (TIA Portal) und SIMATIC S7-1200 / S7-1500                                        |
|      | https://support.industry.siemens.com/cs/ww/de/view/109479728                                                                                    |
| \19\ | SIMATIC Automation Tool V3.1 SP4 Benutzerhandbuch                                                                                               |
|      | https://support.industry.siemens.com/cs/ww/de/view/109774222                                                                                    |

# 6.3 Änderungsdokumentation

Tabelle 6-2

| Version | Datum   | Änderung                                                      |
|---------|---------|---------------------------------------------------------------|
| V1.0    | 01/2013 | Erste Ausgabe                                                 |
| V2.0    | 10/2017 | Aktualisierung auf STEP 7 V14                                 |
| V2.0.1  | 12/2017 | Ergänzung des Kapitels<br>Änderung der aufzuzeichnenden Daten |
| V3.0    | 07/2019 | Update TIA Portal V15.1                                       |
| V4.0    | 06/2020 | Update TIA Portal V16                                         |